# Manual Del Usuario

# 3.6KW/7.2KW INVERSOR / CARGADOR SOLAR

Versión: 1.0

# Tabla de Contenidos

| ACERCA DE ESTE MANUAL                                                                                                    | 1                       |
|----------------------------------------------------------------------------------------------------|-------------------------|
| Objetivo                                                                                                    | 1                       |
| Alcance                                                                                                    | 1                       |
| INSTRUCCIONES DE SEGURIDAD                                                                                                    | 1                       |
| INTRODUCCIÓN                                                                                                    | 2                       |
| Características                                                                                                    | 2                       |
| Arquitectura básica del sistema                                                                                                    | 3                       |
| Descripción del Producto                                                                                                    | 4                       |
| INSTALACIÓN                                                                                                    | 5                       |
| Desembalaje e Inspección                                                                                                    | 5                       |
| Preparación                                                                                                    | 5                       |
| Montaje de la Unidad                                                                                                    | 5                       |
| Conexión de la Batería                                                                                                    | 6                       |
| Conexión de entrada/salida de CA                                                                                                    | 7                       |
| Conexión FV                                                                                                    | 8                       |
| Montaje Final                                                                                                    | 11                      |
| Instalación del panel de visualización remoto                                                                                                    | 11                      |
| Conexión de comunicación                                                                                                    | 13                      |
| Señal de Contacto Seco                                                                                                    | 13                      |
| Comunicación BMS                                                                                                    | 13                      |
| FUNCIONAMIENTO                                                                                                    | 14                      |
| Encendido / Apagado                                                                                                    | 14                      |
| Encendido del Inversor                                                                                                    | 14                      |
| Panel de operación y visualización                                                                                                    | 14                      |
| LCD Display Icons                                                                                                    | 15                      |
| Ajuste de la pantalla LCD                                                                                                    | 17                      |
| Ajuste General                                                                                                    | 17                      |
| Hay tres teclas de función en el panel de la pantalla para implementar funciones especiales como USB (<br>ajuste del temporizador para la prioridad de la fuente de salida y ajuste del temporizador para la priorida<br>la fuente del cargador                                                                                                    | ЭТG,<br>d de<br>30      |
| La información de la pantalla LCD cambiará sucesivamente pulsando el botón "UP" o "DOWN". La                                                                                                    |                         |
| información seleccionable se cambia según la siguiente tabla en orden                                                                                                    | 33                      |
| Modo de funcionamiento Descripción                                                                                                    | 38                      |
| Código de referencia de fallos                                                                                                    | 41                      |
| Indicador de advertencia                                                                                                    | 42                      |
| La función de ecualización se añade al controlador de carga. Invierte la acumulación de efectos<br>químicos negativos como la estratificación, una condición en la que la concentración de ácido es n<br>en la parte inferior de la batería que en la superior. La ecualización también ayuda a eliminar los<br>cristales de sulfato que puedan haberse acumulado en las placas. Si no se controla, esta condición<br>llamada sulfatación, reducirá la capacidad total de la batería. Por lo tanto, se recomienda ecualizar<br>batería periódicamente. | nayor<br>ı,<br>la<br>43 |
| Tabla 1 Especificaciones del modo de línea                                                                                                    |                         |
| RESOLUCIÓN DE PROBLEMAS                                                                                                    |                         |
| Apéndice I: Función paralela (Sólo para el modo de 7.2KW)                                                                                                    |                         |
| 8. Solución de problemas                                                                                                    |                         |
| Apéndice II: Instalación de la comunicación BMS                                                                                                    | 61                      |
| Apéndice III: Guía de funcionamiento del Wi-Fi en el Panel Remoto                                                                                                    | 67                      |

## ACERCA DE ESTE MANUAL

## Objetivo

Este manual describe el montaje, la instalación, el funcionamiento y la resolución de problemas de esta unidad. Lea atentamente este manual antes de realizar instalaciones y operaciones. Conserve este manual para futuras consultas.

### Alcance

Este manual proporciona directrices de seguridad e instalación, así como información sobre las herramientas y el cableado.

## **INSTRUCCIONES DE SEGURIDAD**

ADVERTENCIA: Este capítulo contiene importantes instrucciones de seguridad y funcionamiento. Lea y conserve este manual para futuras consultas.

- 1. Antes de utilizar la unidad, lea todas las instrucciones y marcas de precaución en la unidad, las baterías y todas las secciones apropiadas de este manual.
- 2. **PRECAUCIÓN -**-Para reducir el riesgo de lesiones, cargue sólo baterías recargables de plomo-ácido de ciclo profundo. Otros tipos de baterías pueden reventar, causando lesiones personales y daños.
- 3. No desmonte la unidad. Llévelo a un centro de servicio calificado cuando se requiera servicio o reparación. Un remontaje incorrecto puede provocar un riesgo de descarga eléctrica o de incendio.
- 4. Para reducir el riesgo de descarga eléctrica, desconecte todos los cables antes de realizar cualquier tarea de mantenimiento o limpieza. Apagar la unidad no reducirá este riesgo.
- 5. **PRECAUCIÓN** Sólo personal cualificado puede instalar este aparato con batería.
- 6. **NUNCA** cargue una batería congelada.
- 7. Para un funcionamiento óptimo de este inversor/cargador, siga las especificaciones requeridas para seleccionar el tamaño de cable adecuado. Es muy importante el correcto funcionamiento de este inversor/cargador.
- Tenga mucha precaución cuando trabaje con herramientas metálicas sobre o alrededor de las baterías.
   Existe un riesgo potencial de que al dejar caer una herramienta se produzcan chispas o cortocircuitos en las baterías u otras partes eléctricas, lo que podría causar una explosión.
- 9. Por favor, siga estrictamente el procedimiento de instalación cuando quiera desconectar los terminales de CA o CC. Por favor, consulte la sección de **INSTALACIÓN** de este manual para los detalles.
- 10. Los fusibles se proporcionan como protección de sobrecorriente para el suministro de la batería.
- 11. **INSTRUCCIONES DE CONEXIÓN A TIERRA** Este inversor/cargador debe conectarse a un sistema de cableado con conexión a tierra permanente. Asegúrese de cumplir con los requisitos y regulaciones locales para instalar este inversor.
- 12. **NUNCA** provoque un cortocircuito entre la salida de CA y la entrada de CC. NO conecte a la red eléctrica cuando la entrada de CC esté en cortocircuito.
- 13. **¡Atención!** Sólo el personal de servicio cualificado puede reparar este aparato. Si los errores persisten después de seguir la tabla de solución de problemas, por favor envíe este inversor/cargador a su distribuidor local o centro de servicio para su mantenimiento.
- 14. ADVERTENCIA: Dado que este inversor no está aislado, sólo se aceptan tres tipos de módulos FV monocristalinos, policristalinos con clasificación A y módulos CIGS. Para evitar cualquier fallo de funcionamiento, no conecte al inversor ningún módulo FV con posibles fugas de corriente. Por ejemplo, los módulos fotovoltaicos con conexión a tierra provocarán fugas de corriente en el inversor. Cuando utilice módulos CIGS, asegúrese de que NO hay conexión a tierra.
- 15. **PRECAUCIÓN:** Es necesario utilizar una caja de conexiones FV con protección contra sobretensiones. De lo contrario, causará daños en el inversor cuando se produzcan rayos en los módulos FV.

# INTRODUCCIÓN

Este es un inversor multifunción, que combina las funciones de inversor, cargador solar y cargador de baterías para ofrecer soporte de energía ininterrumpida en un solo paquete. La completa pantalla LCD ofrece operaciones de botones configurables por el usuario y de fácil acceso, como la corriente de carga de la batería, la prioridad de carga de CA o solar y la tensión de entrada aceptable según las diferentes aplicaciones.

## Características

- Inversor de onda sinusoidal pura
- Color configurable con la barra de LEDs RGB incorporada
- Wi-Fi incorporado para la monitorización móvil (se requiere una APP)
- Soporta la función USB On-the-Go
- Kit antideslumbrante incorporado
- Módulo de control LCD desmontable con múltiples puertos de comunicación para BMS (RS485, CAN-BUS, RS232)
- Rangos de tensión de entrada configurables para electrodomésticos y ordenadores personales a través del panel de control LCD
- Temporizador de uso de la salida AC/PV configurable y priorización
- Prioridad del cargador AC/Solar configurable a través del panel de control LCD
- Corriente de carga de la batería configurable en función de las aplicaciones a través del panel de control LCD
- Compatible con la red eléctrica o el generador
- Reinicio automático mientras se recupera la CA
- Protección contra sobrecarga/sobretemperatura/cortocircuito
- Diseño de cargador de batería inteligente para optimizar el rendimiento de la batería
- Función de arranque en frío

# Arquitectura básica del sistema

La siguiente ilustración muestra la aplicación básica de esta unidad. También incluye los siguientes dispositivos para tener un sistema completo en funcionamiento:

- Generador o red eléctrica.
- Módulos FV

Consulte a su integrador de sistemas para conocer otras posibles arquitecturas del sistema en función de sus necesidades.

Este inversor puede alimentar varios aparatos en el entorno doméstico o de oficina, incluidos los aparatos de tipo motor como la luz de tubo, el ventilador, el frigorífico y los aparatos de aire acondicionado.

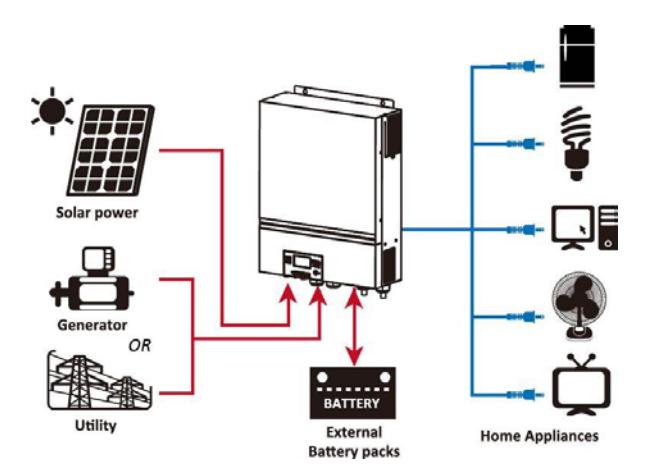

Figura 1 Descripción del sistema fotovoltaico híbrido básico

En función de las diferentes situaciones de potencia, este inversor híbrido está diseñado para generar energía continua a partir de los módulos solares FV (paneles solares), la batería y la red eléctrica. Cuando la tensión de entrada MPP de los módulos FV se encuentra dentro de un rango aceptable (véase la especificación para los detalles), este inversor es capaz de generar energía para alimentar la red (utilidad) y cargar la batería. Se ha diseñado un aislamiento galvánico entre la salida FV/CC y la salida CA, de modo que el usuario puede conectar cualquier tipo de matriz FV a este inversor híbrido. Consulte la Figura 1 para ver un diagrama sencillo de un sistema solar típico con este inversor híbrido.

# Descripción del Producto

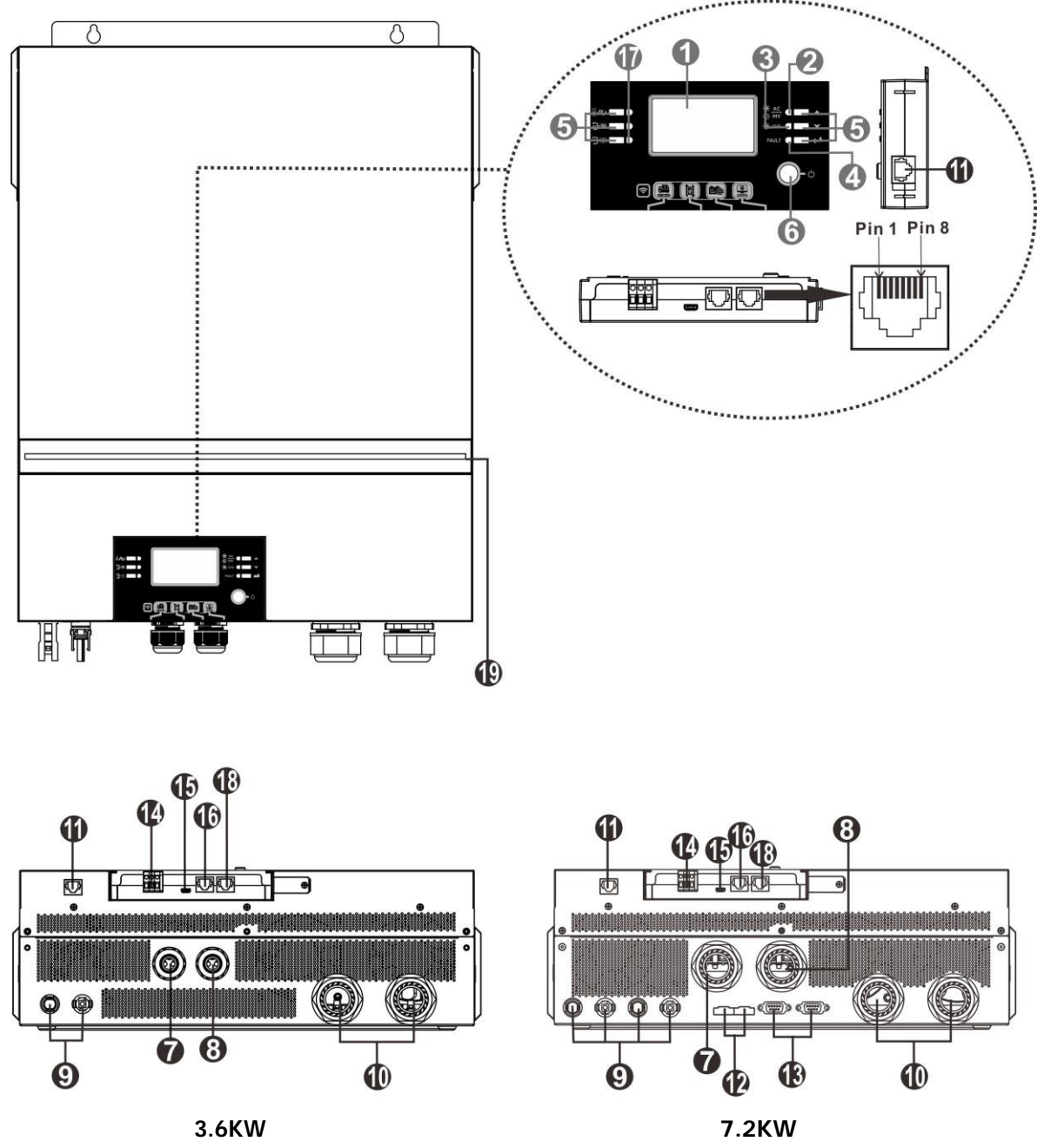

NOTA: Para la instalación y el funcionamiento en paralelo, consulte el Apéndice I

- 1. Pantalla LCD
- 2. Indicador de estado
- 3. Indicador de carga
- 4. Indicador de fallos función USB
- 5. Botones de función
- 6. Interruptor de encendido/apagado
- 7. Conectores en entrada AC
- 8. Conectores de salida de CA (conexión de carga)
- 9. Conectores FV
- 10. Conectores de la batería
- 11. Comunicación del módulo LCD remoto

- 12. Puerto de intercambio de corriente
- 13. Puerto de comunicación paralelo
- 14. Contacto seco
- 15. Puerto USB como puerto de comunicación USB y puerto de
- 16. Puerto de comunicación BMS: CAN, RS-485 o RS-232
- Indicadores de la fuente de salida (consulte Operación y la sección del panel de visualización para más detalles) y la función del recordatorio USB (consulte el apartado de FUNCIONAMIENTO/configuración de funciones para más detalle)
- 18. Puerto de comunicación RS-232
- 19. Barra de LEDs RGB (consulte la sección de configuración de la pantalla LCD)

# INSTALACIÓN

# Desembalaje e Inspección

Antes de la instalación, inspeccione la unidad. Asegúrese de que no hay nada dañado dentro del paquete. Debería haber recibido los siguientes elementos dentro del paquete:

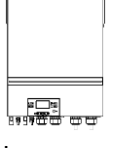

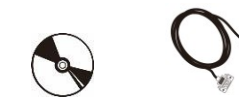

6-55°

Inversor

Manual CD software Cable RS-232

Cable de Comunicación en paralelo (solo para el modelo 7.2KW) Cable de reparto de corriente (solo para el modelo 7.2KW)

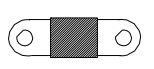

Fusible de CC

## Preparación

Antes de conectar todos los cables, retire la cubierta inferior con dos tornillos. Cuando retire la cubierta inferior, tenga cuidado de quitar los tres cables como se muestra a continuación.

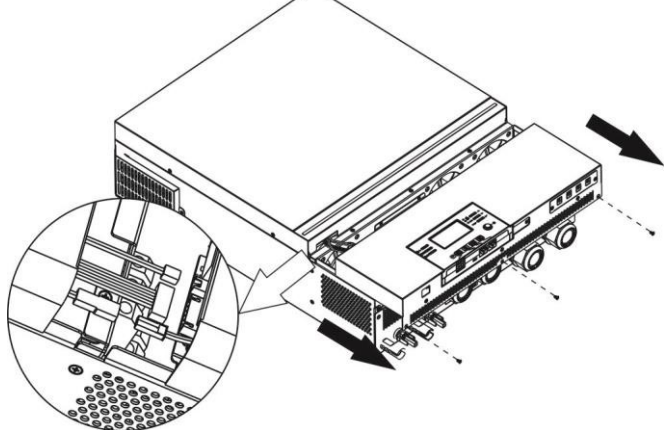

# Montaje de la Unidad

Tenga en cuenta los siguientes puntos antes de seleccionar el lugar de instalación:

- No monte el inversor sobre materiales de construcción inflamables.
- Montar en una superficie sólida
- Instale el inversor a la altura de los ojos para poder leer la pantalla LCD en todo momento.
- La temperatura ambiente debe estar entre 0°C y 55°C para garantizar un funcionamiento óptimo.
- La posición de instalación recomendada es adherida a la pared de forma vertical.
- Asegúrese de mantener otros objetos y superficies como se muestra en el diagrama de la derecha para garantizar una disipación de calor suficiente y tener espacio suficiente para retirar los cables.

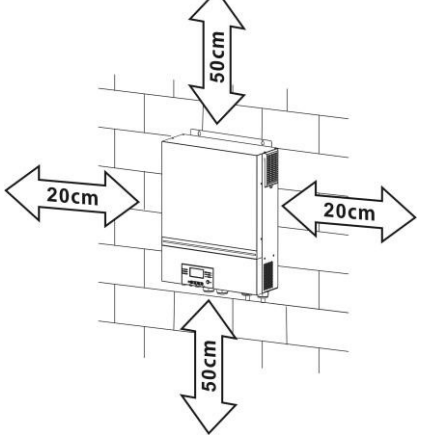

#### ▲ SÓLO ES ADECUADO PARA EL MONTAJE EN HORMIGÓN U OTRA SUPERFICIE NO COMBUSTIBLE.

Instale la unidad atornillando cuatro tornillos. Se recomienda utilizar tornillos M4 o M5.

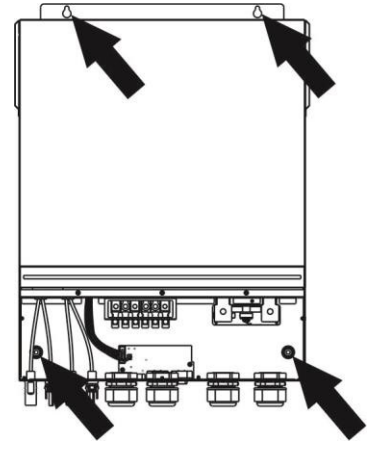

## Conexión de la Batería

**PRECAUCIÓN:** Por razones de seguridad y cumplimiento de la normativa, es necesario instalar un protector de sobrecorriente de CC independiente o un dispositivo de desconexión entre la batería y el inversor. Es posible que no se requiera un dispositivo de desconexión en algunas aplicaciones, sin embargo, se requiere que se instale una protección de sobrecorriente. Consulte el amperaje típico en la tabla siguiente como tamaño de fusible o disyuntor necesario.

Terminal de anillo:

**ADVERTENCIA** Todo el cableado debe ser realizado por personal cualificado. **¡ADVERTENCIA!** Es muy importante para la seguridad del sistema y el funcionamiento eficiente utilizar el cable apropiado para la conexión de la batería. Para reducir el riesgo de lesiones, utilice el cable y el tamaño de terminal recomendados a continuación.

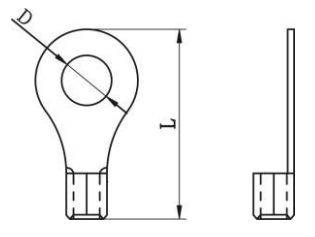

### Tamaño de cable y terminal de batería recomendados:

|            | Amperaje Capac | Consolidad Tamaño        | Cable    | Terminal de anillo |        | Valor del |      |
|------------|----------------|--------------------------|----------|--------------------|--------|-----------|------|
| Modelo Típ |                | Amperaje Capacidad Taman |          | Dimensiones        |        |           |      |
|            | прісо          | Tipico Bateria           | Cable r  | mm <del>^</del>    | D (mm) | L (mm)    | par  |
| 3.6KW      | 167A           | 250411                   | 1*1/0AWG | 50                 | 8.4    | 47        |      |
| 7.2KW      | 164.8A         | ZOUAH                    | 1*1/0AWG | 50                 | 8.4    | 47        | 5 NM |

Por favor, siga los siguientes pasos para implementar la conexión de la batería:

- 1. Monte el terminal de anillo de la batería basándose en el cable de la batería y el tamaño del terminal recomendados.
- 2. Inserte el terminal de anillo del cable de la batería de forma plana en el conector de la batería del inversor y asegúrese de que las tuercas están apretadas con un par de 5 Nm. 3. Asegúrese de que la polaridad tanto de la batería como del inversor/cargador está correctamente conectada y que los terminales de anillo están bien atornillados a los terminales de la batería.

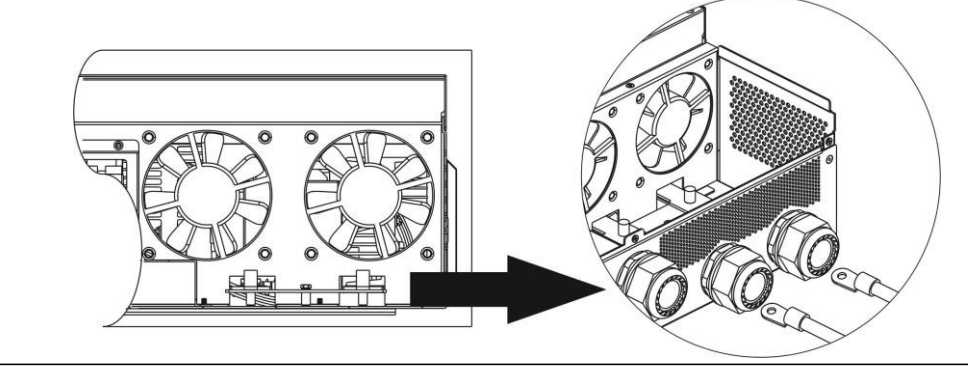

### ADVERTENCIA: Peligro de descarga La instalación debe realizarse con cuidado debido a la alta tensión de la batería en serie.

**iiCUIDADO!!** No coloque nada entre la parte plana del terminal del inversor y el terminal de anillo. De lo contrario, puede producirse un sobrecalentamiento.

**¡¡PRECAUCIÓN!!** No aplique una sustancia antioxidante en los terminales antes de conectarlos firmemente.

**jiPRECAUCIÓN!!** Antes de realizar la conexión final de CC o de cerrar el disyuntor de CC, asegúrese de que el positivo (+) debe estar conectado al positivo (+) y el negativo (-) debe estar conectado al negativo (-).

## Conexión de entrada/salida de CA

/!`

**¡ATENCIÓN!** Antes de conectarlo a la fuente de alimentación de CA, instale un disyuntor de CA independiente entre el inversor y la fuente de alimentación de CA. Esto garantizará que el inversor pueda desconectarse de forma segura durante el mantenimiento y que esté totalmente protegido contra la sobrecorriente de la entrada de CA.

**PRECAUCIÓN** Hay dos bloques de terminales con marcas "IN" y "OUT". Por favor, NO conecte mal los conectores de entrada y salida.

¡ADVERTENCIA! Todo el cableado debe ser realizado por personal cualificado.

**¡ADVERTENCIA!** Es muy importante para la seguridad del sistema y el funcionamiento eficiente utilizar el cable apropiado para la conexión de entrada de CA. Para reducir el riesgo de lesiones, utilice el tamaño de cable recomendado que se indica a continuación.

| Modelo | Calibre | Valor del par |
|--------|---------|---------------|
| 3.6KW  | 12AWG   | 1.2~ 1.6Nm    |
| 7.2KW  | 8 AWG   | 1.4~ 1.6Nm    |

Requisitos del cable sugerido para los cables de CA

Por favor, siga los siguientes pasos para implementar la conexión de entrada/salida de CA:

- 1. Antes de realizar la conexión de entrada/salida de CA, asegúrese de abrir primero el protector o desconectador de CC.
- 2. Retire el manguito de aislamiento de 10 mm para los seis conductores. Y acorte la fase L y el conductor neutro N 3 mm.
- 3. Inserte los cables de entrada de CA según las polaridades indicadas en el bloque de terminales y apriete los tornillos de los terminales. Asegúrese de conectar primero el conductor de protección PE ().

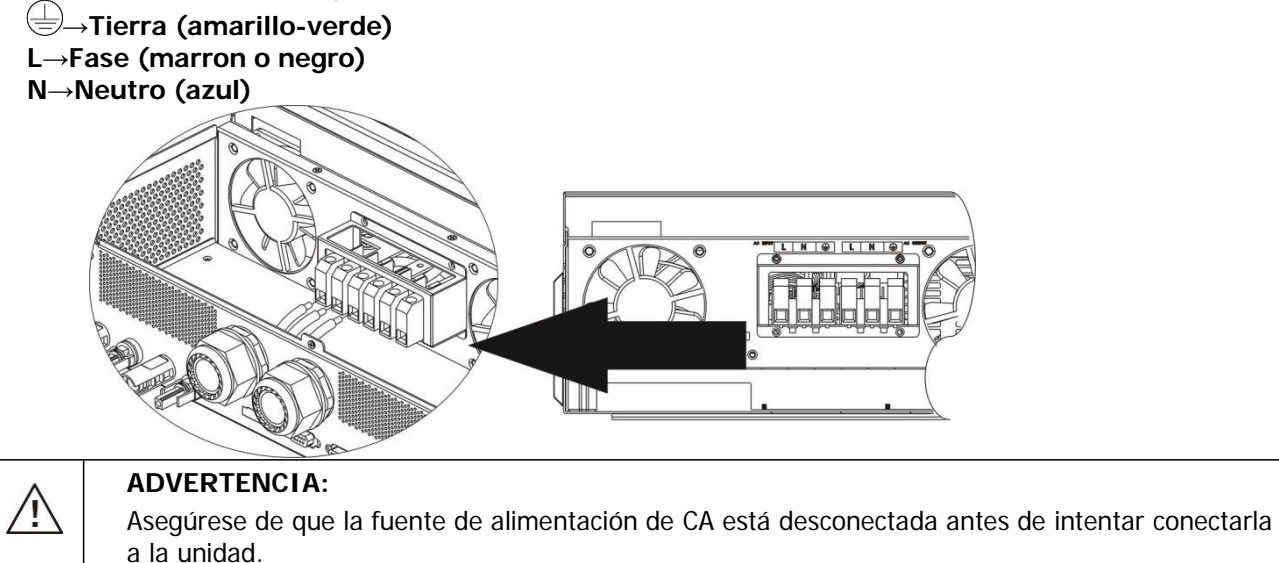

4. A continuación, inserte los cables de salida de CA según las polaridades indicadas en el bloque de terminales y apriete los tornillos de los terminales. Asegúrese de conectar primero el conductor de protección PE ().

```
➡→Tierra (amarillo-verde)
L→Fase (marron o negro)
N→Neutro (azul)
```

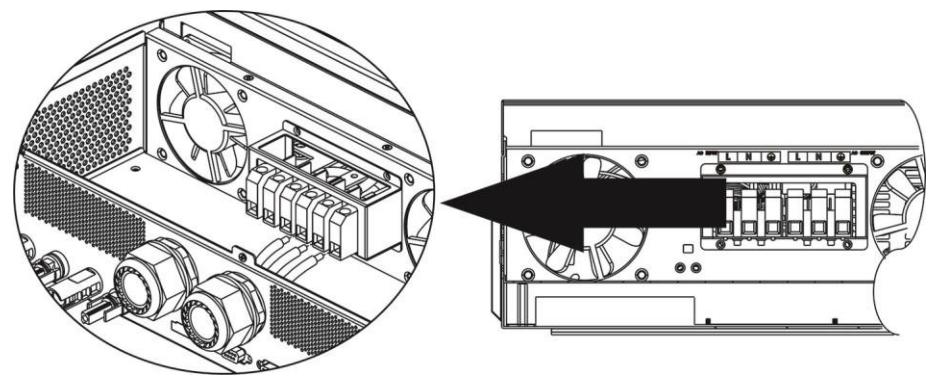

5. Asegúrese de que los cables están bien conectados.

#### PRECAUCIÓN: Importante

Asegúrese de conectar los cables de CA con la polaridad correcta. Si los cables L y N se conectan al revés, puede producirse un cortocircuito en la red eléctrica cuando estos inversores funcionen en paralelo.

**PRECAUCIÓN:** Los aparatos como el aire acondicionado requieren al menos 2~3 minutos para reiniciarse, ya que es necesario tener tiempo suficiente para equilibrar el gas refrigerante dentro de los circuitos. Si se produce un corte de energía y se recupera en poco tiempo, causará daños a los aparatos conectados. Para evitar este tipo de daños, por favor compruebe con el fabricante del aire acondicionado si está equipado con la función de retardo de tiempo antes de la instalación. De lo contrario, este inversor/cargador activará el fallo de sobrecarga y cortará la salida para proteger su aparato, pero a veces sigue causando daños internos en el aire acondicionado.

### **Conexión FV**

**PRECAUCIÓN:** Antes de conectar los módulos FV, instale por separado disyuntores de CC entre el inversor y los módulos FV.

NOTA1: Utilice un disyuntor de 600VDC/30A.

NOTA2: La categoría de sobretensión de la entrada FV es II.

Siga los siguientes pasos para realizar la conexión del módulo FV:

**ADVERTENCIA:** Dado que este inversor no está aislado, sólo se aceptan tres tipos de módulos FV: monocristalinos y policristalinos con clase A y módulos CIGS.

Para evitar cualquier fallo de funcionamiento, no conecte al inversor ningún módulo FV con posibles fugas de corriente. Por ejemplo, los módulos fotovoltaicos con conexión a tierra provocarán fugas de corriente en el inversor. Cuando utilice módulos CIGS, asegúrese de que no hay conexión a tierra.

**PRECAUCIÓN:** Es necesario utilizar una caja de conexiones fotovoltaicas con protección contra sobretensiones. De lo contrario, causará daños en el inversor cuando se produzcan rayos en los módulos

**Paso 1:** Compruebe la tensión de entrada de los módulos del campo fotovoltaico. Este sistema se aplica con dos cadenas de paneles fotovoltaicos. Asegúrese de que la carga de corriente máxima de cada conector de entrada FV es de 18 A.

**PRECAUCIÓN:** Superar la tensión máxima de entrada puede destruir la unidad!! Compruebe el sistema antes de conectar los cables.

Paso 2: Desconecte el disyuntor y apague el interruptor de CC.

**Paso 3:** Ensamble los conectores FV suministrados con los módulos FV mediante los siguientes pasos. Componentes para conectores fotovoltaicos y herramientas:

| Carcasa del conector hembra             |  |
|-----------------------------------------|--|
| Terminal hembra                         |  |
| Carcasa del conector macho              |  |
| Terminal macho                          |  |
| Herramienta de prensado y llave inglesa |  |

#### Prepare el cable y siga el proceso de montaje del conector:

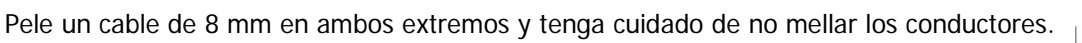

# 

Inserte el cable pelado en el terminal hembra y engarce el terminal hembra como se muestra a continuación.

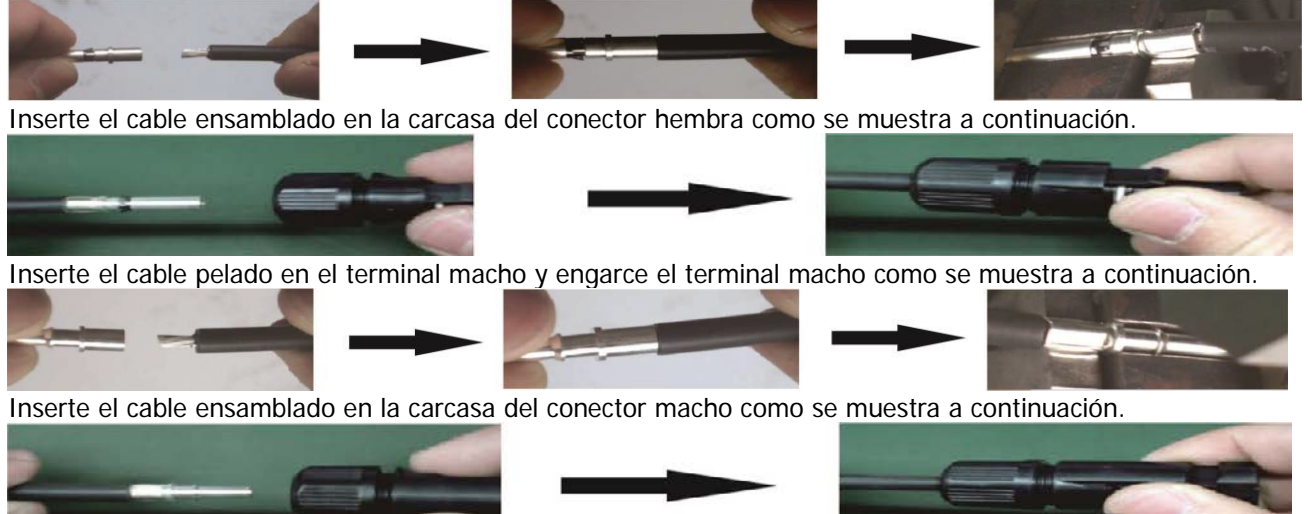

A continuación, utilice una llave para atornillar la cúpula de presión al conector hembra y al conector macho como se muestra a continuación.

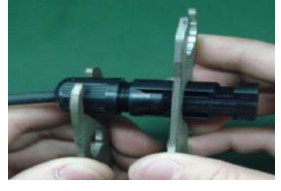

**Paso 4:** Compruebe la polaridad correcta del cable de conexión de los módulos FV y de los conectores de entrada FV. A continuación, conecte el polo positivo (+) del cable de conexión al polo positivo (+) del conector de entrada FV. Conecte el polo negativo (-) del cable de conexión al polo negativo (-) del conector de entrada FV.

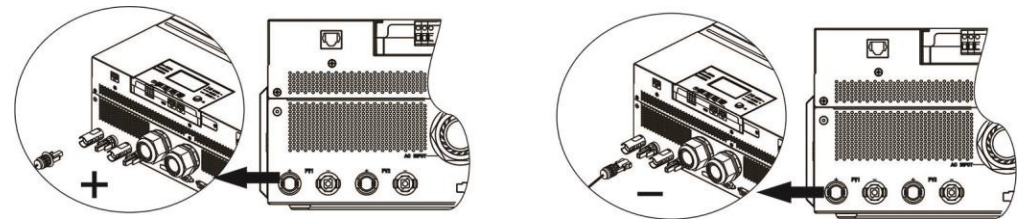

**ADVERTENCIA** Por seguridad y eficiencia, es muy importante utilizar cables adecuados para la conexión de los parámetros Para reducir el riesgo de lesiones, utilice el tamaño de cable adecuado, como se recomienda a continuación.

| Sección transversal del conductor | AWG no. |
|-----------------------------------|---------|
| 4~6                               | 10~12   |

**PRECAUCIÓN:** Nunca toque directamente los terminales del inversor. Podría causar una descarga eléctrica letal.

#### Configuración recomendada del panel

Al seleccionar los módulos fotovoltaicos adecuados, asegúrese de tener en cuenta los siguientes parámetros:

- 1. La tensión de circuito abierto (Voc) de los módulos FV no debe superar la tensión de circuito abierto máxima del conjunto FV del inversor.
- 2. La tensión de circuito abierto (Voc) de los módulos FV debe ser superior a la tensión de arranque.

| MODELO DE INVERSOR                                  | 3.6KW         | 7.2KW        |  |
|-----------------------------------------------------|---------------|--------------|--|
| Max. Potencia del conjunto fotovoltaico             | 4000W         | 8000W        |  |
| Max. Tensión FV de circuito abierto                 | 500Vdc        |              |  |
| Rango de tensión MPPT del generador<br>fotovoltaico | 120Vdc~450Vdc | 90Vdc~450Vdc |  |
| Tensión de arranque (Voc)                           | 150Vdc        | 80Vdc        |  |

#### Configuración de paneles solares recomendada para el modelo de 3,6KW:

| Especificaciones           | ENTRADA SOLAR                             | Cant nanolos   | Potencia total de<br>entrada |  |
|----------------------------|-------------------------------------------|----------------|------------------------------|--|
| panel (referencia)         | Mínimo en serie: 6 pcs, máx. en serie: 12 | Cant. parletes |                              |  |
| -25000                     | 6 unidades en serie                       | 6 pcs          | 1500W                        |  |
| - Imp: 8.3A                | 8 unidades en serie                       | 8 pcs          | 2000W                        |  |
|                            | 12 piezas en serie                        | 12 pcs         | 3000W                        |  |
| - Isc: 8.4A<br>- Cells: 60 | 8 piezas en serie y 2 juegos en paralelo  | 16 pcs         | 4000W                        |  |

#### Configuración de paneles solares recomendada para el modelo de 7,2KW:

| Especificación                   | ENTRADA SOLAR 1                        | SOLAR INPUT 2                |                              |       |
|----------------------------------|----------------------------------------|------------------------------|------------------------------|-------|
| panel<br>(referencia)<br>- 250Wp | Mínimo en serie: 4pcs, po<br>12pcs, po | Cant.<br>paneles             | Potencia total de<br>entrada |       |
| - Vmp: 30.7Vdc                   | 4 piezas en serie                      | х                            | 4 uds.                       | 1000W |
| - Imp: 8.3A                      | Х                                      | 4 piezas en serie            | 4 uds.                       | 1000W |
| - Voc: 37.7Vdc                   | 12 piezas en serie                     | Х                            | 12 uds.                      | 3000W |
| - Isc: 8.4A                      | Х                                      | 12 piezas en serie           | 12 uds.                      | 3000W |
| - Cells: 60                      | 6 piezas en serie                      | 6 piezas en serie            | 12 uds.                      | 3000W |
|                                  | 6 piezas en serie, 2 cadenas           | Х                            | 12 uds.                      | 3000W |
|                                  | Х                                      | 6 piezas en serie, 2 cadenas | 12 uds.                      | 3000W |
|                                  | 8 piezas en serie, 2 cadenas           | Х                            | 16 uds.                      | 4000W |
|                                  | Х                                      | 8 piezas en serie, 2 cadenas | 16 uds.                      | 4000W |
|                                  | 9 piezas en serie, 1 cadena            | 9 piezas en serie, 1 cadena  | 18 uds.                      | 4500W |
|                                  | 10 piezas en serie, 1 cadena           | 10 piezas en serie, 1 cadena | 20 uds.                      | 5000W |
|                                  | 12 piezas en serie, 1 cadena           | 12 piezas en serie, 1 cadena | 24 uds.                      | 6000W |
|                                  | 6 piezas en serie, 2 cadenas           | 6 piezas en serie, 2 cadenas | 24 uds.                      | 6000W |
|                                  | 7 piezas en serie, 2 cadenas           | 7 piezas en serie, 2 cadenas | 28 uds.                      | 7000W |
|                                  | 8 piezas en serie, 2 cadenas           | 8 piezas en serie, 2 cadenas | 32 uds.                      | 8000W |

# Montaje Final

Después de conectar todos los cables, vuelva a conectar los tres cables y vuelva a colocar la cubierta inferior atornillando dos tornillos como se muestra a continuación.

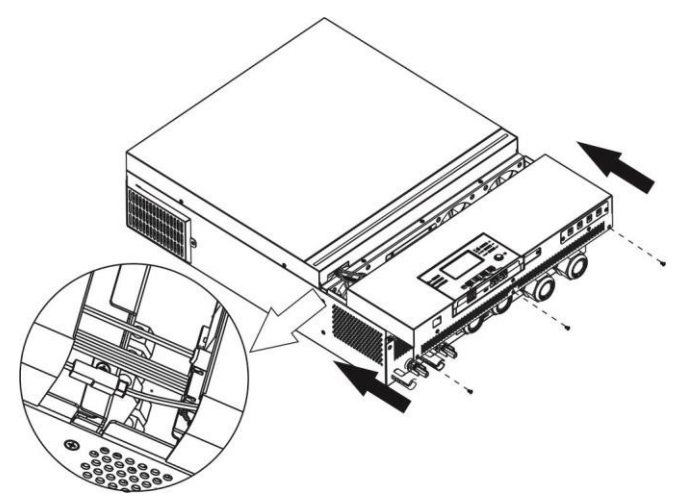

# Instalación del panel de visualización remoto

El módulo LCD puede extraerse e instalarse en una ubicación remota con un cable de comunicación opcional. Por favor, siga los siguientes pasos para implementar esta instalación del panel remoto.

**Paso 1.** Retire el tornillo de la parte inferior del módulo LCD y extraiga el módulo de la carcasa. Paso 2. Desconecte el cable del puerto de comunicación original. Asegúrese de volver a colocar la placa de retención en el inversor.

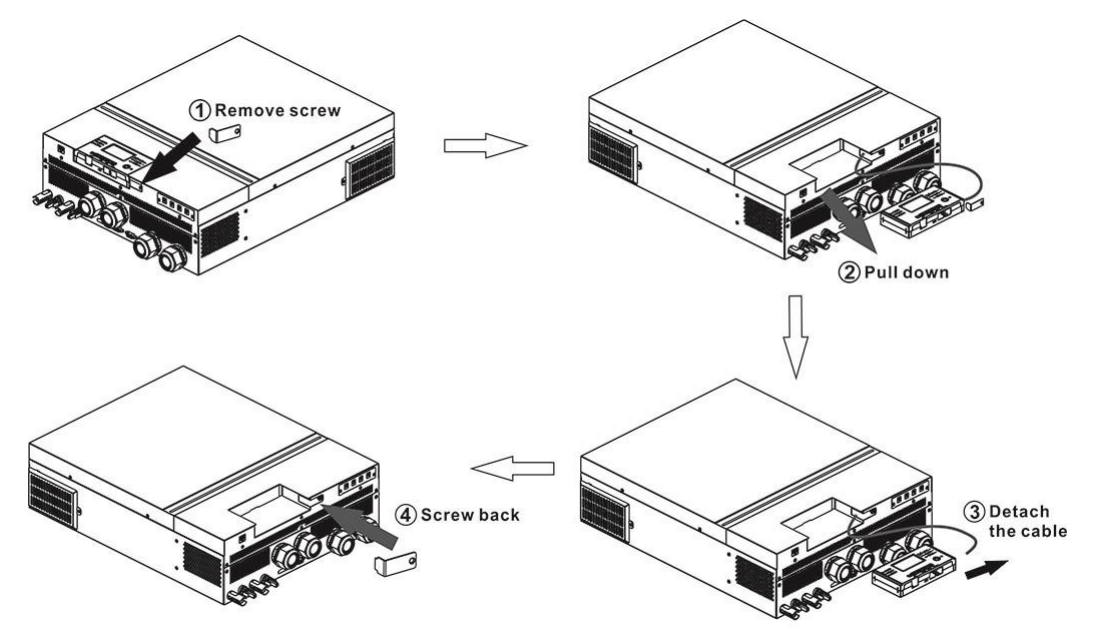

**Paso 2.** Prepare los orificios de montaje en las ubicaciones marcadas como se muestra en la ilustración siguiente. A continuación, el módulo LCD puede montarse de forma segura en la ubicación deseada.

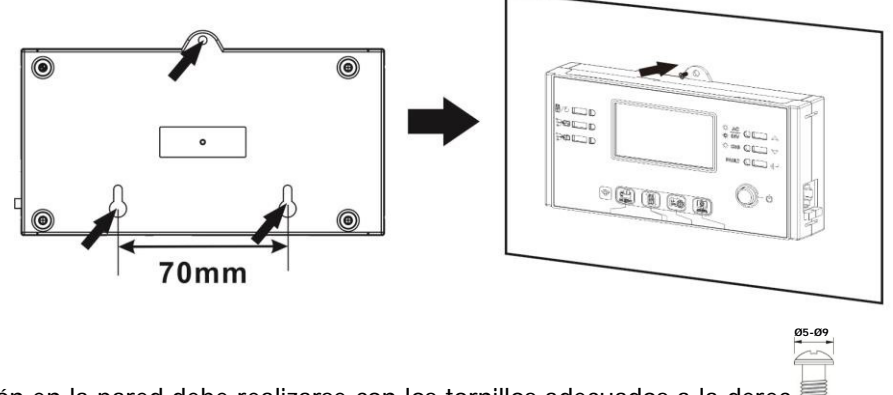

Nota: La instalación en la pared debe realizarse con los tornillos adecuados a la derec

**Paso 3.** Una vez instalado el módulo LCD, conecte el módulo LCD al inversor con un cable de comunicación RJ45 opcional como se muestra a continuación.

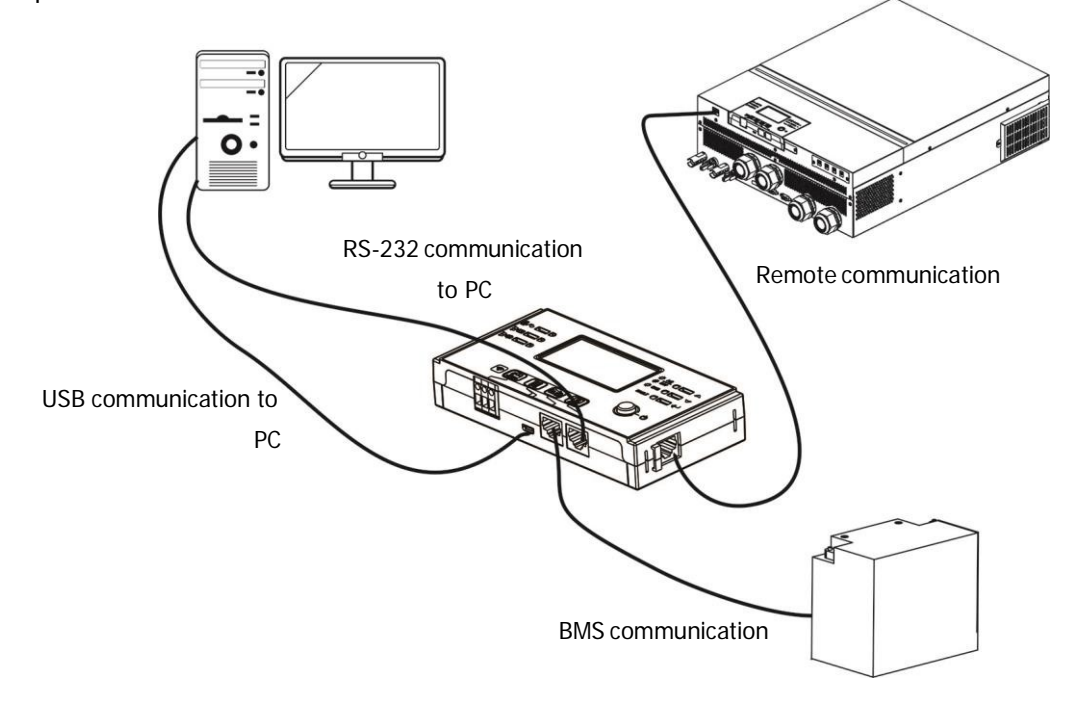

# Conexión de comunicación

#### Conexión en serie

Utilice el cable de serie suministrado para conectar el inversor a su PC. Instale el software de monitorización desde el CD incluido y siga las instrucciones en pantalla para completar la instalación. Para conocer el funcionamiento detallado del software, consulte el manual de usuario del software incluido en el CD.

#### Conexión Wi-Fi

Esta unidad está equipada con un transmisor Wi-Fi. El transmisor Wi-Fi permite la comunicación inalámbrica entre los inversores aislados y la plataforma de monitorización. Los usuarios pueden acceder y controlar el inversor monitorizado con la APP descargada. Puede encontrar la aplicación "WatchPower" en la Apple® Store o "WatchPower Wi-Fi" en Google® Play Store. Todos los registros de datos y parámetros se guardan en iCloud. Para una instalación y funcionamiento rápidos, consulte el Apéndice III.

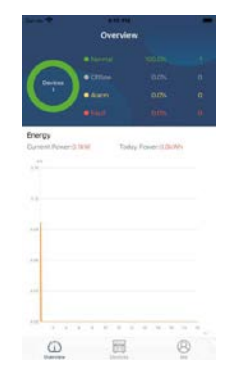

# Señal de Contacto Seco

Hay un contacto seco (3A/250VAC) disponible en el panel trasero. Puede utilizarse para enviar una señal a un dispositivo externo cuando la tensión de la batería alcanza el nivel de advertencia.

| Estado de la<br>unidad                             |                                         | Condition                                                                                                    |                                                                                    |                                                                                                    | ontacto |       |
|----------------------------------------------------|-----------------------------------------|----------------------------------------------------------------------------------------------------|------------------------------------------------------------------------------------|----------------------------------------------------------------------------------------------------|---------|-------|
|                                                    |                                         |                                                                                                    |                                                                                    | NC & C                                                                                                    | NO & C  |       |
| Apagado                                            | La unidad está                          | apagada y no se                                                                                                    | alimenta la salida.                                                                | Cerrar                                                                                                    | Abrir   |       |
|                                                    | La salida se<br>alimenta de             | El programa 01<br>está configurado<br>como USB<br>(prioridad de la<br>compañía) o<br>SUB (prioridad<br>de la energía<br>solar)<br>El programa 01<br>está<br>configurado<br>como SBU<br>(prioridad de la<br>SBU) | Tensión de la batería < DC<br>baja tensión de advertencia                          | Abrir                                                                                                    | Cerrar  |       |
| la batería o<br>de la energ<br>solar.<br>Encendido | la batería o<br>de la energía<br>solar. |                                                                                                    | (prioridad de la Te<br>compañía) o de<br>SUB (prioridad de la energía<br>solar) al | Tensión de la batería > Valor<br>de ajuste en el programa 13<br>o la carga de la batería<br>alcanza etapa de flotación | Cerrar  | Abrir |
|                                                    |                                         |                                                                                                    | Tensión de la batería < Valor<br>de ajuste en el programa 12                       | Abrir                                                                                                    | Cerrar  |       |
|                                                    |                                         |                                                                                                    | configurado<br>como SBU<br>(prioridad de la<br>SBU)                                | Tensión de la batería > Valor<br>de ajuste en el programa 13<br>o la carga de la batería<br>alcanza etapa de flotación | Cerrar  | Abrir |

### **Comunicación BMS**

Se recomienda adquirir un cable de comunicación especial si se conecta a bancos de baterías de iones de litio. Por favor, consulte el Apéndice II- Instalación de la Comunicación BMS para más detalles..

# **FUNCIONAMIENTO**

# Encendido / Apagado

Una vez que la unidad ha sido instalada correctamente y las baterías están bien conectadas, basta con pulsar el interruptor On/Off (situado en el panel de la pantalla) para encender la unidad.

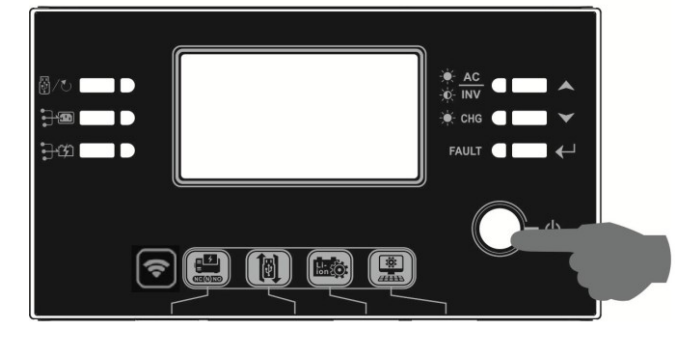

# Encendido del Inversor

Después de encender el inversor, se iniciará un espectáculo de luces de bienvenida con una barra de LEDs RGB. Pasará lentamente por todo el espectro de nueve colores (verde, azul cielo, azul real, violeta, rosa, rojo, miel, amarillo y amarillo lima) durante unos 10-15 segundos. Después de la inicialización, se iluminará con el color por defecto.

La BARRA LED RGB puede encenderse en diferentes colores y efectos de luz basados en la configuración de la prioridad de energía para mostrar el modo de operación, la fuente de energía, la capacidad de la batería y el nivel de carga. Estos parámetros, como el color, los efectos, el brillo, la velocidad, etc., pueden configurarse a través del panel LCD. Por favor, consulte la configuración de la pantalla LCD para más detalles.

# Panel de operación y visualización

El funcionamiento y el módulo LCD, que se muestra en el siguiente gráfico, incluye seis indicadores, seis teclas de función, interruptor de encendido/apagado y una pantalla LCD para indicar el estado de funcionamiento y la información de la potencia de entrada/salida.

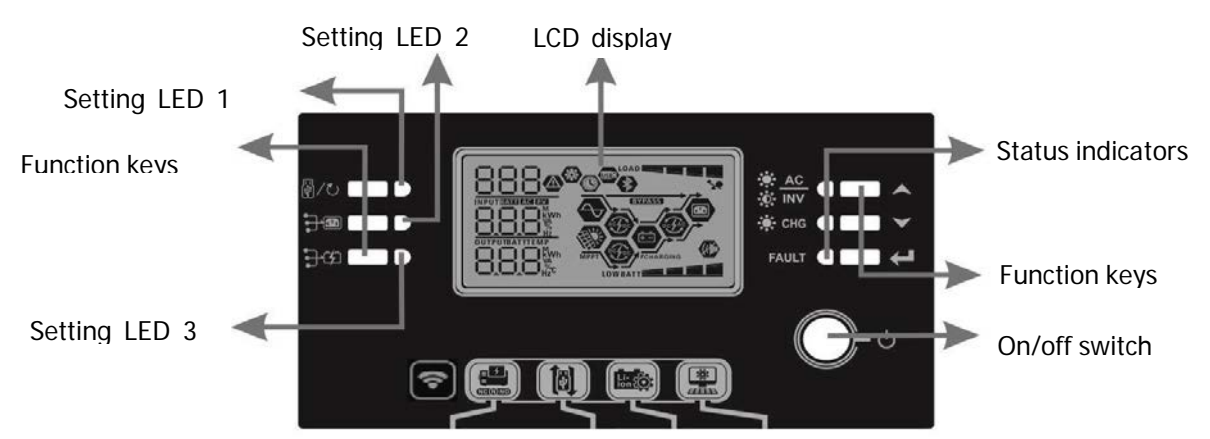

### Indicators

| LED Indicator |       | Color | Fijos/Intermitentes | Mensajes                                            |
|---------------|-------|-------|---------------------|-----------------------------------------------------|
| Setting       | LED 1 | Verde | Fijos               | Salida alimentada por la compañía eléctrica         |
| Setting       | LED 2 | Verde | Fijos               | Salida alimentada por FV                            |
| Setting       | LED 3 | Verde | Fijos               | Salida alimentada por batería                       |
| Status        |       | Verde | Fijos               | La salida está disponible en el modo de línea       |
| indicators    |       |       | Intermitente        | La salida se alimenta de la batería en modo batería |

|  | -\.  | Verde | Fijos        | La batería está completamente cargada |
|--|------|-------|--------------|---------------------------------------|
|  |      |       | Intermitente | La batería se está cargando           |
|  | Rojo | Rojo  | Fijos        | Modo de fallo                         |
|  |      |       | Intermitente | Modo de advertencia                   |

### **Funciones Clave**

| Funcione      | Clave                                        |                                            | Descripción                                                                                                 |
|---------------|----------------------------------------------|--------------------------------------------|----------------------------------------------------------------------------------------------------|
| ₩/ <b>₹</b> ) | ESC                                          |                                            | Salir del ajuste                                                                                            |
|               | USB function setting                         |                                            | Seleccione las funciones USB OTG                                                                            |
|               | Timer setting for the Output source priority |                                            | Configurar el temporizador para la priorización de la salid                                                 |
| <b>}:</b> \$  | Timer setting for the Charger source         |                                            | Configurar el temporizador para la priorización de la fuen <sup>.</sup><br>de carga                         |
|               | Presic<br>fuente                             | onar esta dos clav<br>e de salida priorita | ves al mismo tiempo para cambiar la barra RGB LED por la<br>aria el estatus de carga/descarga de la batería |
|               | Arriba                                       |                                            | Para retroceder la seleccion                                                                                |
|               | Abajo                                        |                                            | Para seguirla seleccion                                                                                     |
|               | Intro                                        |                                            | Para confirmar                                                                                              |

# LCD Display Icons

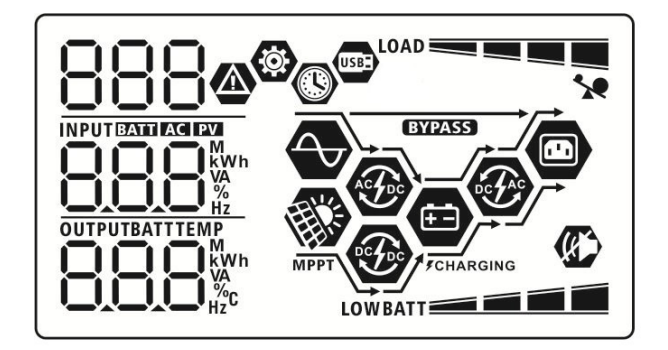

| Icono                         | Descripción de la función                                                                                                    |
|-------------------------------|----------------------------------------------------------------------------------------------------|
| Información de la fuente de e | ntrada                                                                                                    |
| AC                            | Indica la entrada de CA.                                                                                                    |
| PV                            | Indica la entrada FV                                                                                                    |
| INPUT EXTERNAL RAVE           | Indica la tensión de entrada, la frecuencia de entrada, la tensión FV, la corriente del cargador                                        |
| Programa de configuración e   | información de fallos                                                                                                    |
| 888<br>888                    | Indica los programas de ajuste                                                                                                    |
| 888@                          | Indica los cogidos de advertencias y avería<br>Advertencia parpadeo con código de advertencia.<br>Fallo: encendido con código de fallo. |
| Información de salida         |                                                                                                    |
|                               | Indica la tensión de salida, la frecuencia de salida, el porcentaje de carga, la carga en VA, carga en vatios y corriente de descarga.  |

| Información de                                                                                           | batería           |                                                                 |                   |           |                                  |  |
|----------------------------------------------------------------------------------------------------|-------------------|-----------------------------------------------------------------|-------------------|-----------|----------------------------------|--|
| BATT Modo batería en 0-24%, 25-49%, 50-74% y 75-100% en modo batería y el estado de carga en modo línea. |                   |                                                                 |                   |           | 1                                |  |
| Cuando la batería                                                                                        | se está cargan    | do, presentará el                                               | estado de car     | ga d      | le la misma.                     |  |
| Estado                                                                                                   | Tensión de la     | batería                                                         | Pantalla LCD      |           |                                  |  |
|                                                                                                    | <2V/cell          |                                                                 | 4 bars will fla   | ash i     | n turns.                         |  |
| Modo de corrien                                                                                          | e2 ~ 2.083V/ce    | La barra inferi                                                 |                   | rior      | ior estará encendida y las otras |  |
| constante /                                                                                              |                   | Las dos barra                                                   |                   | as in     | is inferiores encendidas y       |  |
| voltaje                                                                                                  | 2.083 ~ 2.167     | //cell Las otras dos parpaderan                                 |                   | arpaderan |                                  |  |
| constante                                                                                                | > 2 167 V/cell    |                                                                 | Las tres barr     | as ir     | nferiores encendidas y la barra  |  |
|                                                                                                    | 2.107 1700        |                                                                 | superior parp     | bade      | a.                               |  |
| Modo de flotació                                                                                         | n. Baterías llena | as                                                              | 4 barras enc      | endi      | das                              |  |
| En modo de bater                                                                                         | ría, presentará   | a capacidad de la                                               | batería           |           |                                  |  |
| Porcentaje de ca                                                                                         | nrga              | Voltaje de baterí                                               | a                 |           | Pantalla LCD                     |  |
|                                                                                                    |                   | < 1.85V/cell                                                    |                   | LO        | WBATT                            |  |
| Carga >50%                                                                                               |                   | 1.85V/cell ~ 1.93                                               | 33V/cell          |           | BATT                             |  |
|                                                                                                    |                   | 1.933V/cell ~ 2.017V/cell                                       |                   |           | BATT                             |  |
|                                                                                                    |                   | > 2.017V/cell                                                   |                   |           | BATT                             |  |
|                                                                                                    |                   | < 1.892V/cell                                                   |                   | LO        | WBATT                            |  |
| Carga < 50%                                                                                              |                   | 1.892V/cell ~ 1.975V/cell                                       |                   |           | BATT                             |  |
|                                                                                                    |                   | 1.975V/cell ~ 2.058V/cell                                       |                   |           | BATT                             |  |
|                                                                                                    |                   | > 2.058V/cell                                                   |                   |           |                                  |  |
| Información de carga                                                                                     |                   |                                                                 |                   |           |                                  |  |
| Ind                                                                                                    |                   | Indica sobrecar                                                 | Indica sobrecarga |           |                                  |  |
|                                                                                                    |                   | Indica el nivel de carga en 0-24                                |                   | 24%       | , 25-49%, 50-74% y 75-100%       |  |
|                                                                                                    |                   | 0%~24%                                                          |                   |           | 25%~49%                          |  |
|                                                                                                    | -                 | LOAD                                                            |                   |           |                                  |  |
|                                                                                                    |                   | 50%~74%                                                         |                   |           | 75%~100%                         |  |
| ~                                                                                                    |                   |                                                                 |                   |           |                                  |  |
| Información de                                                                                           | los modos de      | operación                                                       |                   |           |                                  |  |
|                                                                                                    |                   | Indica que la un                                                | idad se conect    | ta a      | la red eléctrica.                |  |
| MPPT                                                                                                    |                   | Indica que la unidad se conecta al panel fotovoltaico.          |                   |           |                                  |  |
| BYPASS                                                                                                   |                   | Indica que la carga se alimenta de la red eléctrica.            |                   |           |                                  |  |
| AS FOO                                                                                                   |                   | Indica que el circuito del cargador de la red está funcionando. |                   |           |                                  |  |
| · · · · ·                                                                                                |                   | Indica que el circuito del cargador solar está funcionando.     |                   |           |                                  |  |
| · · ·                                                                                                    |                   | Indica que el circuito del inversor CC/CA está funcionando.     |                   |           |                                  |  |
| (K)                                                                                                    |                   | Indica que la ala                                               | arma de la unio   | dad       | está desactivada.                |  |
| USBE                                                                                                    |                   | Indica que el dis                                               | sco USB está c    | onec      | ctado.                           |  |
|                                                                                                    |                   | Indica el ajuste del temporizador o la visualización de la hora |                   |           |                                  |  |

# Ajuste de la pantalla LCD

### Ajuste General

Tras mantener pulsado el botón"  $\checkmark$ " durante 3 segundos, la unidad entra en modo de configuración. Pulse " $\checkmark$ " o " $\bigstar$ " para seleccionar los programas de ajuste. Pulse el botón " $\checkmark$ " para confirmar su selección o el botón " $\checkmark$ " para salir.

### Ajuste de los programas:

| Programa | Descripción                                                                                                    | Opción Elegible            |                                                                                                    |
|----------|----------------------------------------------------------------------------------------------------|----------------------------|----------------------------------------------------------------------------------------------------|
| 00       | Salir del modo de ajuste                                                                                            | salir<br>₿₿<br>€SC         |                                                                                                    |
|          |                                                                                                    | Utilidad primero (defecto) | La compañía eléctrica proporcionará<br>energía a las cargas como primera<br>prioridad.<br>La energía solar y las baterías<br>proporcionarán energía a las cargas<br>sólo cuando la energía de la red no<br>esté disponible.                                                                                                    |
| 01       | Prioridad de la<br>fuente de salida:<br>Para configurar la                                                          | Energia solar primero      | La energía solar suministra energía<br>a las cargas como primera<br>prioridad.<br>Si la energía solar no es suficiente<br>para alimentar todas las cargas<br>conectadas, la energía de la<br>compañía eléctrica suministrará<br>energía a las cargas al mismo                                                                            |
|          | prioridad de la<br>fuente de<br>alimentación de la<br>carga.                                                        | Prioridaad de la SBU       | La energía solar suministra energía a<br>las cargas como primera prioridad.<br>Si la energía solar no es suficiente<br>para alimentar todas las cargas<br>conectadas, la energía de la batería<br>suministrará energía a las cargas al<br>mismo tiempo.<br>La energía solar suministra energía a<br>las cargas sólo cuando la tensión de |
|          |                                                                                                    | 560                        | la batería desciende hasta la tensión<br>de aviso de nivel bajo o<br>el punto de ajuste del programa 12.                                                                                                    |
| 02       | Corriente de carga<br>máxima: Para configurar<br>la corriente de carga<br>total para los<br>cargadores solares y de | 10A                        | 20A                                                                                                    |
|          | la red eléctrica.                                                                                                   | 10 -                       | -05                                                                                                    |

|    |                                                                               | 30A                         | 40A                                                                                                    |
|----|-------------------------------------------------------------------------------|-----------------------------|----------------------------------------------------------------------------------------------------|
|    | (Corriente de carga máxima =                                                  | <b>30</b> <sup>^</sup>      | <b>└┤∁</b> ▲<br>60A (defecto)                                                                                                    |
|    | corriente de carga de la<br>compañía eléctrica +<br>corriente de carga solar) | 02 🐵                        | 02 🐵                                                                                                    |
|    |                                                                               | 50.                         | <u>80</u> .                                                                                                    |
|    |                                                                               |                             |                                                                                                    |
|    |                                                                               | 70.                         | 80.                                                                                                    |
|    |                                                                               | Electrodomesticos (defecto) | Si se selecciona, el rango de<br>tensión de entrada de CA<br>aceptable estará dentro de<br>90-280VAC                                           |
| 03 | Rango de voltaje de entrada<br>CA                                             | HPL<br>UPS                  | Si se selecciona, el rando de                                                                                                    |
|    |                                                                               | 03 👁                        | voltaje de entrada de CA aceptable<br>estará dentro de 170-280VAC.                                                                             |
|    |                                                                               | UPS                         |                                                                                                    |
|    |                                                                               | AGM (defecto)               | Flujo                                                                                                    |
|    | Tipo de Batería                                                               | 86n                         | FLd                                                                                                    |
| 05 |                                                                               | Definido por el usuario     | Si se selecciona "Definido por el<br>usuario", la tensión de carga de la<br>batería y la tensión de corte de<br>CC baja pueden configurarse en |
|    |                                                                               | USE                         | los programas 26, 27 y 29.                                                                                                    |
|    |                                                                               | Batería Pylontech           | Si se selecciona, los programas<br>02, 26, 27 y 29 se configurarán<br>automáticamente. No es<br>necesario realizar más ajustes.                |
|    |                                                                               | ργι                         |                                                                                                    |

| 05 | Tipo de batería                                                                                                    | Batería WECO (sólo para el<br>modelo de 48V)ECO battery<br>(only for 48V model)<br>Batería Soltaro (sólo para el<br>modelo modelo de 48V) | Si se selecciona, los programas de 02,<br>12 26, 27 y 29 serán autoconfigurados<br>según las recomendaciones del<br>proveedor de baterías. No es<br>necesario realizar más ajustes.<br>Si se selecciona, los programas de 02,<br>26, 27 y 29 se configurarán<br>automáticamente. No es necesario<br>realizar más ajustes. |
|----|----------------------------------------------------------------------------------------------------|----------------------------------------------------------------------------------------------------|----------------------------------------------------------------------------------------------------|
|    |                                                                                                    |                                                                                                    |                                                                                                    |
| 06 | Reinicio automático en<br>caso de sobrecarga                                                                          | Desactivar el reinicio (por<br>defecto)                                                                                                   | Habilitar reinicio                                                                                                    |
|    |                                                                                                    |                                                                                                    | 175                                                                                                    |
|    |                                                                                                    | LFO<br>Desactivar of reinicia (per                                                                                                    | Habilitar roipicio                                                                                                    |
| 07 | Reinicio automático en                                                                                                | defecto)                                                                                                    |                                                                                                    |
|    | sobretemperatura                                                                                                    | 229                                                                                                    | £≻£                                                                                                    |
|    |                                                                                                    | 50Hz (defecto)                                                                                                    | 60Hz                                                                                                    |
|    |                                                                                                    | UY @                                                                                                    | UY ©                                                                                                    |
| 09 | Frecuencia de salida                                                                                                  |                                                                                                    |                                                                                                    |
|    |                                                                                                    | 50 <sub>Hz</sub>                                                                                                    | 50 <sub>n</sub>                                                                                                    |
|    |                                                                                                    | 220V                                                                                                    | 230V (por defecto)                                                                                                    |
| 10 | Tensión de salida                                                                                                    | 220 <sup>v</sup><br>240V                                                                                                    | 930 <sup>,</sup>                                                                                                    |
|    |                                                                                                    |                                                                                                    |                                                                                                    |
|    |                                                                                                    | 240,                                                                                                    |                                                                                                    |
| 11 | Corriente de carga máxima de<br>la red<br>Nota: Si el valor del<br>programa 02 es menor<br>que el del programa 11, el | 2A<br>                                                                                                    | 10A<br>    .<br> .] _                                                                                                    |
|    | inversor aplicará la carga                                                                                            | 5,                                                                                                    | 10 -                                                                                                    |

|    |                                            | 1                   |               |
|----|--------------------------------------------|---------------------|---------------|
|    |                                            | 20A                 | 30A (default) |
|    |                                            | UEI                 | UE1           |
|    |                                            | - 28-               | 30.           |
|    |                                            | 40A                 | 50A           |
|    |                                            | UEI                 | UEI           |
|    |                                            | <b>40</b> *         | 58.           |
|    |                                            | 60A                 | 70A           |
|    |                                            | UEI                 | UEI           |
|    |                                            | 68.                 | 70^           |
|    |                                            | 80A                 |               |
|    |                                            | UEI                 |               |
|    |                                            | 80*                 |               |
|    |                                            | 24V model:          | 22 5V         |
|    |                                            | · 15 @              | 15 ®          |
|    |                                            |                     |               |
|    |                                            | 23.0V (por defecto) | 23.5V         |
|    |                                            | 15 🐵                | 15 🐵          |
| 12 | Ajuste del punto de tensión a la fuente de |                     |               |
|    | suministro cuando se<br>selecciona "SBU"   | 24.0V               | 24.5V         |
|    | (prioridad de SBU) en el<br>programa 01.   |                     | 12 @          |
|    |                                            |                     |               |
|    |                                            | 25.0V               | 25.5V         |
|    |                                            |                     |               |
|    |                                            |                     |               |

|    |                                                                       | 48V modelo:                          |                |
|----|-----------------------------------------------------------------------|--------------------------------------|----------------|
|    |                                                                       | 44V                                  | 45V            |
|    |                                                                       | AATT                                 |                |
|    |                                                                       |                                      | 12 @           |
|    |                                                                       | ватт<br>ЦБ <sup>v</sup>              |                |
|    |                                                                       | 48V<br>12 🐵                          | <sup>49V</sup> |
|    |                                                                       |                                      |                |
|    |                                                                       | 50V                                  | 51V            |
|    |                                                                       | SO <sup>v</sup>                      |                |
|    |                                                                       | 24V modelo:<br>Battery fully charged | 24V            |
|    |                                                                       |                                      |                |
| 13 | Ajuste del punto de<br>tensión de vuelta al modo<br>batería cuando se | 24.5V                                | 25V            |
|    | selecciona "SBU"<br>(prioridad SBU) en el<br>programa 01              |                                      |                |
|    |                                                                       | 25.5V                                | 26V            |
|    |                                                                       |                                      |                |

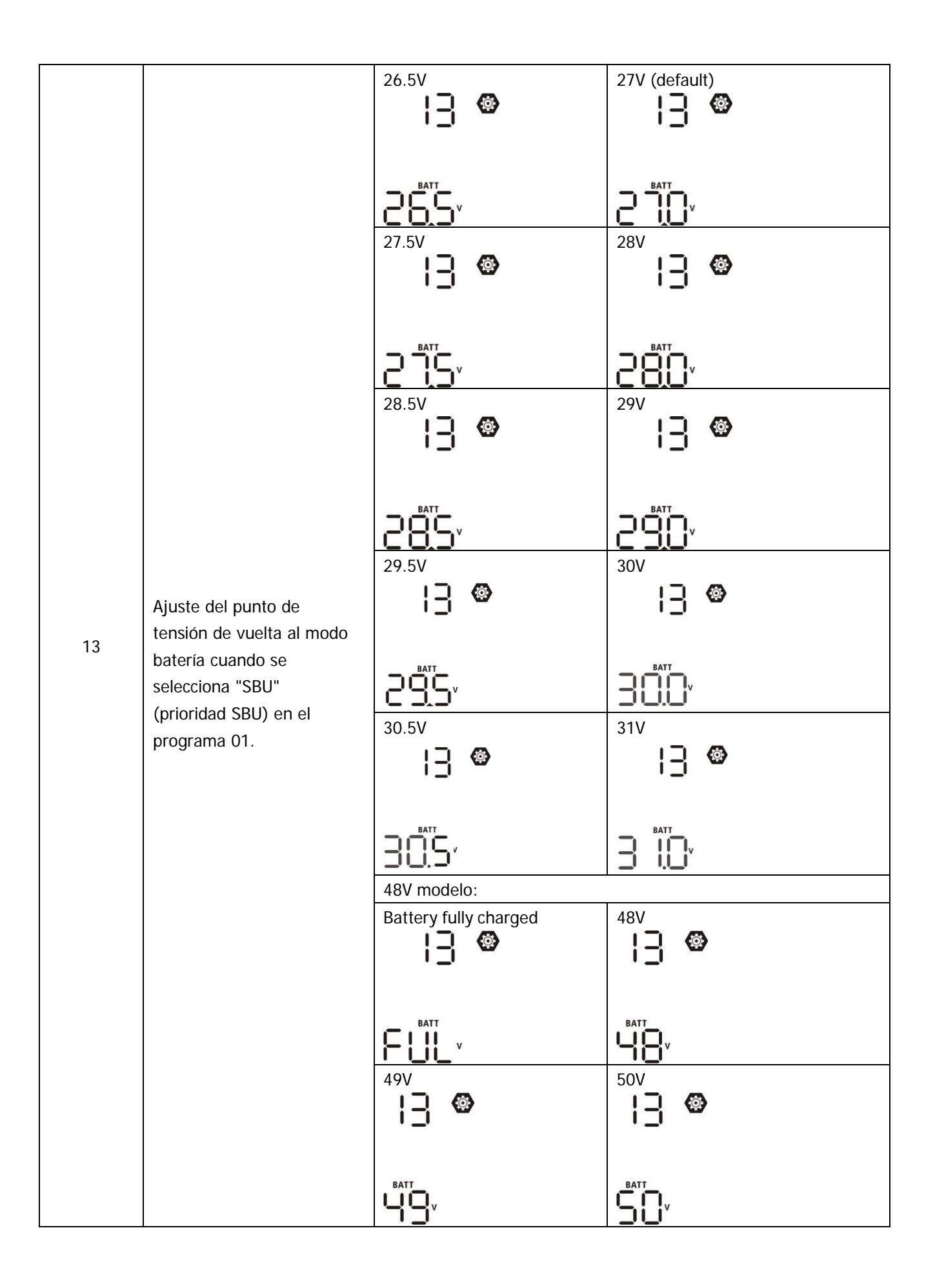

|    |                                                                                                    | 51V                                                                                       | 52V                                                                                                    |
|----|----------------------------------------------------------------------------------------------------|-------------------------------------------------------------------------------------------|----------------------------------------------------------------------------------------------------|
|    |                                                                                                    |                                                                                           |                                                                                                    |
|    |                                                                                                    | 53V                                                                                       | 54V (default)                                                                                                    |
|    |                                                                                                    |                                                                                           |                                                                                                    |
|    |                                                                                                    | 55V                                                                                       | 56V                                                                                                    |
| 12 | Ajuste del punto de                                                                                   |                                                                                           |                                                                                                    |
| 13 | tensión de vuelta al modo<br>batería cuando se<br>selecciona "SBU"<br>(prioridad SBU) en el           | 57V                                                                                       | 58V                                                                                                    |
|    | programa 01.                                                                                          |                                                                                           |                                                                                                    |
|    |                                                                                                    | 59V                                                                                       | 60V                                                                                                    |
|    |                                                                                                    | BATT<br>S S v                                                                             | BATT<br>V                                                                                                    |
|    |                                                                                                    | 61V                                                                                       | 62V                                                                                                    |
|    |                                                                                                    |                                                                                           | §2,                                                                                                    |
|    |                                                                                                    | Si este inversor/cargador está tra<br>Fallo, la fuente del cargador se p<br>continuación: | abajando en modo Línea, Standby o<br>ouede programar como se indica a                                                                    |
| 16 | Prioridad de la fuente del<br>cargador:<br>Para configurar la prioridad<br>de la fuente del cargador. | Solar first                                                                               | La energía solar cargará la batería<br>como primera prioridad.<br>La red eléctrica cargará la batería<br>sólo cuando la energía solar no |
|    |                                                                                                    | CSO                                                                                       | esté disponible.                                                                                                    |

|    |                                                               | Energía sola<br>(por defecto  | r y servicios públicos<br>)<br>)                  | La energía solar y la red eléctrica<br>cargarán la batería al mismo<br>tiempo.     |
|----|---------------------------------------------------------------|-------------------------------|---------------------------------------------------|------------------------------------------------------------------------------------|
|    |                                                               | SNU                           |                                                   |                                                                                    |
| 16 | Prioridad de la fuente del<br>cargador:<br>Para configurar la | Sólo solar                    | <b>@</b>                                          | La energía solar será la única<br>fuente de carga,<br>independientemente de que la |
|    | prioridad de la fuente<br>del cargador                        | 050                           |                                                   | red eléctrica esté disponible o no.                                                |
|    |                                                               | Si este inve<br>solar puede   | ersor/cargador funcion<br>e cargar la batería. La | a en modo batería, sólo la energía<br>energía solar cargará la batería si          |
|    |                                                               | está dispor<br>Alarma act     | ible y es suficiente.<br>ivada (por defecto)      | Alarma desactivada                                                                 |
|    |                                                               | 18                            | <b>(</b> )                                        | 18 👁                                                                               |
| 18 | Control de la alarma                                          |                               |                                                   |                                                                                    |
|    |                                                               | 60U                           |                                                   | 60F                                                                                |
|    |                                                               | Volver a la p<br>(por defecto | antalla por defecto<br>)                          | Si se selecciona, no importa                                                       |
|    | Regreso<br>automático a la<br>pantalla por<br>defecto         | 19                            | <b>(</b>                                          | pantalla de visualización,                                                         |
|    |                                                               |                               |                                                   | volverá automáticamente a la                                                       |
|    |                                                               |                               |                                                   | pantalla de visualización por<br>defecto (tensión de entrada                       |
|    |                                                               | 626                           |                                                   | /tensión de salida) si no se pulsa                                                 |
| 19 |                                                               | Permanecer                    | en la última pantalla                             | ningún botón durante 1 minuto.<br>Si se selecciona, la pantalla de                 |
|    |                                                               | 19                            |                                                   | visualización permanecerá en la                                                    |
|    |                                                               |                               |                                                   | última pantalla que el usuario<br>cambie finalmente                                |
|    |                                                               |                               |                                                   |                                                                                    |
|    |                                                               | 733                           |                                                   |                                                                                    |
|    |                                                               | Luz de fondo<br>defecto)      | o encendida (por                                  | Apagado de la luz de fondo                                                         |
|    |                                                               | 20                            |                                                   | CU 🦉                                                                               |
| 20 | Control de la luz de fondo                                    |                               |                                                   |                                                                                    |
|    |                                                               | 1 00                          |                                                   | LOF                                                                                |
|    |                                                               |                               |                                                   |                                                                                    |

|    |                                                      | Alarma activada (por<br>defecto)                             | Alarma desactivada                                                       |  |
|----|------------------------------------------------------|--------------------------------------------------------------|--------------------------------------------------------------------------|--|
|    |                                                      | 22 🐵                                                         |                                                                          |  |
| 22 | interrumpe la fuente                                 |                                                              |                                                                          |  |
|    | рппана                                               | 000                                                          | 80F                                                                      |  |
|    |                                                      | Bypass desactivado (por                                      | Bypass habilitado                                                        |  |
|    | Bypass de sobrecarga:                                | defecto)                                                     | °23 👁                                                                    |  |
| 23 | Cuando se activa, la unidad se transfiere al modo de | CJ 🖤                                                         |                                                                          |  |
|    | línea si se produce una<br>sobrecarga en el modo de  |                                                              | LUC                                                                      |  |
|    | batería.                                             | 699                                                          | 000                                                                      |  |
|    |                                                      | Registro habilitado (por<br>defecto)                         | Desactivación de la grabación                                            |  |
|    |                                                      | · 25 🐵                                                       |                                                                          |  |
| 25 | Registra el código de fallo                          |                                                              |                                                                          |  |
|    |                                                      | 660                                                          | FdS                                                                      |  |
|    |                                                      | Modelo de 24V por defecto:                                   | Modelo de 48V por defecto: 56.4V                                         |  |
|    |                                                      |                                                              | cb 🎯                                                                     |  |
|    |                                                      |                                                              | ſυ                                                                       |  |
| 26 | Tensión de carga a<br>granel (tensión C.V)           |                                                              |                                                                          |  |
|    | g (                                                  | 282,                                                         |                                                                          |  |
|    |                                                      | Si se selecciona autodefinido                                | en el programa 5, se puede<br>rango de ajuste es de 25 0V a              |  |
|    |                                                      | 31,0V para el modelo de 24V                                  | y de 48,0V a 62.0V para el modelo                                        |  |
|    |                                                      | de 48V. El incremento de cad                                 | a clic es de 0,1V.                                                       |  |
|    |                                                      | 27.0V                                                        |                                                                          |  |
|    |                                                      | 27 👁                                                         |                                                                          |  |
|    |                                                      | FLυ                                                          |                                                                          |  |
| 27 | Tensión de carga flotante                            | 200,                                                         | 54Ur                                                                     |  |
|    |                                                      | Si se selecciona autodefinido                                | en el programa 5, este programa                                          |  |
|    |                                                      | puede ser configurado este p<br>25.0V a 31.0V para el modelo | rograma. El rango de ajuste es de<br>o de 24V y de 48.0V a 62.0V para el |  |
|    |                                                      | modelo de 48V. El incremento                                 | o de cada clic es de 0,1V.                                               |  |
|    | Modo de selide do CA                                 | Simple: Este inversor se                                     | En paralelo: Este inversor funciona<br>en sistema paralelo               |  |
|    | (sólo para el modelo de                              | monofásicas.                                                 |                                                                          |  |
| 28 | 7,2KW)<br>*Este ajusto sólo ostá                     | 28 👁                                                         |                                                                          |  |
|    | disponible cuando el                                 |                                                              |                                                                          |  |
|    | Inversor está en modo de espera (apagado).           | SI 6                                                         | PHL                                                                      |  |
| 25 |                                                      |                                                              |                                                                          |  |

|    |                                                                                | Cuando el inversor funciona e                                                                                          | n una aplicación trifásica, configure |  |
|----|--------------------------------------------------------------------------------|----------------------------------------------------------------------------------------------------|---------------------------------------|--|
|    |                                                                                | el inversor para que funcione                                                                                          | en una fase específica.               |  |
|    |                                                                                | Fase L1:                                                                                                    | Fase L2:                              |  |
|    |                                                                                | 28 👁                                                                                                    | 28 👁                                  |  |
|    | Modo de salida de CA<br>(sólo para el modelo de<br>7,2KW)                      | 20 1                                                                                                    | 202                                   |  |
| 28 | *Este ajuste sólo está                                                         | ו חכ                                                                                                    | 200                                   |  |
|    | disponible cuando el<br>inversor está en modo de                               | Fase L3:                                                                                                    |                                       |  |
|    | espera (Apagado).                                                              | 28 🕲                                                                                                    |                                       |  |
|    |                                                                                |                                                                                                    |                                       |  |
|    |                                                                                | 383                                                                                                    |                                       |  |
|    | Tensión de corte de CC baja:<br>- Si la energía de la batería es               | Modelo de 24V por defecto:<br>22 ov                                                                                    | Modelo de 48V por defecto: 44.0V      |  |
|    | la única fuente de energía<br>disponible, el inversor se                       | 29 🐵                                                                                                    | 29 🐵                                  |  |
|    | apagará.<br>- Si la energía fotovoltaica y                                     | 500                                                                                                    | <u>rnu</u>                            |  |
|    | la batería están disponibles,                                                  |                                                                                                    |                                       |  |
| 29 | sin la salida de CA.                                                           |                                                                                                    | 110                                   |  |
|    | <ul> <li>Si la energía fotovoltaica,<br/>la energía de la batería y</li> </ul> | Si se selecciona autodefinido en el programa 5, se puede<br>configurar este programa. El rango de ajuste es de 21,0V a |                                       |  |
|    | la utilidad están                                                              | 24,0V para el modelo de 24V                                                                                            | y de 42,0V a 48,0V para el modelo     |  |
|    | pasará al modo de línea y                                                      | corte de CC baja se fijará en e                                                                                        | el valor de ajuste sin importar el    |  |
|    | proporcionará energía de salida a las cargas.                                  | porcentaje de carga esté conectado.                                                                                    |                                       |  |
|    |                                                                                | Ecualización de la batería                                                                                             | Ecualización de la batería            |  |
|    |                                                                                | 30 👁                                                                                                    |                                       |  |
|    |                                                                                |                                                                                                    | 20                                    |  |
| 30 |                                                                                |                                                                                                    |                                       |  |
|    | Ecualización de la batería                                                     | 2211                                                                                                    | ხძა                                   |  |
|    |                                                                                | Si se selecciona "Inundado" o "Definido por el usuario" en el                                                          |                                       |  |
|    |                                                                                | programa 05, este programa puede ser configurado.                                                                      |                                       |  |
|    |                                                                                | Modelo de 24V por defecto:<br>29.2V                                                                                    | Modelo de 48V por defecto: 58.4V      |  |
|    |                                                                                | 3   🐵                                                                                                    |                                       |  |
| 21 | Tancián do ocuplización do la                                                  | 50<br>13                                                                                                    |                                       |  |
| 31 | batería                                                                        |                                                                                                    | 584                                   |  |
|    |                                                                                | El rango de ajuste es de 25.0                                                                                          | / a 31,0V para el modelo de 24V v     |  |
|    |                                                                                | de 48,0V a 62,0V para el mod                                                                                           | elo de 48V. El incremento de cada     |  |
|    |                                                                                |                                                                                                    |                                       |  |

| 33 | Tiempo de ecualización de la<br>batería                                                                                                    | 60min (por defecto                                                                                                    | El rango de ajuste es de 5min a<br>900min. El incremento de cada<br>clic es de 5min.                                                                                                    |
|----|----------------------------------------------------------------------------------------------------|----------------------------------------------------------------------------------------------------|----------------------------------------------------------------------------------------------------|
| 34 | Tiempo de ecualización de la<br>batería                                                                                                    | 120min (por defecto)                                                                                                    | El rango de ajuste es de 5<br>minutos a 900 minutos. El<br>incremento de cada clic es de 5<br>minutos.                                                                                                    |
| 35 | Intervalo de ecualización                                                                                                    | 30días (por defecto)                                                                                                    | El rango de ajuste es de 0 a 90<br>días. El incremento de cada clic es<br>de 1 día                                                                                                    |
| 36 | Igualación activada<br>inmediatamente                                                                                                    | Activar<br><b>36 (a)</b><br><b>REN</b><br>Si la función de ecualización exprograma puede ser configurad<br>programa, se activará inmediata<br>página principal de la LCD<br>"Desactivar", se cancelará la fun<br>siguiente hora de ecualización expression expression<br>35. En este momento, no se mo<br>la pantalla LCD. | Desactivar (por defecto)<br><b>36 36</b><br><b>86</b><br><b>87</b><br><b>87</b><br><b>87</b><br><b>187</b><br><b>187</b> |
| 37 | Restablecimiento de todos<br>los datos almacenados para<br>la potencia generada por la<br>fotovoltaica y la energía de<br>salida de la carga | No reiniciar (por defecto)                                                                                                    | Reiniciar<br>37 ©<br>FSE                                                                                                    |
| 41 | Corriente máxima de<br>descarga<br>(sólo para el modelo de<br>7,2KW)                                                                         | Desactivar (por defecto)                                                                                                    | Si se selecciona, la<br>protección contra la<br>descarga de la batería se<br>desactiva.                                                                                                    |

|    |                                                                                            | 30A<br>└┤ │ <sup>(</sup> )<br>150A<br>└┤ │ <sup>(</sup> )<br>└ ◯ ◯ | El rango de ajuste es de 30 A a<br>150 A. El incremento de cada clic<br>es de 10 A.<br>Si la corriente de descarga es<br>superior al valor de ajuste, la<br>batería dejará de descargarse. En<br>ese momento, si la compañía<br>eléctrica está disponible, el<br>inversor funcionará en modo<br>bypass. Si no se dispone de la<br>compañía eléctrica, el inversor<br>apagará la salida durante 5<br>minutos. |
|----|--------------------------------------------------------------------------------------------|--------------------------------------------------------------------|----------------------------------------------------------------------------------------------------|
|    |                                                                                            | 130<br>Activado (por dofacto)                                      | Decestivede                                                                                                    |
| 51 | Control de<br>encendido/apagado del<br>LED RGB *Es necesario<br>habilitar este ajuste para |                                                                    |                                                                                                    |
|    | activar la función de<br>iluminación LED RGB.                                              | LEII                                                               | სძა                                                                                                    |
|    | Brillo del LED RGB                                                                         |                                                                    | Normal (por defecto)                                                                                                    |
| 50 |                                                                                            | LO                                                                 | N0-                                                                                                    |
| 52 |                                                                                            | Alto                                                               |                                                                                                    |
|    |                                                                                            | H I                                                                |                                                                                                    |
|    |                                                                                            | Bajo<br>53 🐵                                                       | Normal (por defecto)                                                                                                    |
| 53 | Velocidad de iluminación del<br>LED RGB                                                    | LO                                                                 | N0-                                                                                                    |
|    |                                                                                            | Alto                                                               |                                                                                                    |
|    |                                                                                            | Н :                                                                |                                                                                                    |

|    |                                                                                                    | Desplazamiento                                                                  | Respiración                                                                                                    |
|----|----------------------------------------------------------------------------------------------------|---------------------------------------------------------------------------------|----------------------------------------------------------------------------------------------------|
| 54 | Efectos LED RGB                                                                                                    | SC-<br>Encendido por defecto                                                    | <u>8+5</u>                                                                                                    |
|    |                                                                                                    | SOL                                                                             |                                                                                                    |
| 55 | Combinación de colores del<br>LED RGB para mostrar la<br>fuente de energía y el estado<br>de carga/descarga de la<br>batería:<br>• Red-PV-Batería<br>• Estado de carga de<br>la batería | C01: (Default) <ul> <li>Violeta-Blanco-Azul cielo</li> <li>Rosa-Miel</li> </ul> | <ul> <li>C02:</li> <li>Blanco-amarillo-verde</li> <li>Azul real-Amarillo lima</li> <li>55 <sup>(2)</sup></li> </ul> |
|    |                                                                                                    | CO I                                                                            | 503                                                                                                    |
| 93 | Borrar todo el registro de<br>datos                                                                                                    | No se restablece (por defecto)                                                  | Reiniciar<br>93 ©<br>FSE                                                                                            |
| 94 | Intervalo de registro de datos<br>*El número máximo de<br>registro de datos es 1440. Si<br>es superior a 1440, se<br>reescribirá el primer registro.                                    | 3 minutos<br>94 🌚<br>10 minutos (por defecto)<br>94 🕲<br>10<br>30 minutos       | 5 minutos<br>94 @<br>20 minutos<br>94 @<br>200<br>60 minutos                                                        |
|    |                                                                                                    | 94 <b>©</b><br>30                                                               | 94 <b>©</b><br>60                                                                                                   |

|    |                           | Para el ajuste de minutos, el rango es de 0 a 59.     |
|----|---------------------------|-------------------------------------------------------|
| 95 | Ajuste de tiempo - Minuto | 95 💩<br>nl N                                          |
| 96 | Ajuste de la hora - Hora  | Para el ajuste de la hora, el rango es de 0 a 23.     |
|    |                           | 0                                                     |
| 97 | Ajuste de la hora - Día   | Para la configuración del día, el rango es de 1 a 31. |
|    |                           | Para la configuración del mes, el rango es de 1 a 12. |
| 98 | Ajuste de la hora - Mes   | 98 <b>®</b> ®                                         |
|    |                           |                                                       |
| 99 | Ajuste de tiempo - Año    | Para el ajuste del año, el rango es de 17 a 99.       |
|    |                           | 19                                                    |

### Ajuste de la función

Hay tres teclas de función en el panel de la pantalla para implementar funciones especiales como USB OTG, ajuste del temporizador para la prioridad de la fuente de salida y ajuste del temporizador para la prioridad de la fuente del cargador.

### 1. Ajuste de la función USB

Inserte un disco USB OTG en el puerto USB (). Mantenga pulsado el botón " " durante 3 segundos para acceder al modo de configuración USB. Estas funciones incluyen la actualización del firmware del inversor, la exportación del registro de datos y la reescritura de los parámetros internos desde el disco USB.

| Procedimiento                                                                                                    | Pantalla LCD         |
|----------------------------------------------------------------------------------------------------|----------------------|
| Paso 1: Mantenga pulsad durante 3 segundos para entrar en el modo de ajuste del USB                                                       |                      |
| Paso 2: Pulse " ", " " o " 予圖 發水予節"<br>(descripciones detalladas en el paso " para entrar en los programas de ajuste seleccionables<br>3) | 0P6 00<br>582<br>106 |

Paso 3: Seleccione el programa de configuración siguiendo el procedimiento.

| Programa                                           | Procedimiento de operación                                                                                                    | Pantalla LCD                                  |
|----------------------------------------------------|----------------------------------------------------------------------------------------------------|-----------------------------------------------|
| ∦∕∙o <sub>:</sub><br>Actualizar<br>firmware        | Esta función sirve para actualizar el firmware del inversor. Si es necesario actual consulte a su distribuidor o instalador para obtener instrucciones detalladas.                                                                                                    | lizar el firmware,                            |
| Reescribir<br>los<br>parametros                    | Esta función sirve para sobrescribir todos los ajustes de los parámetros (archivo<br>ajustes del disco USB On-The-Go de una configuración anterior o para duplicar l<br>inversor. Consulte a su distribuidor o instalador para obtener instrucciones detal                                                   | de texto) con los<br>os ajustes del<br>ladas. |
|                                                    | Pulsando el botón " I se exporta el registro de datos del inversor al disco<br>USB. Si la función seleccionada está lista, la pantalla LCD mostrará " CIII".<br>Pulse el V para confirmar.                                                                                                    | L()( © ©                                      |
| <b>₽</b> ∰:<br>Exportar el<br>registro de<br>datos | <ul> <li>Pulse el botón "Para seleccionar "Sí", el LED 1 parpadeará una vez por segundo durante el proceso. Sólo se mostrará y todos los LEDs se encenderán una vez finalizada esta acción. A continuación, pulse 70</li> <li>O pulse "PT" para seleccionar no, y volver a la pantalla princiapa.</li> </ul> | LOC ♥ ♥<br>985<br>NO                          |

Si no se pulsa ningún botón durante 1 minuto, volverá automáticamente a la pantalla principal.

### Mensaje de error para las funciones USB On-the-Go:

| Codigo de error | Mensajes                                               |
|-----------------|--------------------------------------------------------|
|                 | No se detecta ningún disco USB.                        |
| 50U             | El disco USB está protegido contra copias.             |
| U03             | Documento dentro del disco USB con formato incorrecto. |

Si se produce algún error, el código de error sólo se mostrará durante 3 segundos. Después de tres segundos, volverá automáticamente a la pantalla de visualización.

### 2. Ajuste del temporizador para la prioridad de la fuente de salida

Este ajuste del temporizador sirve para establecer la prioridad de la fuente de salida por día..

| Procedimiento                             |                                                                                        | Pantalla LCD     |
|-------------------------------------------|----------------------------------------------------------------------------------------|------------------|
| Paso 1: Mantenga pulsad                   | a " durante 3 segundos para entrar en el modo de configuración del                     |                  |
| la opción                                 | temporizador para la salida                                                            | 000 <sup>©</sup> |
| Paso 2: Pulse las                         | o "                                                                                    | SUb              |
| descripciones "∰/ひ".                      |                                                                                        | 560              |
| Paso 2: Pulse las<br>descripciones "∰/ひ". | J <sup>™</sup> o " J <sup>™</sup> para entrar en los programas seleccionables (detalle | 506<br>560       |

Paso 3: Por favor, seleccione el programa de ajuste siguiendo cada procedimiento.

| Programa       | Procedimiento de operación                                                                                                    | Pantalla        |           |
|----------------|----------------------------------------------------------------------------------------------------|-----------------|-----------|
| ₽/৩            | Pulse <sup>#</sup> <sup>™</sup> / <sup>™</sup> para configurar el primer temporizador de la utilidad. Pulse " <sup>™</sup> para elegir la hora inicial.Pulse <b>v</b> o "▲" para ajustar los valores y "←" para confirmar. Pulse <sup>#</sup> <sup>™</sup> <sup>™</sup> para la hora de finalizacion. Pulse "▲" o " <b>v</b> " para ajustar los valores y pulse "←" para confirmar. Los valores de ajus van de 00 a 23, con un increment de 1 hora. | US6<br>00<br>23 | ۲         |
| <del>]</del> 9 | Pulse " Depart configurar el primer temporizador solar. Pulse " Depart para<br>elegir la hora inicial.Pulse: o s " para ajustar los valores y " " para<br>confirmar. Pulse" Depart la hora de finalizacion. Pulse " " o " " para<br>ajustar los valores y para la hora de finalizacion. Pulse " " o " " para<br>ajustar los valores y para el temporizador solar. Los valores de ajus van de 00 a<br>23, con un increment de 1 hora.                | 506<br>00<br>23 | <b>()</b> |
| <b>}</b> ∞     | Pulse " ➔ ೨ 𝔅 "para configurar el primer temporizador de la utilidad. Pulse " ➔ ೨ m<br>para elegir la hora inicial.Pulse: ➤ o " ▲ " para ajustar los valores y " ← " para<br>confirmar. Pulse " ➔ ೨ 𝔅 m para la hora de finalizacion. Pulse " ▲ " o " ➤ " para<br>ajustar los valores y pulse " ← " para confirmar. Los valores de ajus van de 00 a<br>23, con un increment de 1 hora.                                                              | 56U<br>00<br>23 | <b>(</b>  |

Pulse el botón " 🖗/ひ 🛛 " para salir del modo de configuración.

### 3. Ajuste del temporizador para la prioridad de la fuente del cargador

Este ajuste del temporizador sirve para establecer la prioridad de la fuente de carga por día.

| Procedimiento                            |                                                                                                    | Pantalla   | LCD |
|------------------------------------------|----------------------------------------------------------------------------------------------------|------------|-----|
| Paso 1: Mantenga "                       | ずわ<br>" durante 3 segundos para entrar en el modo de configuración del<br>temporizador para la carga | CS0<br>500 | 6   |
| Step 2: Pulse"፟፟፟፟፟፟፟/′∪ <sub>″, "</sub> | ) para entrar en los programas seleccionables (detalle en 3)                                         | 050        |     |

Paso 3: Por favor, seleccione el programa de ajuste siguiendo cada procedimiento.

| Programa       | Procedimiento de operación                                                                                                    | Pantalla          |
|----------------|----------------------------------------------------------------------------------------------------|-------------------|
| ∰∕ত            | Pulse " para configurar el primer temporizador de la utilidad. Pulse " para elegir la hora inicial.Pulse: o " 	 " para ajustar los valores y " " para confirmar. Pulse " " " para la hora de finalizacion. Pulse " " o " " para ajustar los valores y pulse " " " para confirmar. Los valores de ajus van de 00 a 23, con un increment de 1 hora.                 | CSO ©<br>00<br>23 |
| <del>]</del> @ | Pulse " " para configurar el primer temporizador solar. Pulse " " " para<br>elegir la hora inicial.Pulse: o " " para ajustar los valores y " " para<br>confirmar. Pulse" " " para la hora de finalizacion. Pulse " " " " " " " " " " para<br>ajustar los valores y pulse " " " para confirmar. Los valores de ajus van de 00 a<br>23, con un increment de 1 hora. | 500 ©<br>00<br>23 |

| <b>}</b> 3 | Pulse " $\exists \mathfrak{M}$ " para configurar el primer temporizador de la utilidad. Pulse " $\exists \mathfrak{M}$ " para elegir la hora inicial.Pulse $\checkmark$ o " $\bigstar$ " para ajustar los valores y " $\bigstar$ " para confirmar. Pulse" $\exists \mathfrak{M}$ " para la hora de finalizacion. Pulse " $\bigstar$ " o " $\checkmark$ " para ajustar los valores y pulse " $\bigstar$ " para confirmar. Los valores de ajus van de 00 a 23, con un increment de 1 hora. | 020<br>00<br>23 | 8 |
|------------|----------------------------------------------------------------------------------------------------|-----------------|---|
|------------|----------------------------------------------------------------------------------------------------|-----------------|---|

Pulse el botón " 🖗/ひ 🛛 " para salir del modo de configuración.

# Pantalla LCD

La información de la pantalla LCD cambiará sucesivamente pulsando el botón "UP" o "DOWN". La información seleccionable se cambia según la siguiente tabla en orden.

| Información seleccionable                                      | Pantalla LCD                                       |
|----------------------------------------------------------------|----------------------------------------------------|
|                                                                | Tensión de entrada=230V, tensión de<br>salida=230V |
| Tensión de entrada/Tensión de salida (Pantalla por<br>defecto) |                                                    |
|                                                                | Frecuencia de entrada=50Hz                         |
| Frecuencia de entrada                                          |                                                    |
|                                                                | Tensión FV=260V                                    |
|                                                                |                                                    |
|                                                                | Tensión PV1=260V (modelo de doble entrada)         |
| Tensión fotovoltaica                                           |                                                    |
|                                                                | Tensión PV2=260V (modelo de doble entrada)         |
|                                                                |                                                    |

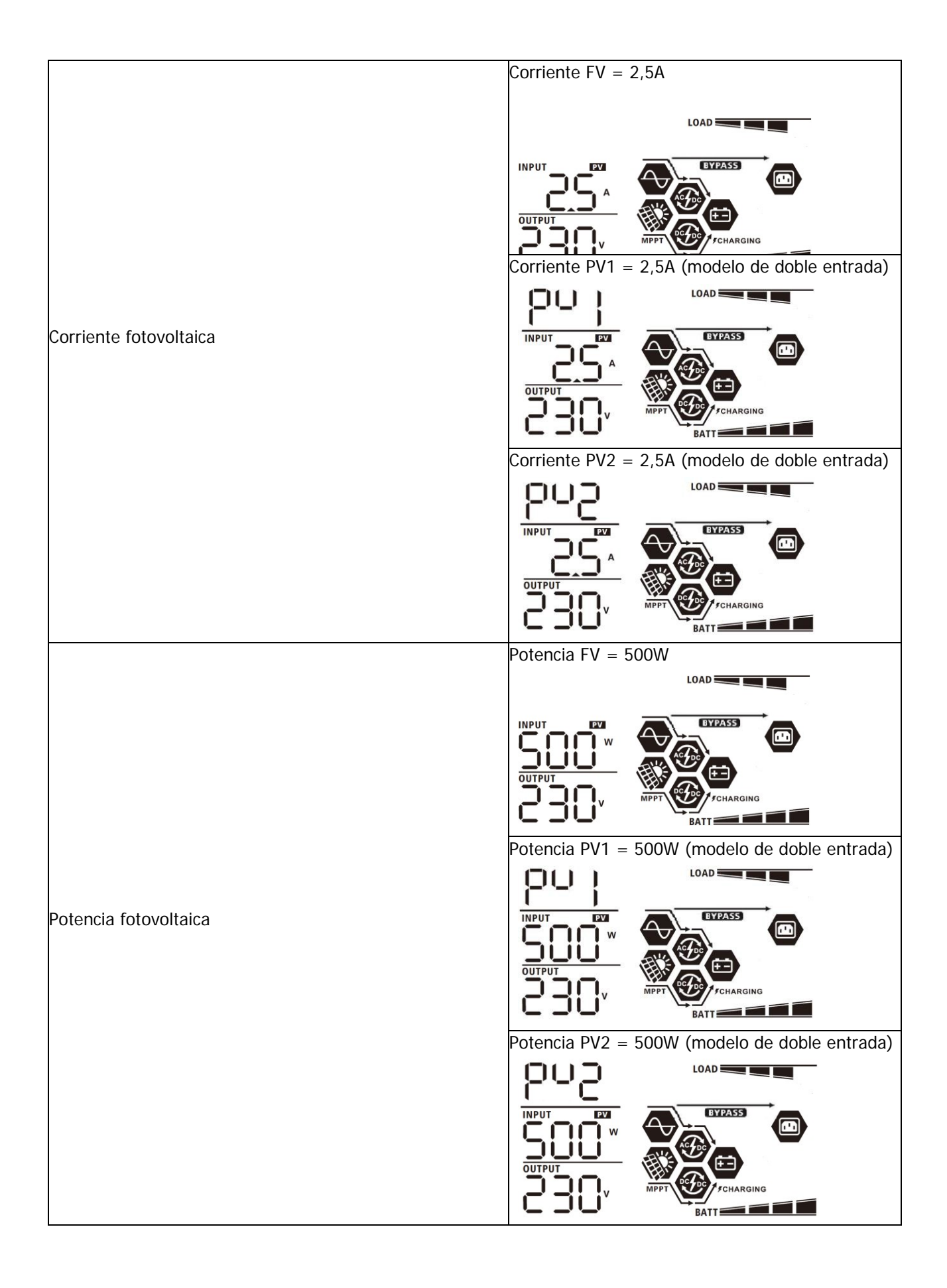
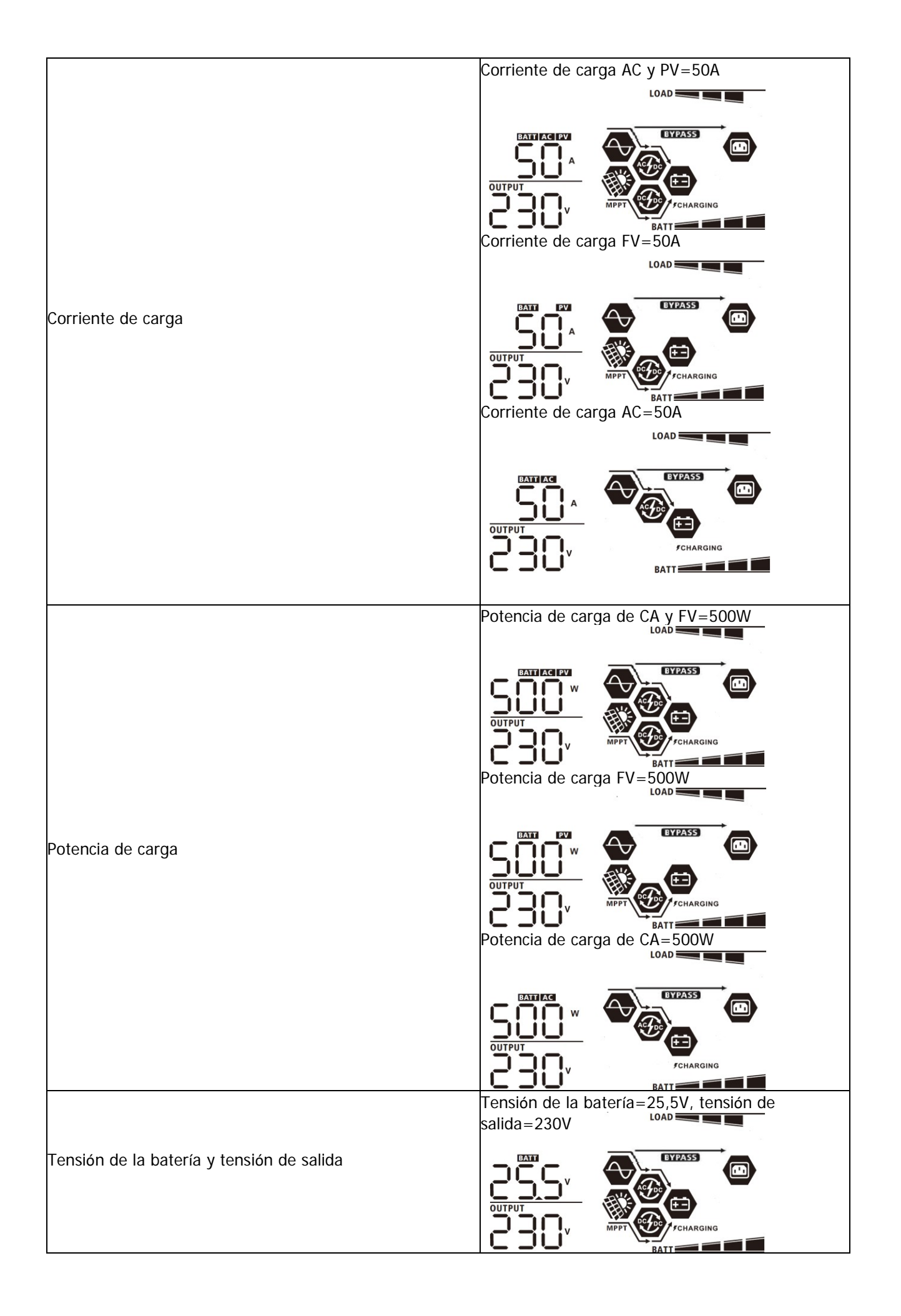

|                                                   | Frecuencia de salida=50Hz                                                  |
|---------------------------------------------------|----------------------------------------------------------------------------|
|                                                   |                                                                            |
| Frecuencia de salida                              |                                                                            |
|                                                   | Porcentaje de carga=70%                                                    |
|                                                   |                                                                            |
| Porcentaje de carga                               |                                                                            |
|                                                   | Cuando la carga conectada es inferior a 1kVA, la                           |
|                                                   | carga en VA presentará xxxVA como en el gráfico<br>siguiente.              |
|                                                   |                                                                            |
| Carga en VA                                       |                                                                            |
|                                                   | Cuando la carga es superior a 1kVA (≧1KVA), la                             |
|                                                   | carga en VA presentará ww <del>kW/ econo</del> en el<br>gráfico siguiente. |
|                                                   |                                                                            |
|                                                   | Cuando la carga es inferior a 1kW, la carga en W                           |
|                                                   | presentará xxxW como en el gráfico siguiente.                              |
|                                                   |                                                                            |
| Carga en vatios                                   | Cuando la carga es superior a 1kW (≥1KW), la                               |
|                                                   | carga en W presentará x.xkW como en el gráfico<br>siguiente.               |
|                                                   |                                                                            |
|                                                   | Battery voltage=25.5V, discharging current=1A                              |
|                                                   |                                                                            |
| Tensión de la batería/corriente de descarga de CC |                                                                            |
|                                                   |                                                                            |

| Energía fotovoltaica generada hoy y energía de salida de<br>la carga hoy            | Esta energía fotovoltaica de hoy = 3,88kWh,<br>energía de carga de hoy = 9,88kWh.<br>LOAD<br>OUTPUT<br>OUTPUT<br>KWh<br>KWh<br>EATT |
|-------------------------------------------------------------------------------------|----------------------------------------------------------------------------------------------------|
| Energía fotovoltaica generada este mes y energía de<br>salida de la carga este mes. | Esta energía mensual fotovoltaica = 388kWh,<br>energía mensual de carga = 988kWh.<br>LOAD<br>UDAD<br>UDAD<br>EXTENSION<br>KWH       |
| Energía fotovoltaica generada este año y energía de salida<br>de carga este año.    | Esta energía anual fotovoltaica = 3,88MWh,<br>energía anual de carga = 9,88MWh.<br>LOAD                                             |
| Energía fotovoltaica generada totalmente y energía total<br>de salida de la carga.  | Energía total fotovoltaica = 38,8MWh, energía<br>total de salida de carga = 98,8MWh.                                                |
| Fecha real.                                                                         | Fecha real 28 de noviembre de 2020.                                                                                                 |
| En tiempo real.                                                                     | LOAD                                                                                                    |

| Comprobación de la versión de la CPU principal.  | Versión de la CPU principal 00014.04.  |
|--------------------------------------------------|----------------------------------------|
| Comprobación de la versión de la CPU secundaria. | Versión de la CPU secundaria 00012.03. |
| Comprobación de la versión del Wi-Fi secundario  | Versión secundaria de Wi-Fi 00000.24.  |

## Modo de funcionamiento Descripción

| Modo de operación                                                                                                    | Descripción                                                                   | Pantalla LCD                                                                                                    |
|----------------------------------------------------------------------------------------------------|-------------------------------------------------------------------------------|----------------------------------------------------------------------------------------------------|
| Modo de espera<br>Nota:<br>Modo de espera: El inversor<br>aún no está encendido pero en<br>este momento, el inversor<br>puede cargar la batería sin<br>salida de CA. | La unidad no suministra<br>ninguna salida, pero puede<br>cargar las baterías. | Carga por medio de la red eléctrica y la energía<br>fotovoltaica.<br>Cobro por servicio público.<br>Cobro por servicio público.<br>Carga por energía fotovoltaica.<br>Carga por energía fotovoltaica.<br>No hay carga. |
|                                                                                                    |                                                                               |                                                                                                    |

| Modo de operación                                                                                                    | Descripción                                                                                                | Pantalla LCD                                                                                                    |
|----------------------------------------------------------------------------------------------------|----------------------------------------------------------------------------------------------------|----------------------------------------------------------------------------------------------------|
| Modo de fallo<br>Nota:<br>*Modo de fallo: Los errores son<br>causados por un error en el<br>circuito interno o por razones<br>externas tales como<br>sobretemperatura, cortocircuito<br>en la salida, etc. | La energía fotovoltaica y los<br>servicios públicos pueden<br>cargar                                       | Carga por medio de la red eléctrica y la energía<br>fotovoltaica.<br>Carga por servicios de red<br>Carga por energía fotovoltaica.<br>No hay carga.<br>No hay carga. |
| Modo de línea                                                                                                    | La unidad proporcionará<br>energía de salida de la red.<br>También cargará la batería en<br>modo de línea. | Carga por medio de la red eléctrica y la energía<br>fotovoltaica.                                                                                                    |

| Modo de operación | Descripción                                                                                                | Pantalla LCD                                                                                                    |
|-------------------|----------------------------------------------------------------------------------------------------|----------------------------------------------------------------------------------------------------|
| Modo de línea     | La unidad proporcionará<br>energía de salida de la red.<br>También cargará la batería en<br>modo de línea. | Si se selecciona "SUB" (solar primero) o "SBU"<br>como prioridad de la fuente de salida y la batería<br>no está conectada, la energía solar y la<br>compañía eléctrica proporcionarán las cargas.<br>BYPASS<br>Energía de la compañía eléctrica. |
| Modo batería      | La unidad proporcionará<br>energía de salida a partir de la<br>batería y/o de la energía<br>fotovoltaica.  | Energía procedente de la batería y de la energía<br>fotovoltaica.                                                                                                    |

| Cod. Fallo | Fallo                                 | Icono |
|------------|---------------------------------------|-------|
| 01         | Ventilador bloqueado, inversor en Off | 883   |
| 02         | Sobretemperatura                      | F82   |
| 03         | El voltaje de batería es alto         | F83   |
| 04         | El voltaje de batería es bajo         | F 84  |
| 05         | Salida en cortocircuito               | F8S   |
| 06         | Salida con voltaje alto               | F88   |
| 07         | Tiempo de sobreca                     |       |
| 08         | Tension del bus alta                  | F88   |
| 09         | Fallo arranque bus                    | F89   |
| 10         | Sobrecorrien FV                       | F 18  |
| 11         | Sobrevoltaje FV                       | F ; ; |
| 12         | DCDC sobrecorrien                     | F 12  |
| 13         | Descarga bateris por sobrecorr        | F 13  |
| 51         | Sobrecorrien                          | FS    |
| 52         | Tension del bus baja                  | FS2   |
| 53         | Fallo arranque inversor               | [FS]  |
| 55         | Sobretencion de CC ensalida AC        | FSS   |
| 57         | Fallo sensor de corriente             | F57   |
| 58         | Tension de salida muy baja            | F58   |

# Código de referencia de fallos

| Cod. De<br>advertencia | Evento de advertencia                                          | Alarma sonora                     | Icono parpadeante |
|------------------------|----------------------------------------------------------------|-----------------------------------|-------------------|
| 01                     | El ventilador se bloquea cuando el<br>inversor está encendido. | Pitido tres veces por segundo     |                   |
| 02                     | Sobretemperatura                                               | Ninguno                           | <b>@</b> 5()      |
| 03                     | La batería está sobrecargada                                   | Pitido una vez por segundo        | []@               |
| 04                     | Batería baja                                                   | Pitido una vez por segundo        | 04∞               |
| 07                     | Sobrecarga                                                     | Pita una vez cada 0,5<br>segundos |                   |
| 10                     | Reducción de la potencia de salida                             | Pitido dos veces cada 3           |                   |
| 15                     | La energía fotovoltaica es baja.                               | Pitido dos veces cada 3           | 15@               |
| 16                     | Entrada de CA elevada (>280VAC)<br>durante el arranque         | Ninguno                           | 15@               |
| 32                     | Fallo de comunicación entre el<br>inversor y el panel de       | Ninguno                           | <b>2</b> 56       |
| 69                     | Ecualización de la batería                                     | Ninguno                           | E9@               |
| 62                     | La batería no está conectada                                   | Ninguno                           |                   |

## Indicador de advertencia

## ECUALIZACIÓN DE LA BATERÍA

La función de ecualización se añade al controlador de carga. Invierte la acumulación de efectos químicos negativos como la estratificación, una condición en la que la concentración de ácido es mayor en la parte inferior de la batería que en la superior. La ecualización también ayuda a eliminar los cristales de sulfato que puedan haberse acumulado en las placas. Si no se controla, esta condición, llamada sulfatación, reducirá la capacidad total de la batería. Por lo tanto, se recomienda ecualizar la batería periódicamente.

#### • Cómo aplicar la función de ecualización

Primero debe activar la función de ecualización de la batería en el programa de configuración de la pantalla LCD 33. A continuación, puede aplicar esta función en el dispositivo mediante uno de los siguientes métodos: 1. Ajuste del intervalo de ecualización en el programa 37.

2. Ecualización activa inmediatamente en el programa 39.

#### • Cuándo igualar

En la etapa de flotación, cuando llega el intervalo de ecualización ajustado (ciclo de ecualización de la batería), o la ecualización se activa inmediatamente, el controlador comenzará a entrar en la etapa de ecualización.

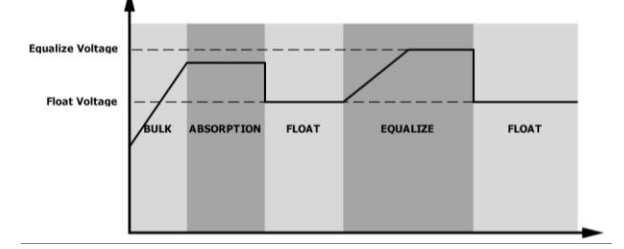

#### • Igualar el tiempo de carga y el tiempo de espera

En la etapa de ecualización, el controlador suministrará energía para cargar la batería tanto como sea posible hasta que la tensión de la batería aumente hasta la tensión de ecualización de la batería. A continuación, se aplica la regulación de tensión constante para mantener la tensión de la batería en la tensión de ecualización de la batería. La batería permanecerá en la etapa de ecualización hasta que llegue el tiempo de ecualización de la batería.

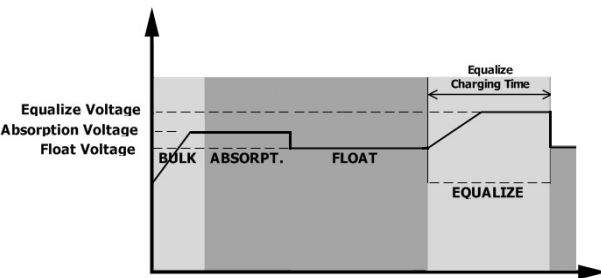

Sin embargo, en la etapa de ecualización, cuando el tiempo de ecualización de la batería ha expirado y el voltaje de la batería no sube al punto de voltaje de ecualización de la batería, el controlador de carga extenderá el tiempo de ecualización de la batería hasta que el voltaje de la batería alcance el voltaje de ecualización de la batería. Si la tensión de la batería sigue siendo inferior a la tensión de ecualización de la batería de la batería de ecualización de la batería alcance el voltaje de ecualización de la batería sigue siendo inferior a la tensión de ecualización de la batería cuando el tiempo de ecualización de la batería se haya agotado, el controlador de carga detendrá la ecualización y volverá a la etapa de flotación.

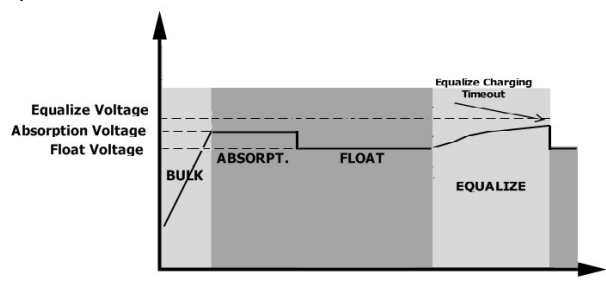

## **ESPECIFICACIONES**

Tabla 1 Especificaciones del modo de línea

| MODELO                                                                                                    | 3.6KW                                                                         | 7.2KW                                |
|----------------------------------------------------------------------------------------------------|-------------------------------------------------------------------------------|--------------------------------------|
| Forma de onda de la tensión de td                                                                                                | Sinusoidal (de la compañía eléctrica o del generador)                         |                                      |
| Tensión nominal de entrada                                                                                                    | 230Vac                                                                        |                                      |
| Tensión de baja pérdida                                                                                                    | 170Vac±<br>90Vac±7V                                                           | ±7V (UPS)<br>/ (Aparatos)            |
| Tensión de retorno de baja pérdida                                                                                               | 180Vac±7V (UPS);<br>100Vac±7V (Aparatos)                                      |                                      |
| Tensión de alta pérdida                                                                                                    |                                                                               | 280Vac±7V                            |
| Tensión de retorno de altas pérdidas                                                                                             |                                                                               | 270Vac±7V                            |
| Tensión máxima de entrada de CA                                                                                                  |                                                                               | 300Vac                               |
| Corriente máxima de entrada de CA                                                                                                | 40A                                                                           | 60A                                  |
| Frecuencia nominal de entrada                                                                                                    | 50Hz / 60Hz (Auto detección)                                                  |                                      |
| Frecuencia de baja pérdida                                                                                                    | 40±1Hz                                                                        |                                      |
| Frecuencia de retorno de bajas                                                                                                   | 42±1Hz                                                                        |                                      |
| Frecuencia de pérdidas elevada                                                                                                   | 65±1Hz                                                                        |                                      |
| Frecuencia de retorno de altas                                                                                                   | 63±1Hz                                                                        |                                      |
| Protección contra cortocircuitos en<br>la salida                                                                                 | Modo de línea: Interruptor automático<br>Modo batería: Circuitos electrónicos |                                      |
| Eficiencia (modo de línea)                                                                                                    | >95% ( Carga nominal R, batería completamente                                 |                                      |
| Tiempo de transferencia                                                                                                    | 10ms típicos (UPS);<br>20ms típicos (Aparatos)                                |                                      |
|                                                                                                    |                                                                               | Output Power                         |
| Reducción de la potencia de salida:<br>Si la tensión de entrada de CA es inferior a<br>170 V, la potencia de salida se reducirá. | Rated Power                                                                   | Power<br>/ 170V 280V ► Input Voltage |

| MODELO                                 | 3.6KW                                                              | 7.2KW                                |
|----------------------------------------|--------------------------------------------------------------------|--------------------------------------|
| Potencia nominal de salida             | 3600W                                                              | 7200W                                |
| Forma de onda de la tensión de         |                                                                    |                                      |
| Salida                                 |                                                                    | Unda sinusoidal pura                 |
| Regulación de la tensión de salida     |                                                                    | 230Vac±5%                            |
| Frecuencia de salida                   |                                                                    | 60Hz or 50Hz                         |
| Eficiencia máxima                      | 91%                                                                | 93%                                  |
| Protección contra sobrecargas          | 100ms@≥205% carga;5s@≥15                                           | <b>0%</b> carga; 10s@110%~150% carga |
| Capacidad de sobrecarga                | 2* potencia nominal dura                                           | nte 5 segu                           |
| Tensión nominal de entrada de CC       | 24Vdc                                                              | 48Vdc                                |
| Tensión de arranque en frío            | 23.0Vdc                                                            | 46.0Vdc                              |
| Advertencia de baja tension            |                                                                    |                                      |
| @ load < 20%                           | 23.0Vdc                                                            | 46.0Vdc                              |
| @ 20% ≤ load < 50%                     | 21.4Vdc                                                            | 42.8Vdc                              |
| @ load ≥ 50%                           | 20.2Vdc                                                            | 40.4Vdc                              |
| Advertencia de baja tension de retorno |                                                                    |                                      |
| @ load < 20%                           | 24.0Vdc                                                            | 48.0Vdc                              |
| @ 20% ≤ load < 50%                     | 22.4Vdc                                                            | 44.8Vdc                              |
| @ load ≥ 50%                           | 21.2Vdc                                                            | 42.4Vdc                              |
| Baja tension de corte de CC            |                                                                    |                                      |
| @ load < 20%                           | 22.0Vdc                                                            | 44.0Vdc                              |
| @ 20% ≤ load < 50%                     | 20.4Vdc                                                            | 40.8Vdc                              |
| @ load ≥ 50%                           | 19.2Vdc                                                            | 38.4Vdc                              |
| Alta tensión de recuperación           | 32Vdc                                                              | 64Vdc                                |
| Alta tensión de corte de CC            | 33Vdc                                                              | 66Vdc                                |
| Precisión de la tensión continua       | +/-0.3V@ sin carga                                                 |                                      |
| THDV                                   | <5% para carga lineal, <10% para carga no lineal a tensión nominal |                                      |
| Compensación de CC                     |                                                                    | ≦100mV                               |

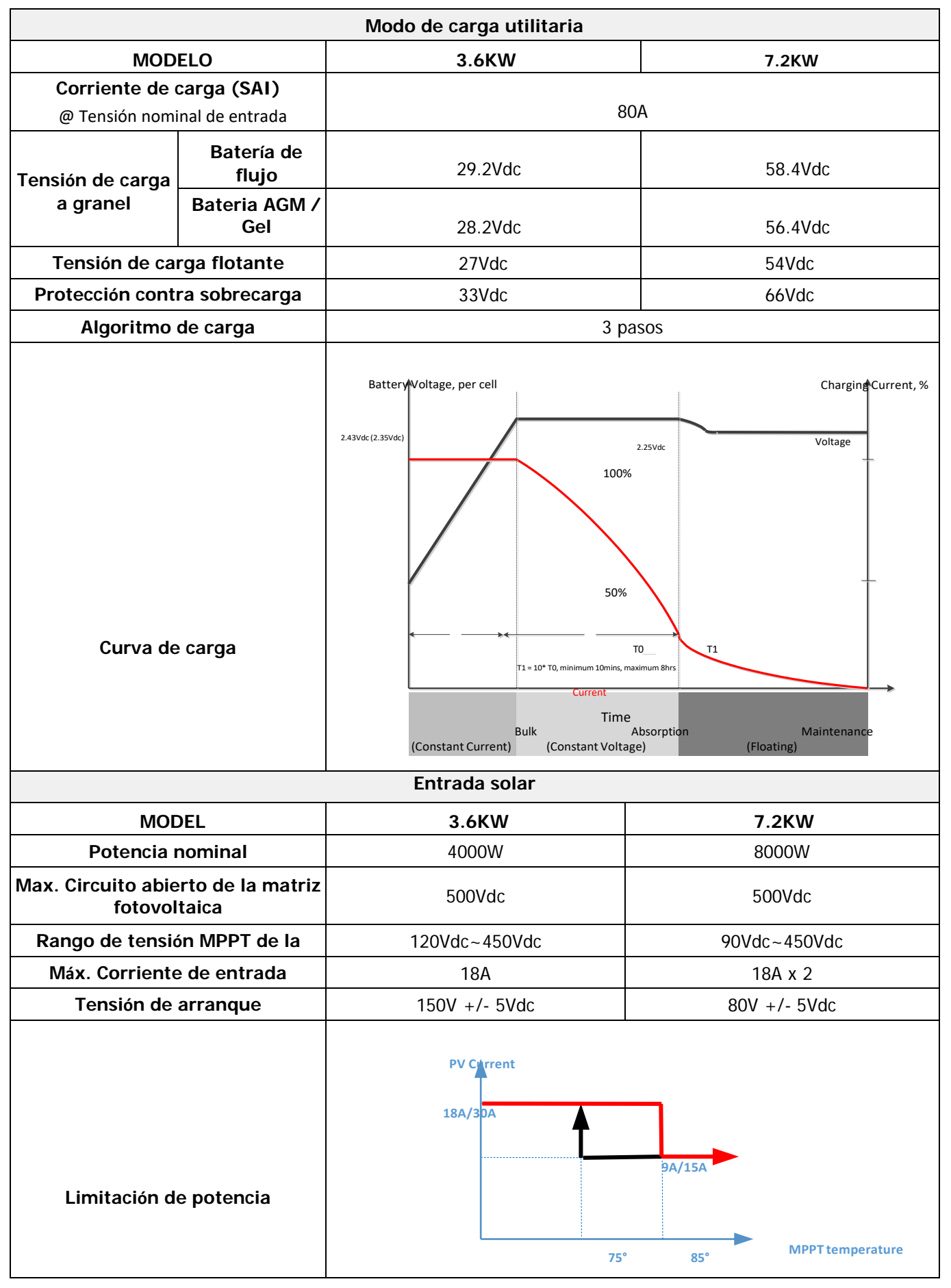

Tabla 4 Especificaciones generales

| MODELO                       | 3.6KW                                           | 7.2KW |
|------------------------------|-------------------------------------------------|-------|
| Certificación de seguridad   | CE                                              |       |
| Rango de temperatura de fiit | De -10°C a 50°C                                 |       |
| Temperatura de lit           | -15°C~ 60°C                                     |       |
| Humedad                      | 5% a 95% de humedad relativa (sin condensación) |       |
| Dimensión<br>(D*A*H), mm     | 147.4x 432.5 x 553.6                            |       |
| Peso neto, kg                | 14.1 18.4                                       |       |

#### Tabla 5 Especificaciones paralelas (sólo modelo de 7,2KW)

| Números máximos en paralelo              | 6                    |
|------------------------------------------|----------------------|
| Corriente de circulación en vacío        | Máximo 2A            |
| Relación de desequilibrio de potencia    | <5% al 100% de carga |
| Comunicación paralela                    | CAN                  |
| Tiempo de transferencia en modo paralelo | Máximo 50ms          |
| Kit paralelo                             | SI                   |

Nota: La función de paralelo se desactivará cuando sólo se disponga de energía fotovoltaica

## **RESOLUCIÓN DE PROBLEMAS**

| Problema                                                                      | LCD/LED/Zumbador                                                                   | Explicación / Posible causa                                                                                                    | Qué hacer                                                                                                    |
|-------------------------------------------------------------------------------|------------------------------------------------------------------------------------|----------------------------------------------------------------------------------------------------|----------------------------------------------------------------------------------------------------|
| La unidad se apaga<br>automáticamente<br>durante la puesta en<br>proceso.     | LCD/LEDs y zumbador<br>estará active durante<br>unos Segundo y luego<br>completa   | El voltaje de la batería es muy bajo<br>(<1.91V/Celda)                                                                                                | <ol> <li>Recargue la batería.</li> <li>Reemplace la batería.</li> </ol>                                                                                                    |
| No hay respuesta tras<br>el encendido.                                        | No hay indicación.                                                                 | <ol> <li>El voltaje de la batería es<br/>demasiado bajo. (&lt;1,4V/Celda)</li> <li>La polaridad de la batería está<br/>conectada al revés.</li> </ol> | <ol> <li>Compruebe si las baterías y<br/>el cableado están bien<br/>conectados.</li> <li>Recarga la batería.</li> </ol>                                                      |
|                                                                               | La tensión de entrada<br>se muestra como 0 en<br>la pantalla LCD y el LED<br>verde | El protector de entrada se dispara                                                                                                    | Compruebe si el disyuntor de<br>CA está activado y el cableado<br>de CA está bien                                                                                            |
| Existe la red eléctrica<br>pero la unidad<br>funciona en modo<br>batería.     | El LED verde parpadea.                                                             | Calidad insuficiente de la corriente<br>alterna. (Tierra o generador)                                                                                 | <ol> <li>Compruebe si los cables de<br/>CA son demasiado finos y/o<br/>demasiado largos.</li> <li>Compruebe si el generador<br/>(si se aplica) funciona bien o si</li> </ol> |
|                                                                               | El LED verde parpadea                                                              | Establezca "Solar First" como prioridad de la fuente de salida.                                                                                       | Cambie la prioridad de la<br>fuente de salida a Utilidad                                                                                                    |
| Cuando la unidad<br>Esta encendida, el<br>rele interno se<br>enciende y apaga | La pantalla LCD y los<br>LEDs parpadean                                            | La batería está desconectada.                                                                                                    | Compruebe si los cables de la batería están bien conectados.                                                                                                    |
|                                                                               | Código de error 07                                                                 | Error de sobrecarga. El inversor está<br>sobrecargado al 110% y el tiempo<br>se ha                                                                    | Reduzca la carga conectada apagando algunos equipos.                                                                                                    |
|                                                                               |                                                                                    | Salida en cortocircuito.                                                                                                    | Compruebe si el cableado está<br>bien conectado y elimine la<br>carga anormal.                                                                                               |
|                                                                               | Código de error 05                                                                 | La temperatura del componente<br>interno del convertidor es superior a<br>120°C. (Sólo disponible                                                     | Compruebe si el flujo de aire de<br>la unidad está bloqueado o si la<br>temperatura ambiente es                                                                              |
|                                                                               | Código de error 02                                                                 | La temperatura interna del<br>componente del inversor                                                                                                 | demasiado alta                                                                                                    |
|                                                                               |                                                                                    | La batería está sobrecargada.                                                                                                    | Regresa al centro de ió                                                                                                    |
|                                                                               | Código de error 03                                                                 | El voltaje de la batería es demasiado<br>alto.                                                                                                    | Compruebe si las<br>especificaciones y la cantidad<br>de baterías                                                                                                    |
|                                                                               | Código de error 01                                                                 | Fallo del ventilador                                                                                                    | Sustituya el ventilador.                                                                                                    |
| El zumbador emite un                                                          | Código de avería 06/58                                                             | Salida anormal (tensión del inversor<br>inferior a 190Vac o superior a<br>260Vac)                                                                     | <ol> <li>Reduce la carga conectada.</li> <li>Regreso al centro de</li> </ol>                                                                                                 |
| pitido continuo y el<br>LED rojo se enciende.                                 | Código de error                                                                    | Los componentes internos han<br>fallado                                                                                                    | Regresa al centro de reparación                                                                                                    |
|                                                                               | Código de error 51                                                                 | Sobrecorriente o sobretensión.                                                                                                    | Reinicie la unidad si el error se                                                                                                    |
|                                                                               | Código de error 52                                                                 | La tensión del bus es demasiado bj                                                                                                    | repite, por favor, vuelva al                                                                                                    |
|                                                                               | Código de error 55                                                                 | La tensión de salida está                                                                                                    | centro de reparación.                                                                                                    |
|                                                                               | Código de error 56                                                                 | La batería no está bien conectada o<br>el fusible está quemado                                                                                        | Si la batería está bien<br>conectada, devuélvala al centro<br>de reparaciones.                                                                                               |

## Apéndice I: Función paralela (Sólo para el modo de 7,2KW)

#### 1. Introducción

Este inversor puede utilizarse en paralelo con dos modos de funcionamiento diferentes.

1. El funcionamiento en paralelo en monofásico es con hasta 6 unidades. La potencia máxima de salida soportada para el modelo de 7,2KW es de 43,2KW/43,2KVA.

2. Un máximo de seis unidades trabajan juntas para soportar equipos trifásicos. Un máximo de cuatro unidades soportan una fase.

#### 2. Montaje de la unidad

Si se instalan varias unidades, siga la siguiente tabla.

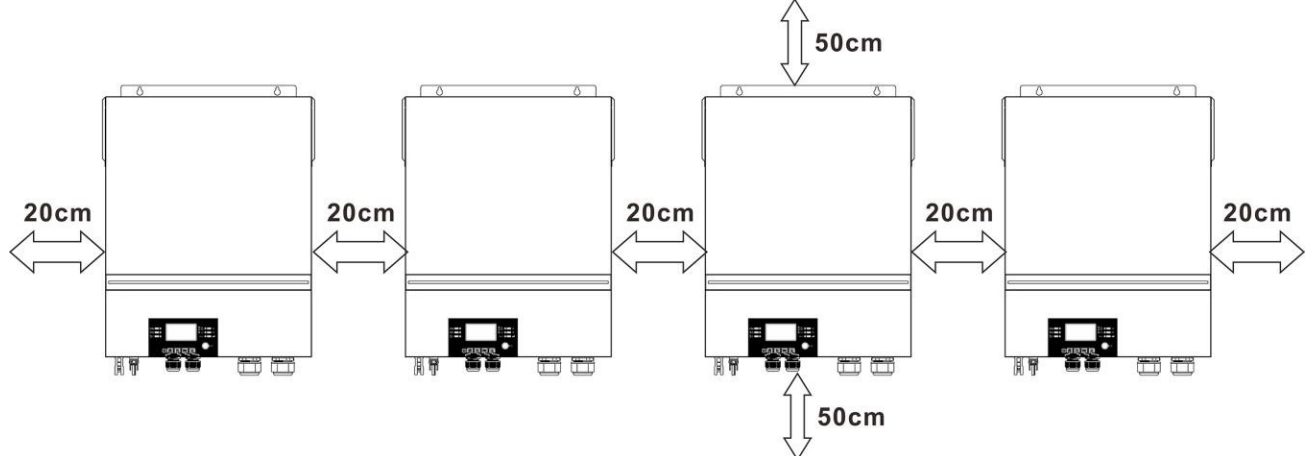

**NOTA:** Para que el aire circule correctamente y se disipe el calor, deje un espacio libre de unos 20 cm a los lados y de unos 50 cm por encima y por debajo de la unidad. Asegúrese de instalar cada unidad en el mismo nivel.

#### 3. Conexión del cableado

**ATENCIÓN:** Es OBLIGATORIO conectar la batería para el funcionamiento en paralelo. El tamaño del cable de cada inversor se muestra a continuación:

# Tamaño del cable de la batería y de los terminales recomendados para cada inversor:

| Tamaño del | Terminal de anilloCable mm2Dimensiones |               | Valor de par |      |  |
|------------|----------------------------------------|---------------|--------------|------|--|
| cable      |                                        | D (mm) L (mm) |              | -    |  |
| 1*1/0AWG   | 50                                     | 8.4           | 47           | 5 Nm |  |

#### Terminal de anillo:

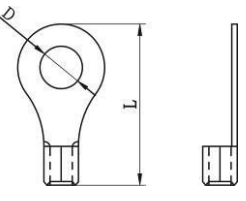

**ADVERTENCIA:** Asegúrese de que la longitud de todos los cables de la batería es la misma. De lo contrario, habrá una diferencia de tensión entre el inversor y la batería que hará que los inversores en paralelo no funcionen.

# Tamaño del cable de entrada y salida de CA recomendado para cada inversor:

| Modelo | Nº AWG | Par de apriete |
|--------|--------|----------------|
| 7.2KW  | 8 AWG  | 1.4~ 1.6 Nm    |

Se tiene que conectar los cables de cada inversor entre sí. Por ejemplo, los cables de la batería: Es necesario utilizar un conector o barra colectora como unión para conectar los cables de la batería entre sí, y luego conectarlos al terminal de la batería. El tamaño del cable utilizado desde el empalme hasta la batería debe ser X veces el tamaño del cable en las tablas anteriores. La "X" indica el número de inversores conectados en paralelo.

En cuanto a la entrada y la salida de CA, siga también el mismo principio.

**CUIDADO!!!** Instale el disyuntor en el lado de la batería y de la entrada de CA. Esto asegurará que el inversor se pueda desconectar de forma segura durante el mantenimiento y que esté totalmente protegido de la sobrecorriente de la batería o de la entrada de CA.

#### Especificación del disyuntor recomendada para cada inversor:

| Modelo | 1 unidad*  |
|--------|------------|
| 7.2KW  | 250A/70VDC |

\* Si desea utilizar un solo disyuntor en el lado de la batería para todo el sistema, la potencia del disyuntor debe ser X veces la corriente de 1 unidad. "X" indica el número de inversores conectados en paralelo.

Especificación del disyuntor recomendada para la entrada de CA con una sola fase:

| Modelo | 2 unidades  | 3 unidades  | 4 unidades  | 5 unidades  | 6 unidades  |
|--------|-------------|-------------|-------------|-------------|-------------|
| 7.2KW  | 120A/230VAC | 180A/230VAC | 240A/230VAC | 300A/230VAC | 360A/230VAC |

**Nota 1:** También se puede utilizar un disyuntor de 60A para 7,2KW con una sola unidad e instalar un disyuntor en su entrada de CA en cada inversor.

**Nota 2:** En el caso de un sistema trifásico, se puede utilizar directamente un disyuntor de 4 polos y el valor nominal del disyuntor debe ser compatible con la limitación de corriente de la fase con unidades

#### máximas. Capacidad recomendada de la batería

| Inverter parallel numbers | 2     | 3     | 4     | 5     | 6     |
|---------------------------|-------|-------|-------|-------|-------|
| Battery Capacity          | 200AH | 400AH | 400AH | 600AH | 600AH |

**ADVERTENCIA** Asegúrese de que todos los inversores comparten el mismo banco de baterías. De lo contrario, los inversores pasarán al modo de fallo.

#### 4-1. Funcionamiento en paralelo en monofásico

Dos inversores en paralelo:

Conexión a la red eléctrica

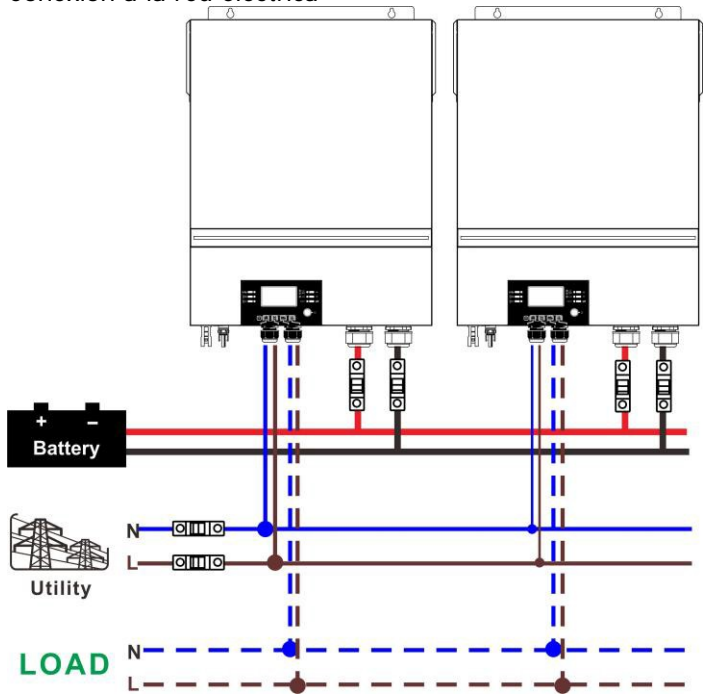

#### Conexión de comunicación

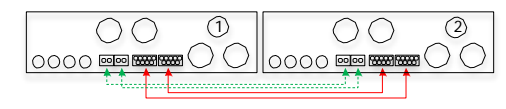

Tres inversores en paralelo: Conexión a la red eléctrica

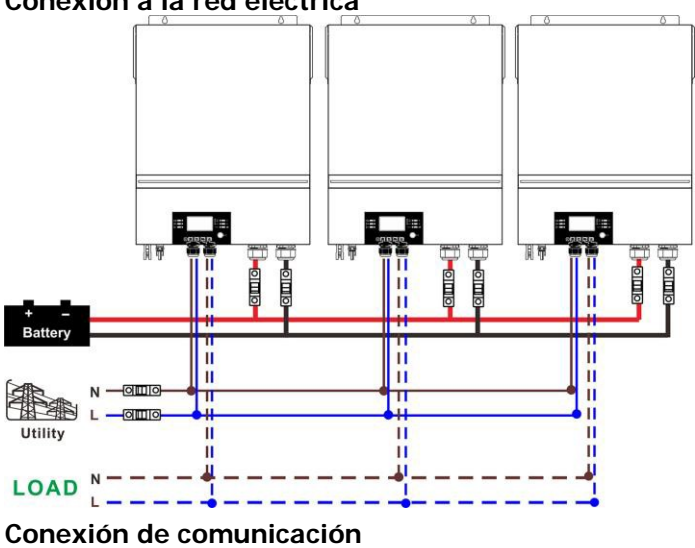

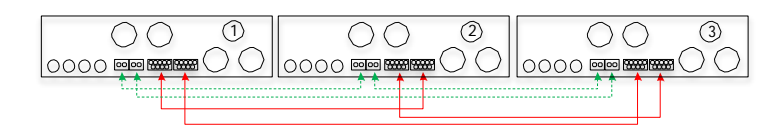

#### Cuatro inversores en paralelo:

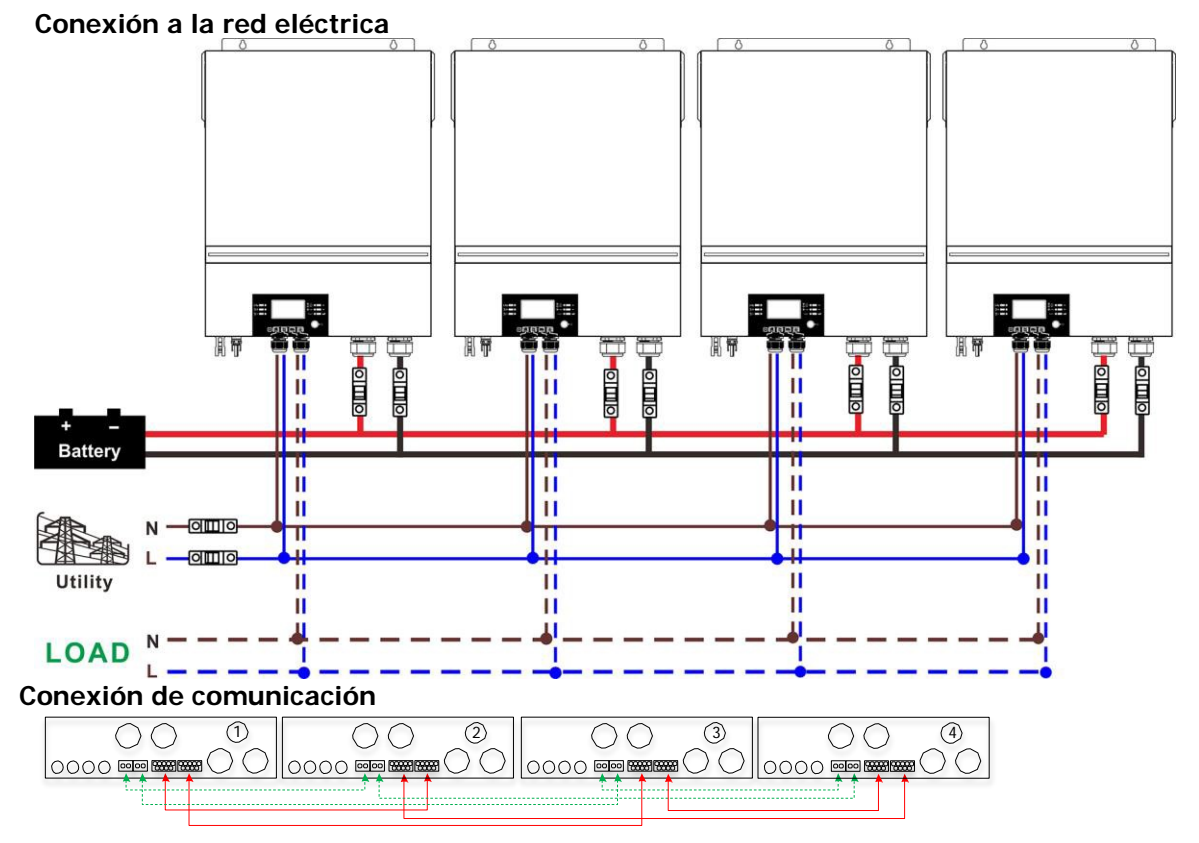

51

Cinco inversores en paralelo: Conexión a la red eléctrica

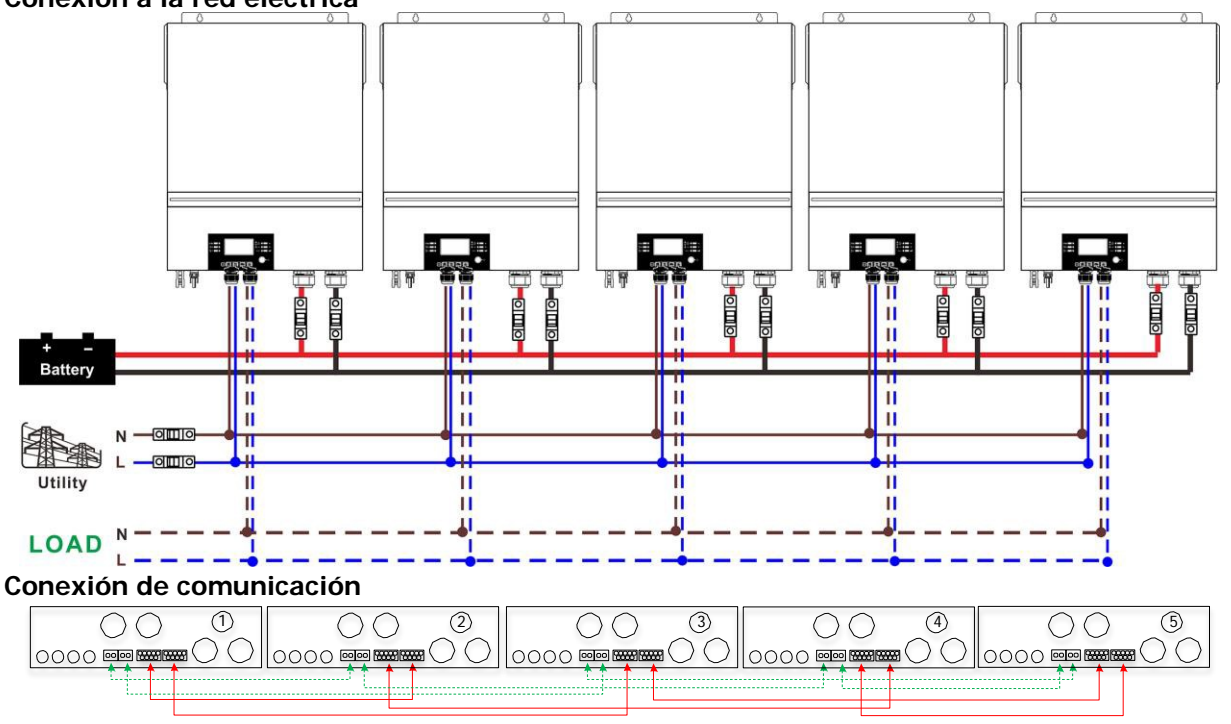

Seis inversores en paralelo: Conexión a la red eléctrica

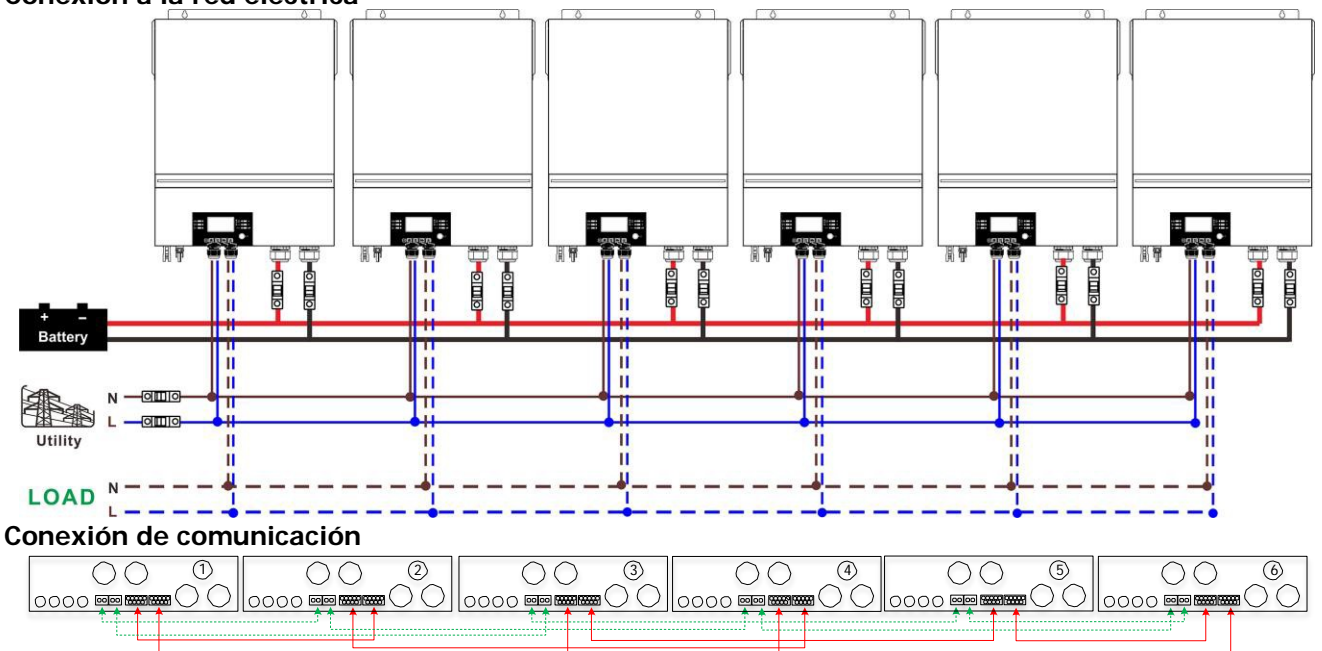

#### 4-2. Soporte de equipos trifásicos

Dos inversores en cada fase: Conexión a la red eléctrica

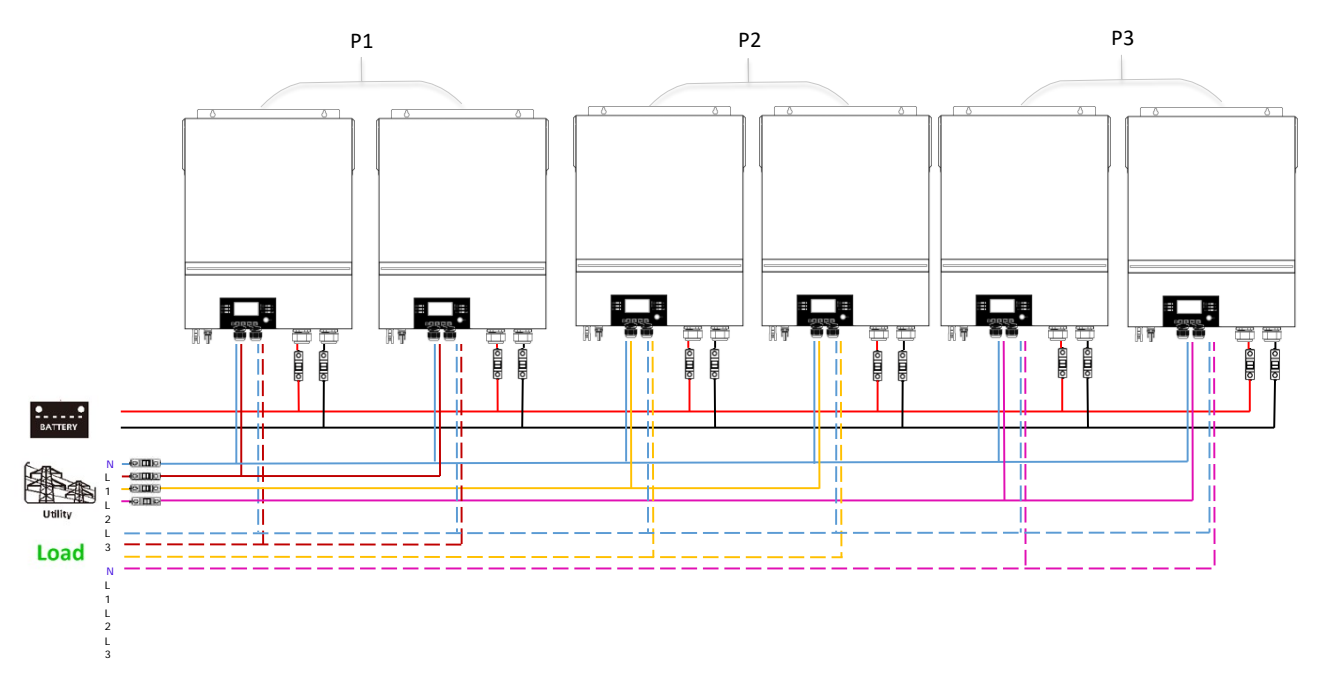

### Conexión de comunicación

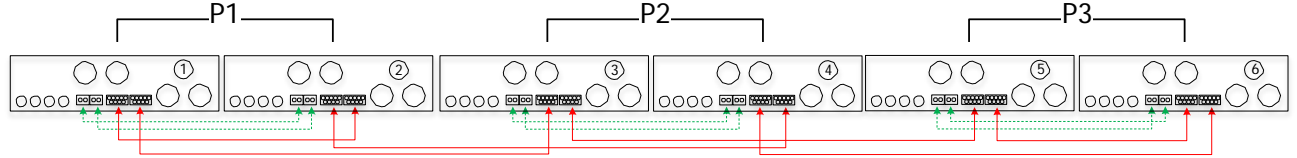

Cuatro inversores en una fase y un inversor para las otras dos fases: Conexión a la red eléctrica

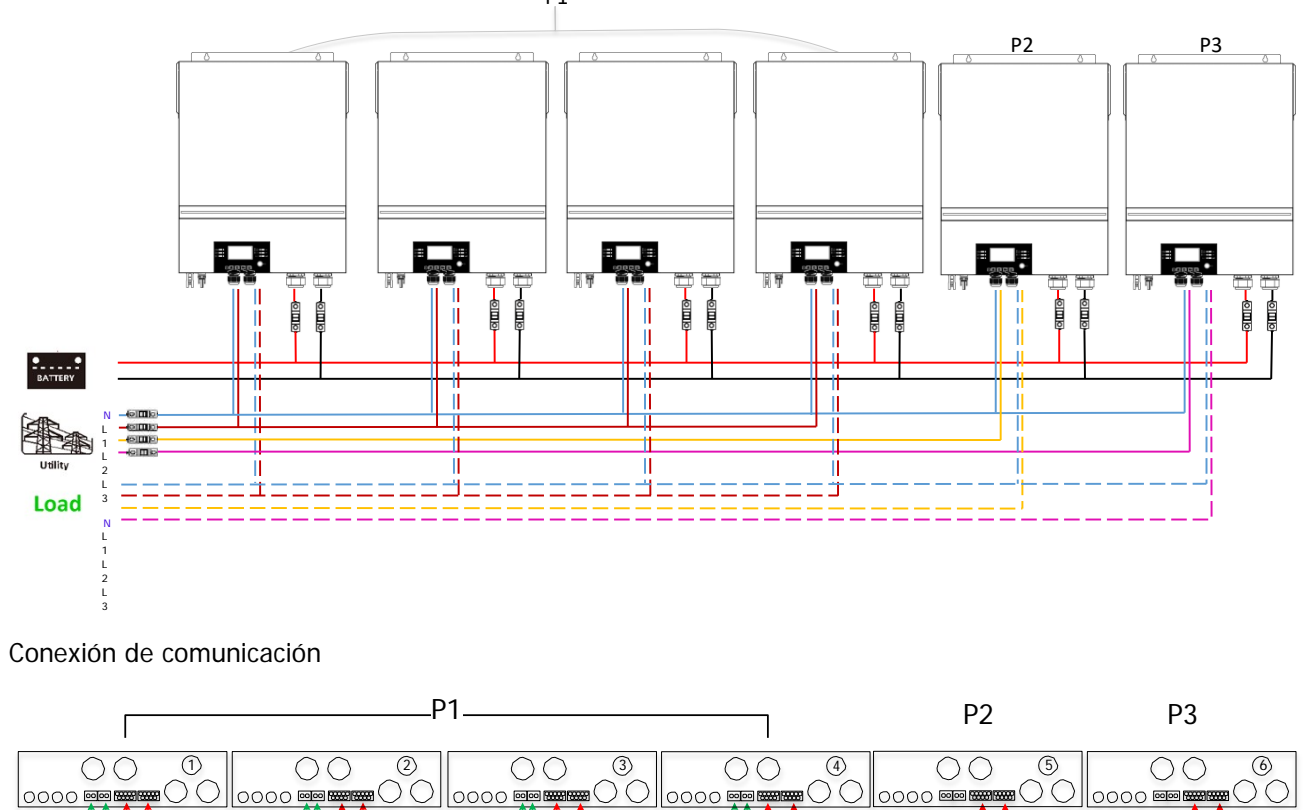

Tres inversores en una fase, dos inversores en la segunda fase y un inversor para la tercera fase: Conexión a la red eléctrica

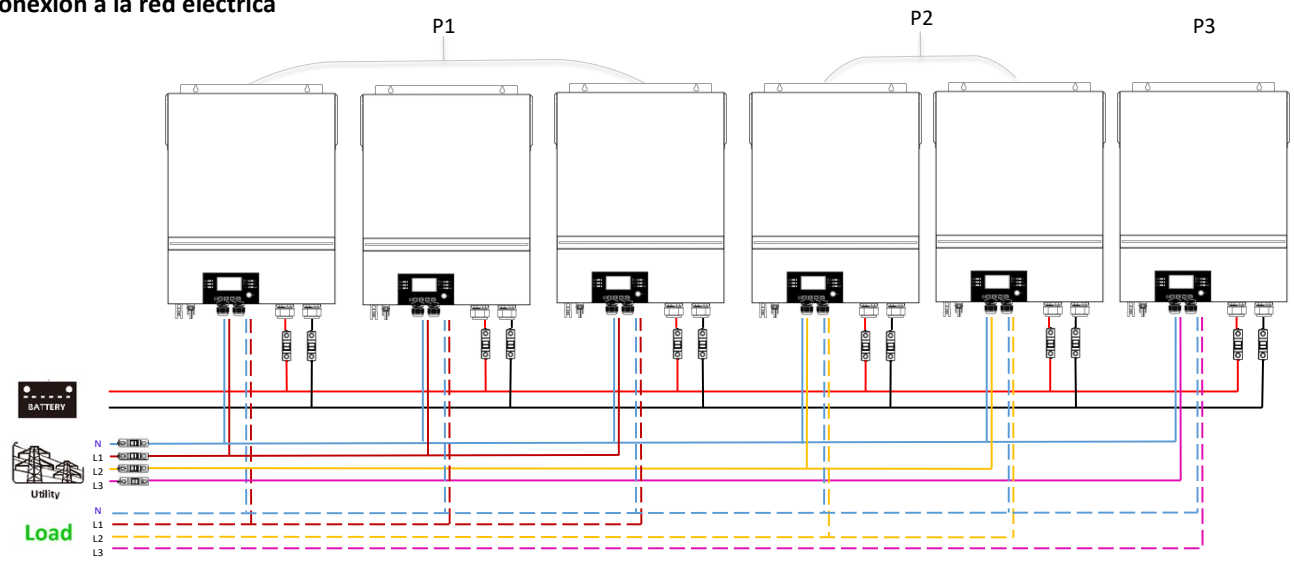

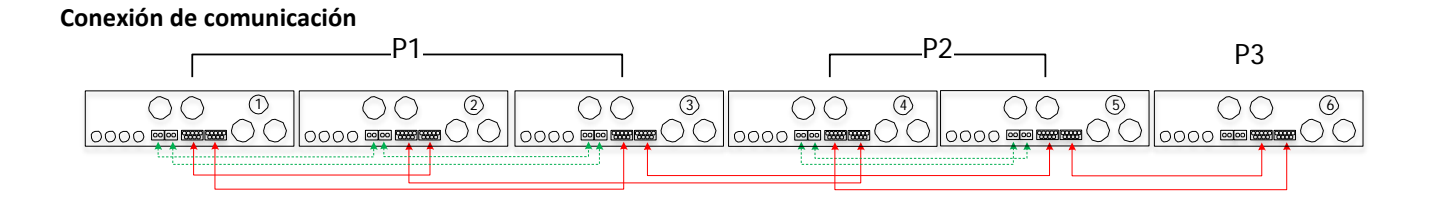

Tres inversores en una fase y un solo inversor para las dos fases restantes: Conexión a la red eléctrica

)(

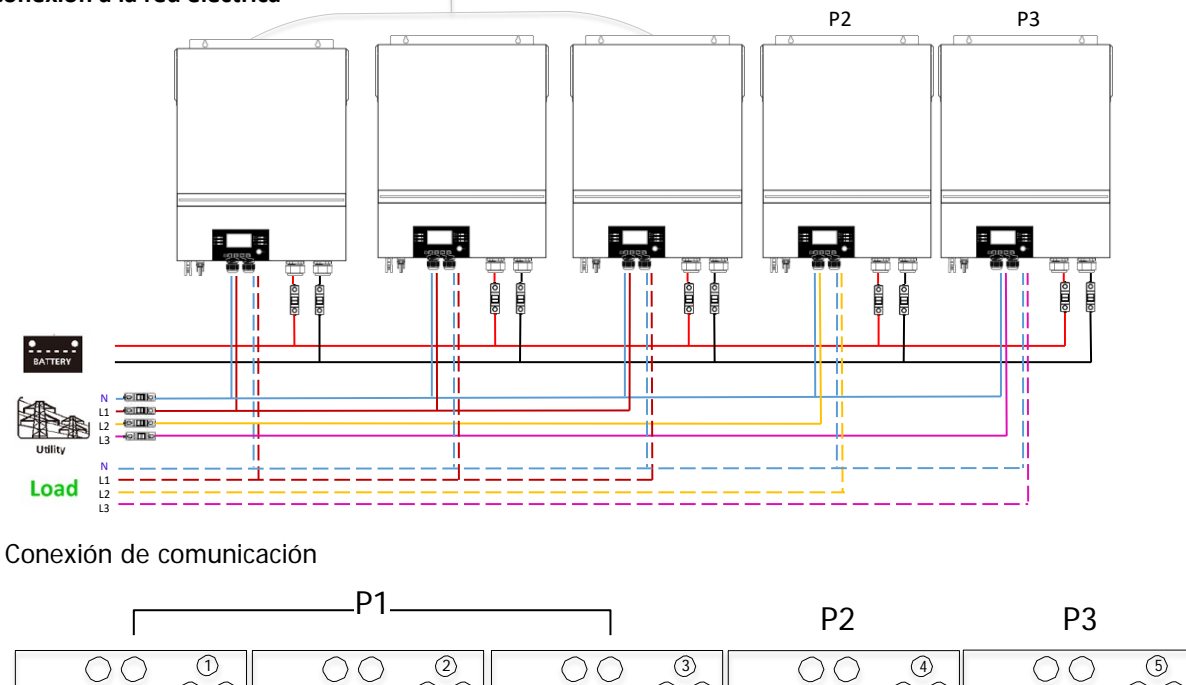

0000 🔤 🚟

)(

<del>88</del> (

0000 🚥 🎟 🗰 🔾 🔿

)(

0000 (

Dos inversores en dos fases y un solo inversor para la fase restante: **Conexión a la red eléctrica** 

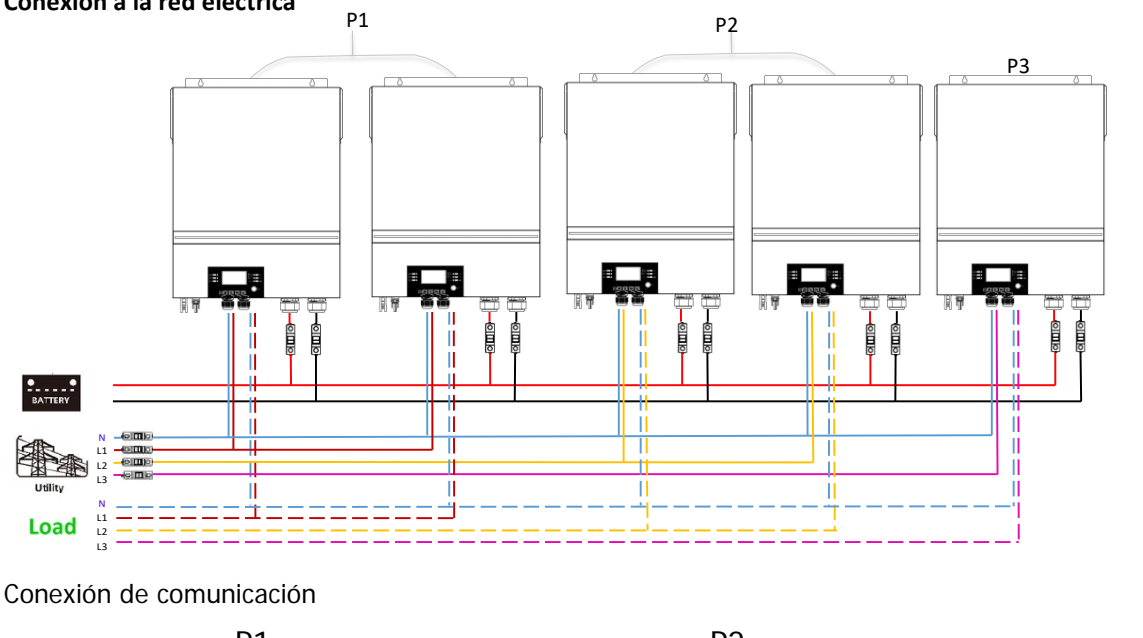

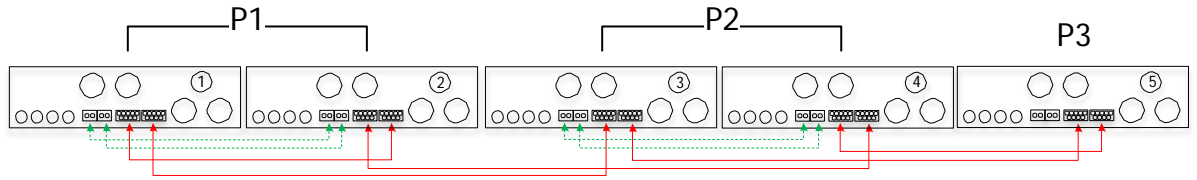

Dos inversores en una fase y un solo inversor para el resto de las fases: Conexión a la red eléctrica P1

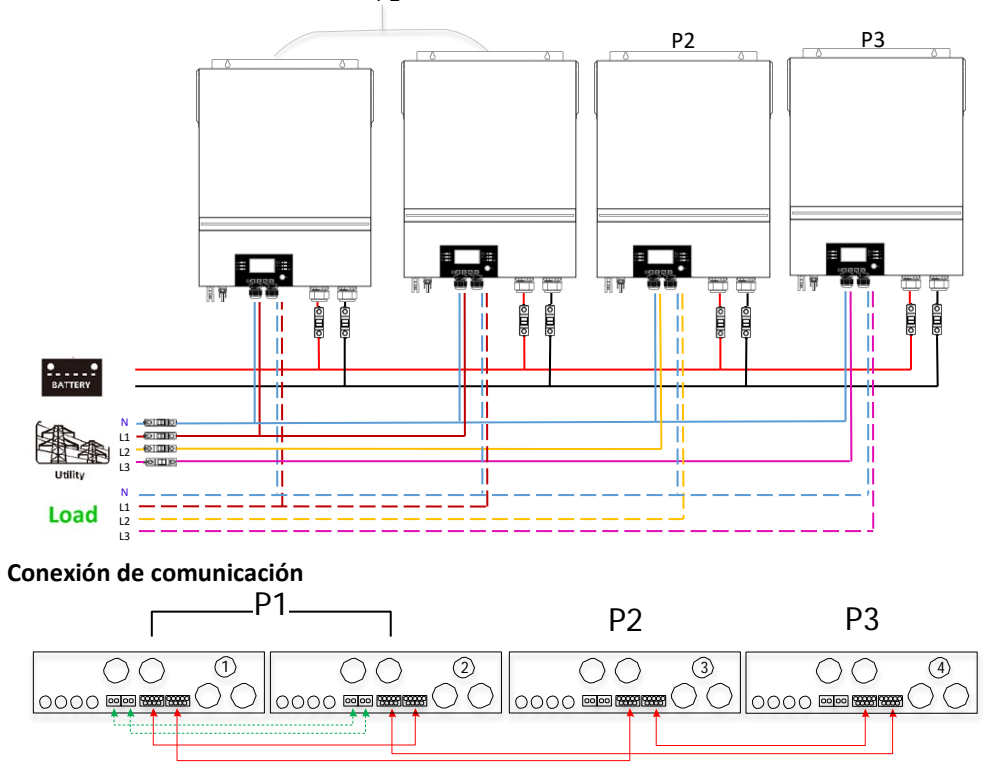

Un inversor en cada fase:

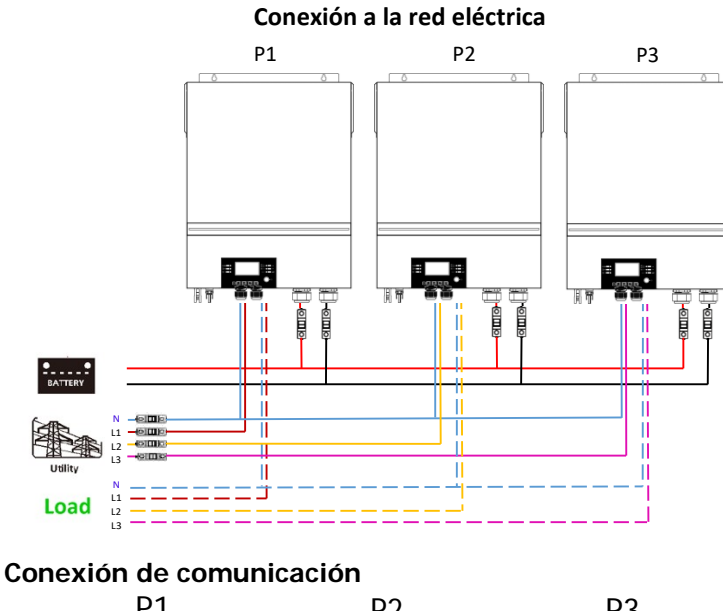

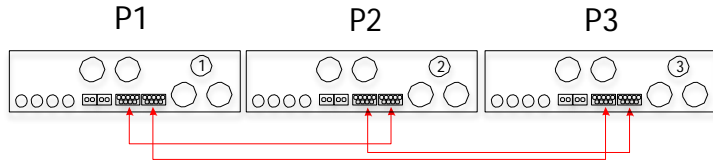

**ADVERTENCIA:** No conecte el cable de reparto de corriente entre los inversores que están en fases diferentes. De lo contrario, podría dañar los inversores.

#### 5. Conexión FV

Consulte el manual de usuario de la unidad individual para la conexión fotovoltaica. **PRECAUCIÓN:** Cada inversor debe conectarse a los módulos fotovoltaicos por separado.

| Programa | Descripción                                                                                                    | C                                                                       | Opción seleccionable                                                                                                    |
|----------|----------------------------------------------------------------------------------------------------|-------------------------------------------------------------------------|----------------------------------------------------------------------------------------------------|
|          |                                                                                                    | 28 @<br>SI C                                                            | Cuando la unidad funcione sola,<br>seleccione "SIG" en el programa 28.                                                                                                    |
|          |                                                                                                    | 28<br>Paralelo                                                          | Si las unidades se utilizan en paralelo<br>para una aplicación monofásica,<br>seleccione "PAL" en el programa 28.<br>Consulte el apartado 5-1 para<br>obtener información                                                                                                    |
| 28       | Modo de salida de CA<br>Este ajuste sólo se puede<br>realizar cuando el inversor<br>está en modo de espera.<br>Asegúrese de que el<br>interruptor de<br>encendido/apagado está en<br>estado "OFF". | 28<br>Fase L1:<br>39  <br>Fase L2:<br>28<br>392<br>Fase L3:<br>Fase L3: | Cuando las unidades funcionan en<br>Aplicación trifásica, elija "3PX" para<br>definir cada inversor.<br>Se requiere tener al menos 3<br>inversores o un máximo de 9<br>inversores para soportar equipos<br>trifásicos. Es necesario tener al<br>menos un inversor en cada fase o<br>hasta cuatro inversores en una fase.<br>Consulte el apartado 5-2 para<br>obtener información detallada.<br>Seleccione "3P1" en el programa 28<br>para los inversores conectados a la<br>fase L1, "3P2" en el programa 28<br>para los inversores conectados a la |
|          |                                                                                                    | 98 ø<br>383                                                             | fase L2 y "3P3" en el programa 28<br>para los inversores conectados a la<br>fase L3.<br>Asegúrese de conectar el cable de<br>corriente compartida a las unidades<br>que están en la misma fase.                                                                                                    |

#### 6. Ajuste y visualización de la pantalla LCD Programa de ajuste:

#### Visualización del código de avería:

| Cod. De<br>avería | Evento de falla                                            | Icono |
|-------------------|------------------------------------------------------------|-------|
| 60                | Protección contra la retroalimentación de energía          |       |
| 71                | La versión del firmware es inconsistente                   |       |
| 72                | Fallo de reparto de corriente                              | 512   |
| 80                | Fallo CAN                                                  | F80   |
| 81                | Pérdida del anfitrión                                      | F8    |
| 82                | Pérdida de sincronización                                  | 682   |
| 83                | Tensión de la batería detectada diferente                  | F83   |
| 84                | Tensión y frecuencia de entrada de CA detectadas diferente | F84   |
| 85                | Desequilibrio de la corriente de salida de CA              | 685   |
| 86                | El ajuste del modo de salida de CA es diferente            | F85   |

#### Codigo de Referencia:

| Codigo | Descripción                              | Icono encendido |
|--------|------------------------------------------|-----------------|
| NE     | Unidad maestra o esclava no identificada | 112             |
| HS     | Unidad principal                         |                 |
| SL     | Unidad esclava                           |                 |

#### 7. Puesta en marcha

#### Paralelo en monofásico

Paso 1: Compruebe los siguientes requisitos antes de la puesta en marcha:

• Conexión correcta de los cables

• Asegúrese de que todos los disyuntores de los cables de línea del lado de la carga estén abiertos y que los cables neutros de cada unidad estén conectados entre sí.

Paso 2: Encienda cada unidad y configure "PAL" en el programa de configuración LCD 28 de cada unidad. Y luego apague todas las unidades.

**NOTA:** Es necesario apagar el interruptor cuando se ajusta el programa LCD. De lo contrario, el ajuste no puede ser programado.

Paso 3: Encienda cada unidad.

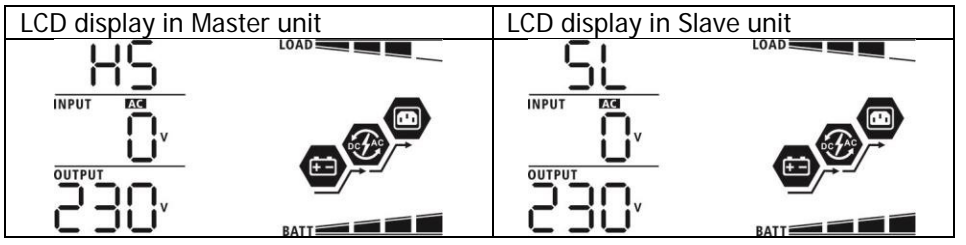

NOTA: Las unidades maestras y esclavas se definen aleatoriamente.

Paso 4: Conecte todos los disyuntores de CA de los cables de línea en la entrada de CA. Es mejor que todos los inversores se conecten a la red al mismo tiempo. De lo contrario, se mostrará el fallo 82 en los inversores del orden siguiente. Sin embargo, estos inversores se reinician automáticamente. Si detectan la conexión de CA, funcionarán normalmente

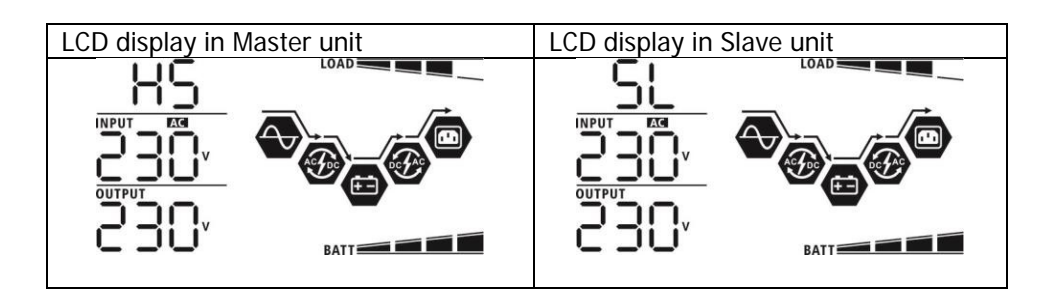

Paso 5: Si no hay más alarma de fallo, el sistema paralelo está completamente instalado.

Paso 6: Encienda todos los interruptores de los cables de línea en el lado de la carga. Este sistema comenzará a suministrar energía a la carga.

#### Soporta equipos trifásicos

Paso 1: Compruebe los siguientes requisitos antes de la puesta en marcha:

Conexión correcta de los cables

□Asegúrese de que todos los disyuntores de los cables de línea del lado de la carga estén abiertos y que los cables neutros de cada unidad estén conectados entre sí.

Paso 2: Encienda todas las unidades y configure el programa LCD 28 como P1, P2 y P3 secuencialmente. Y luego apague todas las unidades.

**NOTA:** Es necesario apagar el interruptor cuando se ajusta el programa LCD. De lo contrario, el ajuste no puede ser programado.

Paso 3: Encienda todas las unidades secuencialmente.

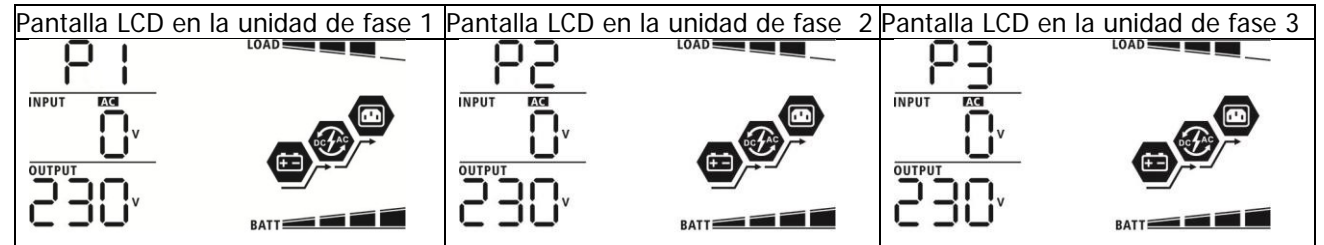

Paso 4: Conecte todos los interruptores de CA de los cables de línea en la entrada de CA. Si se detecta la conexión de CA y las tres fases coinciden con la configuración de la unidad, funcionarán normalmente. De lo contrario, el icono de CA  $\bigcirc$  parpadeará y no funcionarán en modo de línea.

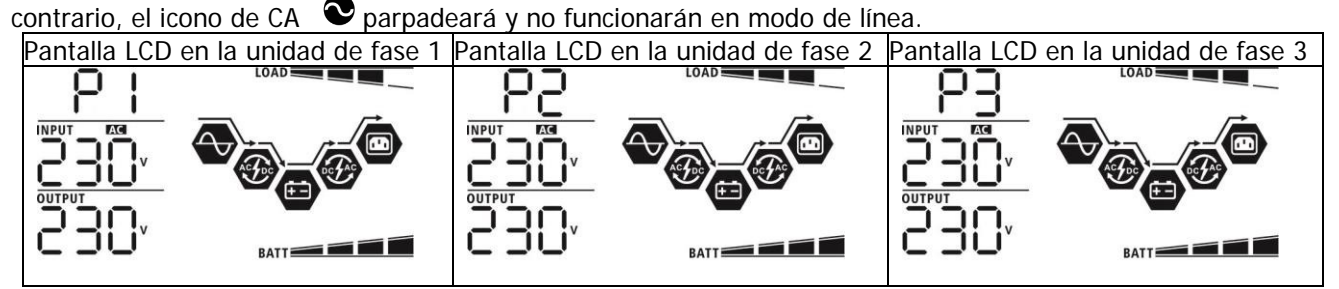

Paso 5: Si no hay más alarma de fallo, el sistema para soportar equipos trifásicos está completamente instalado.

Paso 6: Encienda todos los interruptores de los cables de línea en el lado de la carga. Este sistema comenzará a suministrar energía a la carga.

Nota 1: Para evitar que se produzca una sobrecarga, antes de encender los interruptores en el lado de la carga, es mejor tener todo el sistema en funcionamiento.

Nota 2: Existe un tiempo de transferencia para esta operación. La interrupción de la energía puede ocurrir a los dispositivos críticos, que no pueden soportar el tiempo de transferencia.

### 8. Solución de problemas

|       | Situación                                                                    |                                                                                                    |
|-------|------------------------------------------------------------------------------|----------------------------------------------------------------------------------------------------|
| Cod.  | Descripción de la avería                                                     | Solución                                                                                                    |
| Fallo |                                                                              | SUIUCIUIT                                                                                                    |
| 60    | Se detecta la<br>retroalimentación de<br>corriente en el inversor.           | <ol> <li>Reinicie el inversor.</li> <li>Compruebe si los cables L/N no están conectados al revés en todos los<br/>inversores.</li> <li>Para el sistema paralelo en monofásico, asegúrese de que el reparto está<br/>conectado en todos los inversores. Para soportar un sistema trifásico,<br/>asegúrese de que los cables de compartición están conectados en los<br/>inversores de la misma fase, y desconectados en los inversores de fases<br/>diferentes.</li> </ol>                       |
| 71    | La versión del firmware<br>de cada inversor no es la<br>misma.               | <ol> <li>Actualice el firmware de todos los inversores a la misma versión.</li> <li>Compruebe la versión de cada inversor a través de la configuración de la<br/>pantalla LCD y asegúrese de que las versiones de la CPU son las mismas. Si<br/>no es así, póngase en contacto con su instalador para que le proporcione el</li> </ol>                                                                                                    |
| 72    | La corriente de salida de<br>cada inversor es<br>diferente.                  | <ol> <li>Compruebe si los cables de distribución están bien conectados y reinicie el<br/>inversor.</li> <li>Si el problema persiste póngase en contacto con su instalador</li> </ol>                                                                                                    |
| 80    | Pérdida de datos del CAN                                                     | 1. Comprueba si los cobles de comunicación están bien conestados y reinicia                                                                                                    |
| 81    | Pérdida de datos del Ho                                                      |                                                                                                    |
| 82    | Pérdida de datos de<br>sincronización                                        | 2. Si el problema persiste, póngase en contacto con su instalador.                                                                                                    |
| 83    | La tensión de la batería<br>de cada inversor no es la<br>misma.              | <ol> <li>Asegúrese de que todos los inversores comparten los mismos grupos de<br/>baterías.</li> <li>Retire todas las cargas y desconecte la entrada de CA y la entrada FV. A<br/>continuación, compruebe la tensión de la batería de todos los inversores. Si<br/>los valores de todos los inversores son similares, compruebe si todos los<br/>cables de la batería tienen la misma longitud y el mismo tipo de material. Si<br/>no es así, póngase en contacto con su instalador.</li> </ol> |
| 84    | La tensión y la<br>frecuencia de entrada de<br>CA se detectan<br>diferentes. | <ol> <li>Compruebe la conexión del cableado de la red eléctrica y reinicie el<br/>inversor.</li> <li>Asegúrese de que la compañía eléctrica se pone en marcha al mismo<br/>tiempo. Si hay disyuntores instalados entre la compañía eléctrica y los<br/>inversores, asegúrese de que todos los disyuntores puedan activar la</li> </ol>                                                                                                    |
| 85    | Desequilibrio de la<br>corriente de salida de CA                             | 1. Reinicie el inversor.     2. Retire algunas cargas excesivas y vuelva a comprobar la información sobre     la carga en la pantalla LCD de los inversores. Si los valores son diferentes,     compruebe si los cables de entrada y salida de CA tienen la misma longitud y         el mismo tipo de material.                                                                                                    |
| 86    | El ajuste del modo de<br>salida de CA es<br>diferente.                       | <ol> <li>Apague el inversor y compruebe el ajuste #28 de la pantalla LCD.</li> <li>Para el sistema paralelo en monofásico, asegúrese de que no hay 3P1, 3P2<br/>o 3P3 en el número 28.</li> <li>Para soportar un sistema trifásico, asegúrese de que no se ha ajustado "PAL"<br/>en #28.</li> </ol>                                                                                                    |

## Apéndice II: Instalación de la comunicación BMS

#### 1. Introducción

Si se conecta a la batería de litio, se recomienda adquirir un cable de comunicación RJ45 a medida. Consulte a su distribuidor o integrador para obtener más detalles.

Este cable de comunicación RJ45 hecho a medida proporciona información y señales entre la batería de litio y el inversor. Esta información se indica a continuación:

- Reconfigura la tensión de carga, la corriente de carga y la tensión de corte de descarga de la batería según los parámetros de la batería de litio.
- Haga que el inversor inicie o detenga la carga según el estado de la batería de litio.

#### 2. Batería de litio Configuración de la

#### comunicación PYLONTECH

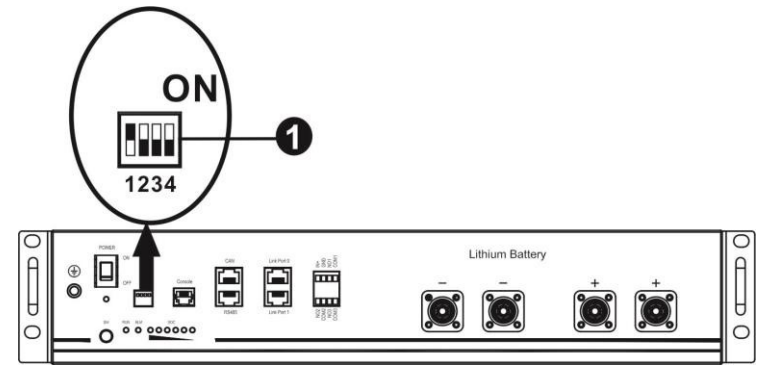

①Interruptor Dip: Hay 4 interruptores DIP que establecen diferentes tasas de baudios y direcciones de grupos de baterías. Si el interruptor

Si la posición del interruptor se gira a la posición "OFF", significa "0". Si la posición del interruptor está en "ON", significa "1".

El Dip 1 está "ON" para representar la velocidad de transmisión 9600.

Los Dip 2, 3 y 4 están reservados para la dirección del grupo de baterías.

Los interruptores DIP 2, 3 y 4 de la batería principal (primera batería) sirven para configurar o cambiar la dirección del grupo.

| Dip 1                  | Dip 2 | Dip 3 | Dip 4 | Dirección del grupo                                                                                                    |
|------------------------|-------|-------|-------|----------------------------------------------------------------------------------------------------|
|                        | 0     | 0     | 0     | Sólo para un grupo. Es necesario configurar la batería principal con este<br>y las baterías esclavas no tienen restricciones.                                     |
| 1: RS485               | 1     | 0     | 0     | Condición de grupo múltiple. Es necesario configurar la batería principal en el primer grupo con esta configuración y las baterías esclavas sin restricciones.    |
| baud<br>rate=9600      | 0     | 1     | 0     | Condición de grupo múltiple. Es necesario configurar la batería principal en el segundo grupo con esta configuración y las baterías esclavas sin restricciones.   |
| Reiniciar              | 1     | 1     | 0     | Condición de grupo múltiple. Es necesario configurar la batería principal en el tercero grupo con esta configuración y las baterías esclavas sin restricciones.   |
| para hacer<br>efectivo | 0     | 0     | 1     | Condición de grupo múltiple. Es necesario configurar la batería principal en el<br>cuarto grupo con esta configuración y las baterías esclavas sin restricciones. |
|                        | 1     | 0     | 1     | Condición de grupo múltiple. Es necesario configurar la batería principal en el<br>quinto grupo con esta configuración y las baterías esclavas sin restricciones. |

NOTA: "1" es la posición superior y "0" es la posición inferior.

**NOTA:** El número máximo de grupos de baterías de litio es de 5 y para conocer el número máximo de cada grupo, consulte con el fabricante de la batería

#### 3. Instalación y funcionamiento

Después de la configuración, por favor, instale el panel LCD con el inversor y la batería de litio con los siguientes pasos. Paso 1. Utilice un cable RJ45 hecho a medida para conectar el inversor y la batería de litio.

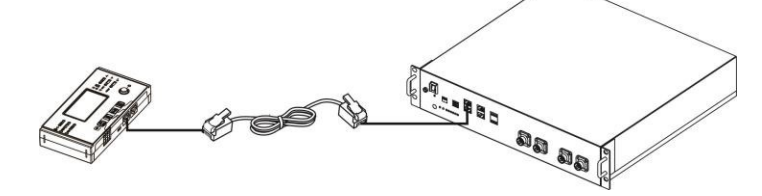

#### Nota para el sistema paralelo:

1. Sólo admite la instalación de baterías comunes.

2. Utilice un cable RJ45 hecho a medida para conectar cualquier inversor (no es necesario conectarlo a un inversor específico) y la batería de litio. Simplemente ajuste el tipo de batería del inversor a "PYL" en el programa LCD 5. Los demás deben ser "USE".

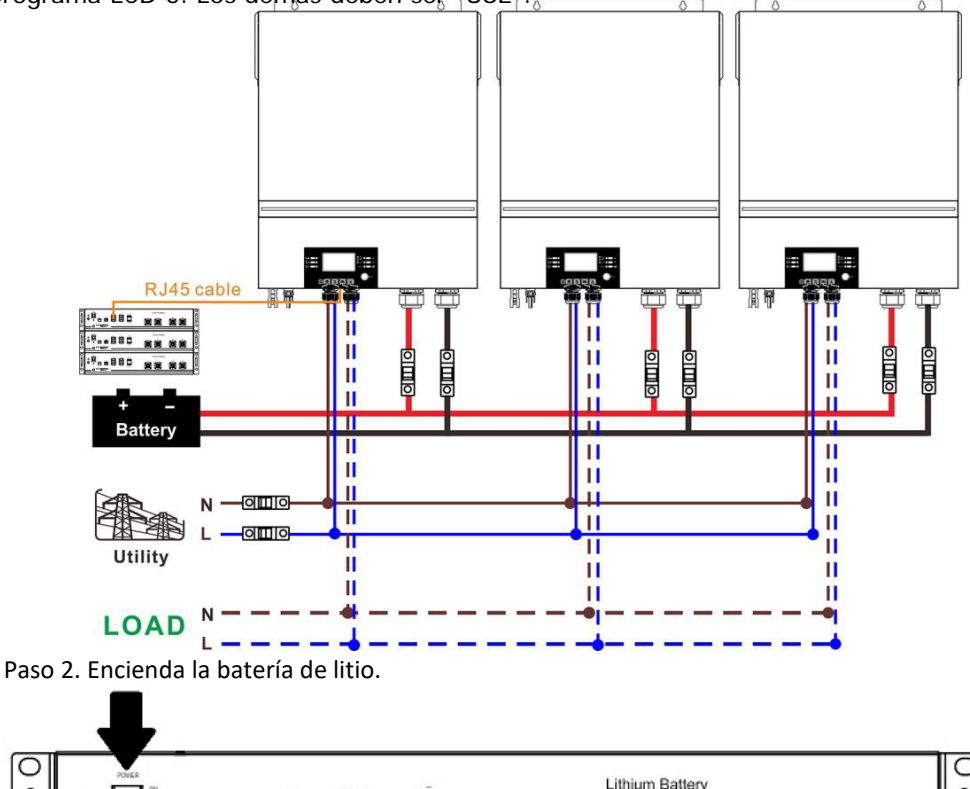

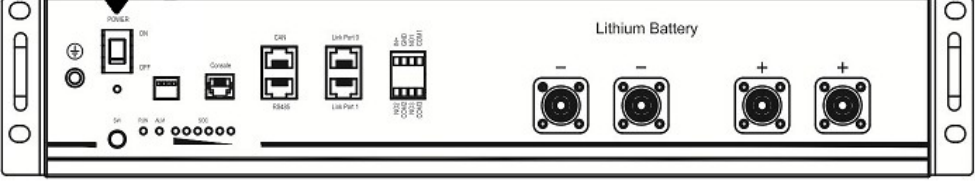

Paso 3. Pulse más de tres segundos para iniciar la batería de litio, la salida de energía está lista.

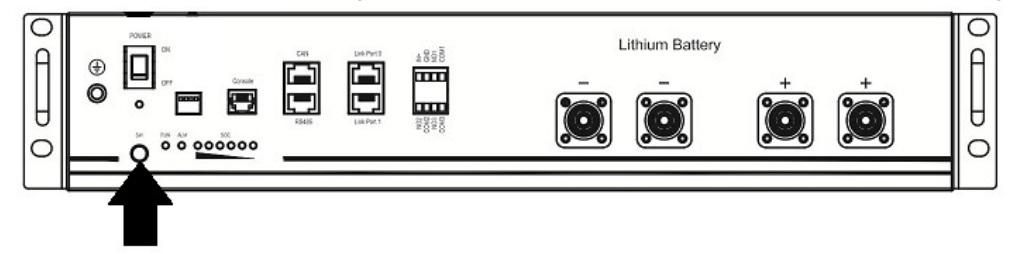

Paso 4. Encienda el inversor.

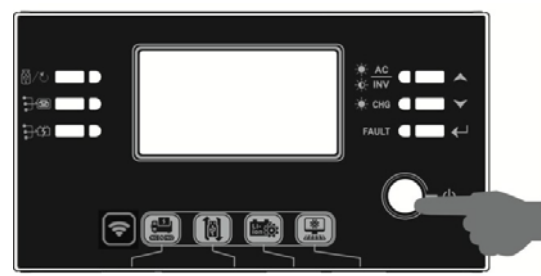

Paso 5. Asegúrese de seleccionar el tipo de batería como "PYL" en el programa LCD 5.

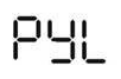

Si la comunicación entre el inversor y la batería tiene éxito, el icono de la batería en la pantalla LCD parpadeará. Por lo general, se tarda más de 1 minuto en establecer la comunicación.

#### Función activa

Esta función sirve para activar la batería de litio automáticamente durante la puesta en marcha. Una vez que el cableado de la batería y la puesta en marcha se han realizado con éxito, si no se detecta la batería, el inversor la activará automáticamente si se enciende.

#### WECO

Paso 1. Utilice un cable RJ45 hecho a medida para conectar el inversor y la batería de litio..

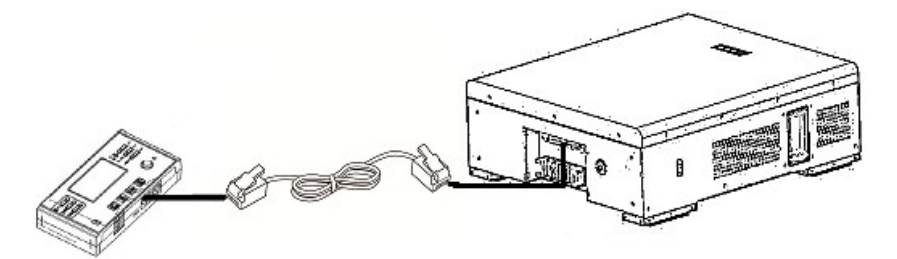

#### Por favor, tome nota para el sistema paralelo:

1. Sólo admite la instalación de baterías comunes.

2. Utilice un cable RJ45 hecho a medida para conectar cualquier inversor (no es necesario conectarlo a un inversor específico) y la batería de litio. Simplemente ajuste el tipo de batería de este inversor a "WEC" en el programa LCD 5. El resto de los inversores se configuran como "USE".

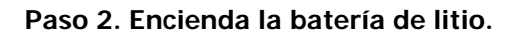

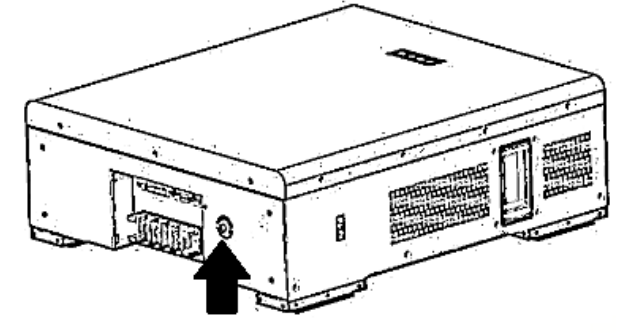

Paso 3. Encienda el inversor.

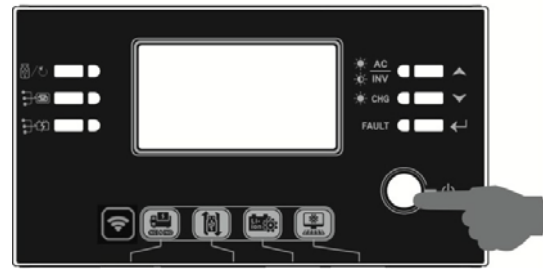

Paso 4. Asegúrese de seleccionar el tipo de batería como "WEC" en el programa LCD 5.

# 33ں

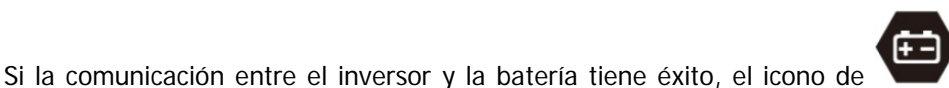

o la batería en la pantalla

LCD "parpadeará". Por lo general, se tarda más de 1 minuto en establecer la comunicación.

#### SOLTARO

Paso 1. Utilice un cable RJ45 hecho a medida para conectar el inversor y la batería de litio.

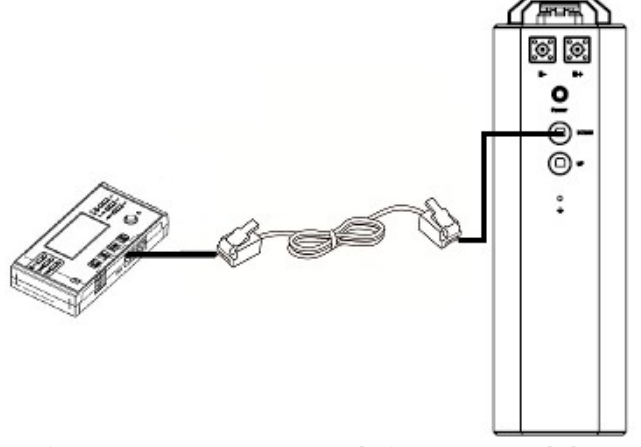

Por favor, tome nota para el sistema paralelo:

1. Sólo admite la instalación de baterías comunes.

2. Utilice un cable RJ45 hecho a medida para conectar cualquier inversor (no es necesario conectarlo a un inversor específico) y la batería de litio. Simplemente ajuste el tipo de batería de este inversor a "SOL" en el programa LCD 5. El resto de los inversores se configuran como "USO".

Paso 2. Abra el aislador de CC y encienda la batería de litio.

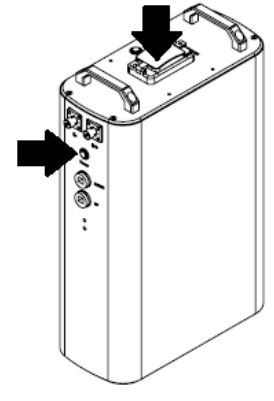

Paso 3. Encienda el inversor..

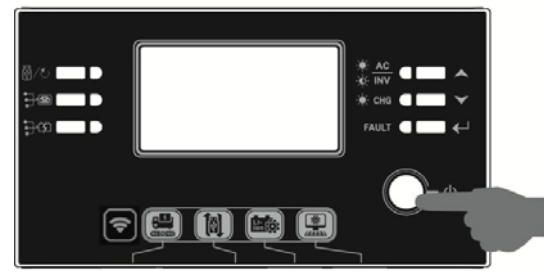

Paso 4. Asegúrese de seleccionar el tipo de batería como "SOL" en el programa LCD 5.

05 @

# SOL

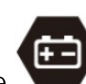

Si la comunicación entre el inversor y la batería tiene éxito, el icono de o la batería en la pantalla LCD "parpadeará". Por lo general, se tarda más de 1 minuto en establecer la comunicación.

#### 4. Información de la pantalla LCD

Pulse<sup>#</sup>▲<sup>#</sup> o "▼"para cambiar la información de la pantalla LCD. Se mostrará el paquete de baterías y el número de grupo de baterías antes de la "comprobación de la versión de la CPU principal", como se muestra a continuación.

| Informacion seleccionable         | Pantalla LCD                                                       |
|-----------------------------------|--------------------------------------------------------------------|
| Números de paquetes de baterías y | Números de paquetes de baterías = 3, números de grupos de baterías |
| números de grupos de baterías     |                                                                    |

#### 4. Código de referencia

El código de información relacionado se mostrará en la pantalla LCD. Compruebe el funcionamiento de la pantalla LCD del inversor.

| Código      | Descripción                                                                                                    | Acción                                                                                                    |
|-------------|----------------------------------------------------------------------------------------------------|----------------------------------------------------------------------------------------------------|
| 60 <b>@</b> | Si el estado de la batería no permite la carga y<br>descarga después de que la comunicación entre<br>el inversor y la batería sea exitosa, mostrará el<br>código 60 para detener la carga y la descarga                                                                                                    |                                                                                                    |
| 5 🗠         | <ul> <li>Comunicación perdida (sólo disponible cuando el tipo de batería está configurado como "Pylontech Battery", "WECO Battery" o "Soltaro Battery").</li> <li>Una vez conectada la batería, si no se detecta la señal de comunicación durante 3 minutos, el zumbador emitirá un pitido. Después de 10 minutos, el inversor dejará de cargar y descargar la batería de litio.</li> <li>La pérdida de comunicación se produce después de conectar el inversor y la batería, y el zumbador suena inmediatamente.</li> </ul> |                                                                                                    |
| <b>82</b> @ | El número de la batería ha cambiado.<br>Probablemente se deba a la pérdida de<br>comunicación entre los paquetes de baterías.                                                                                                    | Pulse la tecla "ARRIBA" o "ABAJO" para<br>cambiar la pantalla LCD hasta que<br>aparezca la siguiente pantalla. Se volverá<br>a comprobar el número de la batería y se<br>bornará el código de advertencia 62. |
| 59 <b>@</b> | Si el estado de la batería no permite la carga<br>después de que la comunicación entre el inversor<br>y la batería sea exitosa, mostrará el código 69<br>para parar la carga de la batería                                                                                                    |                                                                                                    |
|             | Si el estado de la batería debe ser cargado<br>después de que la comunicación entre el inversor<br>y la batería sea exitosa, mostrará el código 70<br>para cargar la batería                                                                                                    |                                                                                                    |
|             | Si el estado de la batería no puede descargarse<br>después de que la comunicación entre el inversor<br>y la batería sea exitosa, mostrará el código 71<br>para parar la descarga de la batería.                                                                                                    |                                                                                                    |

## Apéndice III: Guía de funcionamiento del Wi-Fi en el Panel Remoto

#### 1. Introducción

El módulo Wi-Fi permite la comunicación inalámbrica entre los inversores aislados y la plataforma de monitorización. Los usuarios tienen una experiencia completa y remota de monitorización y control de los inversores al combinar el módulo Wi-Fi con la APP WatchPower, disponible para dispositivos basados en iOS y Android. Todos los registradores de datos y parámetros se guardan en iCloud.

Las principales funciones de esta APP:

- Proporciona el estado del dispositivo durante el funcionamiento normal.
- Permite configurar los ajustes del dispositivo después de la instalación.
- Notifica a los usuarios cuando se produce un aviso o una alarma.
- Permite a los usuarios consultar los datos del historial del inversor.

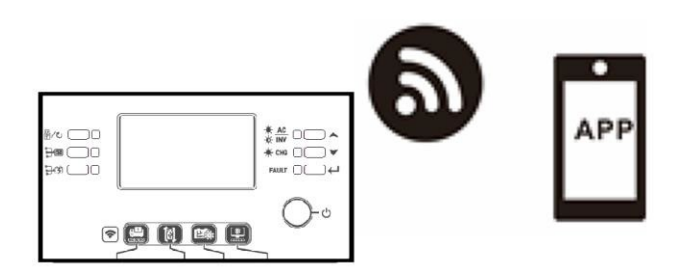

#### 2. WatchPower App

#### 2-1.Descarge e instale la APP

Requisito de sistema operativo para su teléfono inteligente:

El sistema iOS es compatible con iOS 9.0 y superior

El sistema Android es compatible con Android 5.0 y superior

Escanee el siguiente código QR con su teléfono inteligente y descargue la aplicación WatchPower.

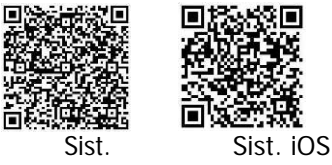

Andorid

O puede encontrar la aplicación "WatchPower" en la Apple® Store o "WatchPower Wi-Fi" en Google® Play Store.

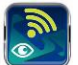

#### 2-2. Configuración inicial

Paso 1: Registro por primera vez

Después de la instalación, pulse el icono de acceso directo para acceder a esta APP en la pantalla de su móvil. En la pantalla, pulse "Registro" para acceder a la página de "Registro de usuario". Rellene toda la

información requerida y escanee el PN de la caja remota tocando el icono.  $\Box$  simplemente puede introducir el PN directamente. A continuación, pulse el botón "Registro".

| V 1.0.0                  | nt ♥ T#2:18 7 98%                |  |
|--------------------------|----------------------------------|--|
| lease enter user name    | Please enter user name           |  |
| lease enter the password | Please enter the password        |  |
| Remember Me              | Please enter the password        |  |
| Login                    | Please enter email               |  |
| Login                    | Please enter the phone number    |  |
| WI-FI Config             | Please enter the Wi-Fi Module PN |  |
|                          |                                  |  |

A continuación, aparecerá una ventana de "Registro exitoso". Pulse "Ir ahora" para continuar con la configuración de la conexión de la red Wi-Fi local.

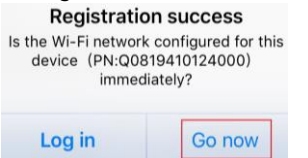

Wi-Fi

#### Paso 2: Configuración del módulo Wi-Fi local

Ahora se encuentra en la página "Wi-Fi Config". Hay un procedimiento de configuración detallado en la sección "¿Cómo conectarse?" y puede seguirlo para conectar el Wi-Fi.

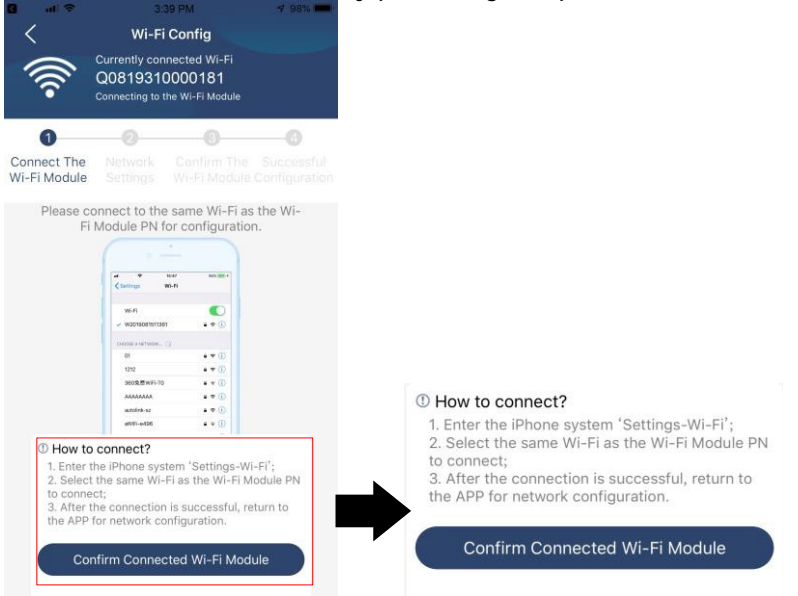

Entre en la "ConfiguraciónWi-Fi" y seleccione el nombre de la Wi-Fi conectada. El nombre de la Wi-Fi conectada es el mismo que el número de PN de su Wi-Fi e introduzca la contraseña por defecto "12345678". 1:49 PM

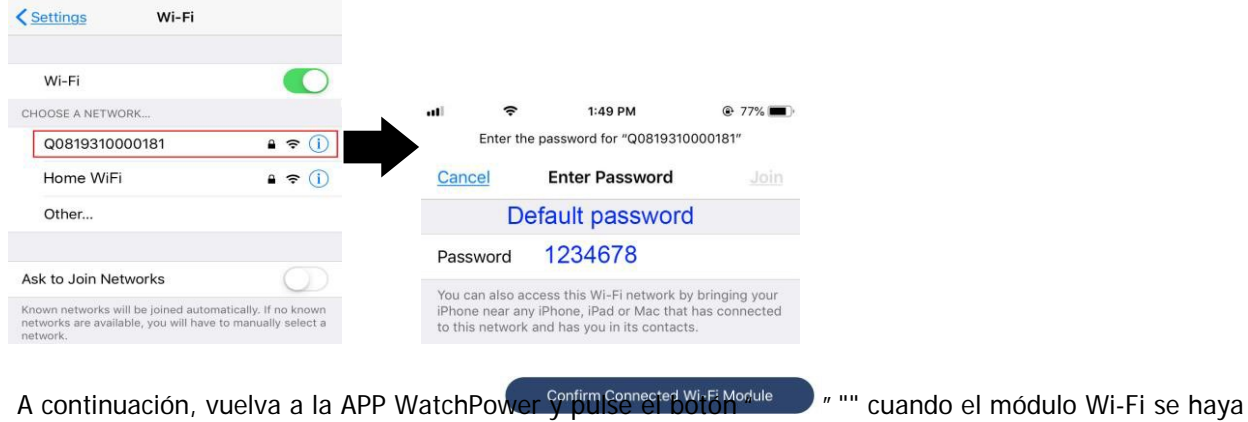

conectado correctamente.

#### Paso 3: Configuración de la red Wi-Fi

Toque et icono para seleccionar el nombre de su router Wi-Fi local (para acceder a Internet) e introducir la

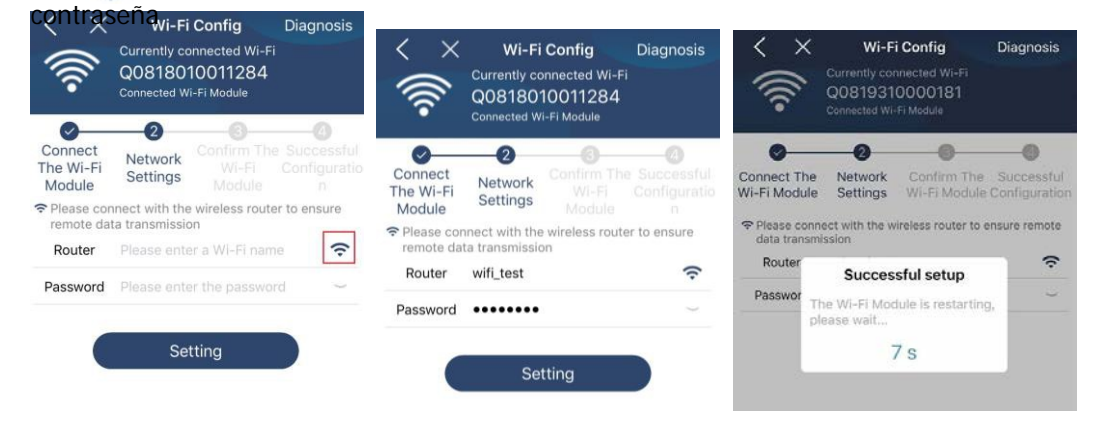

Paso 4: Pulse "Confirmar" para completar la configuración Wi-Fi entre el módulo Wi-Fi e Internet.

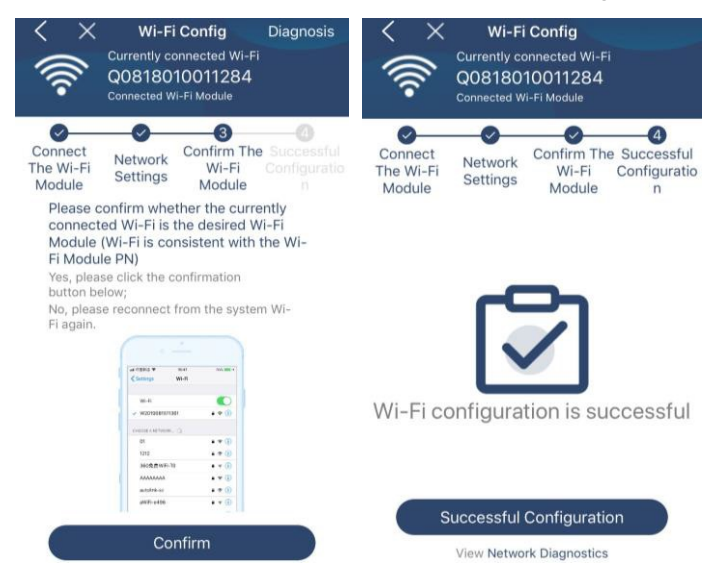

Si la conexión falla, repita los pasos 2 y 3.

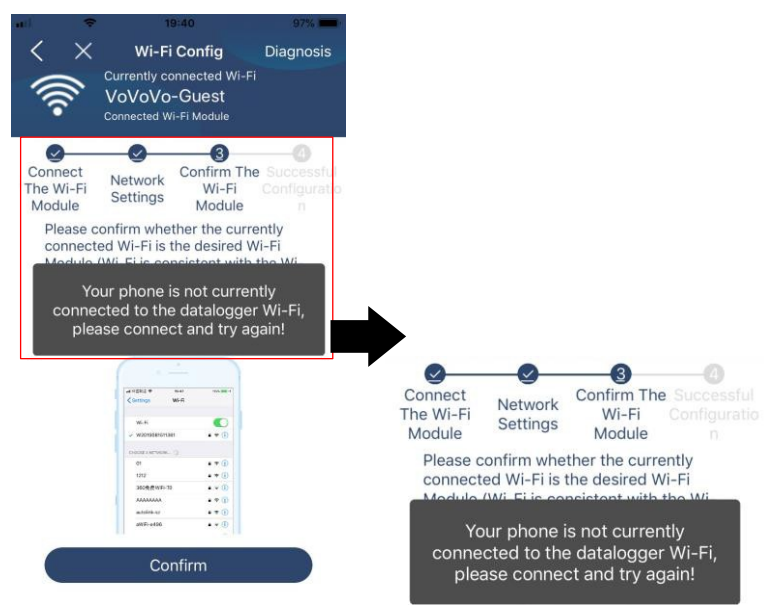

#### Función de diagnóstico

Si el módulo no se monitoriza correctamente, pulse "Diagnosis" en la esquina superior derecha de la pantalla para obtener más detalles. Se mostrará una sugerencia de reparación. Por favor, sígala para solucionar el problema. A continuación, repita los pasos del capítulo

4.2 para restablecer la configuración de la red. Después de todos los ajustes, pulse "Rediagnosis" para volver a conectarse

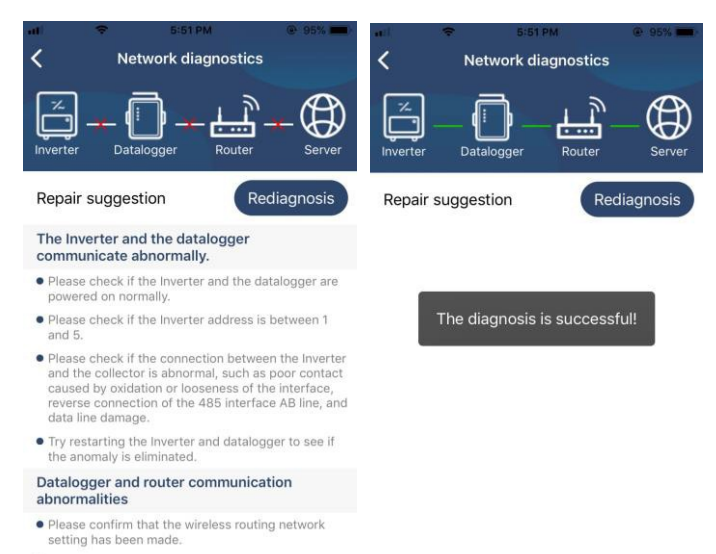

 Make sure that the datalogger is set up to connect to AP hotspots sent by hardware devices such as wireless routers instead of virtual AP hotspots.

#### 2-3.Inicio de sesión y función principal de la APP

Una vez finalizado el registro y la configuración del Wi-Fi local, introduzca el nombre y la contraseña registrados para iniciar la sesión. Nota: Marque la opción "Recordarme" para facilitar el inicio de sesión.

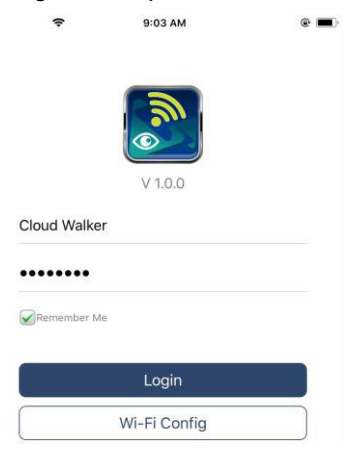

#### Resumen

Una vez iniciada la sesión con éxito, puede acceder a la página "Visión general" para tener una visión general de sus dispositivos de monitorización, incluyendo la situación general de funcionamiento y la información de energía para la potencia actual y la potencia de hoy, como se muestra en el siguiente diagrama.

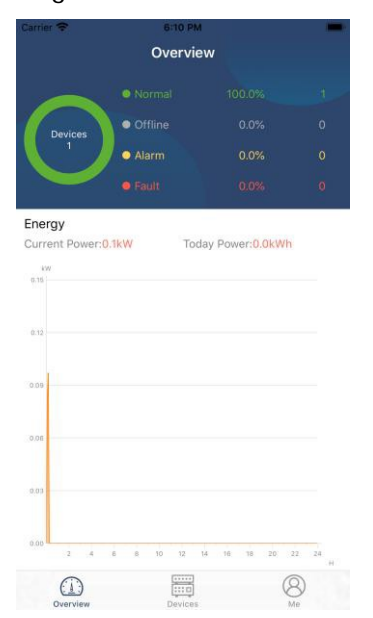
## Dispositivos

Pulse el icono( 📖 situado en la parte inferior) para entrar en la página de la lista de dispositivos. Puede revisar todos los dispositivos aquí añadiendo o eliminando el módulo Wi-Fi en esta página. Añadir dispositivo

## Borrar dispositivo

| Carrier 🗢                                   | s:to рм<br>Device List                          | $\oplus$ | al 🗘                                                                                  | 3:02 PM<br>Device List                          | € 64% <b>=</b> )   |
|---------------------------------------------|-------------------------------------------------|----------|---------------------------------------------------------------------------------------|-------------------------------------------------|--------------------|
| Q Please enter the                          | e alias or sn of devic                          | e        | Q Please ente                                                                         | er the alias or S                               | SN of device       |
| All status $\checkmark$                     | Alias                                           | A-Z ~    | All status                                                                            | ~                                               | <u>Alias A-Z</u> ✓ |
| • 929317(     Device SN:92     Wi-Fi Module | 06103012<br>1931706103012<br>19N:Q0819310014063 | >        | <ul> <li>10031706103</li> <li>Device SN:1003170</li> <li>Datalogger PN:Q08</li> </ul> | 3 <b>300</b><br>6103300<br>19310000181          | > Delete           |
|                                             |                                                 |          | Povice S     Datalog                                                                  | 31706103300<br>SN:10031706103<br>ger PN:Q081936 | 300 ><br>0039533   |
|                                             |                                                 |          |                                                                                       |                                                 |                    |
|                                             |                                                 |          |                                                                                       |                                                 |                    |
|                                             |                                                 |          |                                                                                       |                                                 |                    |
|                                             |                                                 |          |                                                                                       |                                                 |                    |
| Overview                                    | Devices                                         | 8<br>Me  | Overview                                                                              | Devices                                         | (B)<br>Me          |

Toque el icono 🖲 dela esquina superior derecha e introduzca el número de pieza escaneando el código de barras para añadir el módulo Wi-Fi. Este número de pieza está impreso en la superficie del módulo Wi-Fi, o introdúzcalo manualmente. Pulse "Confirmar" para añadir el módulo Wi-Fi en la lista de dispositivos.

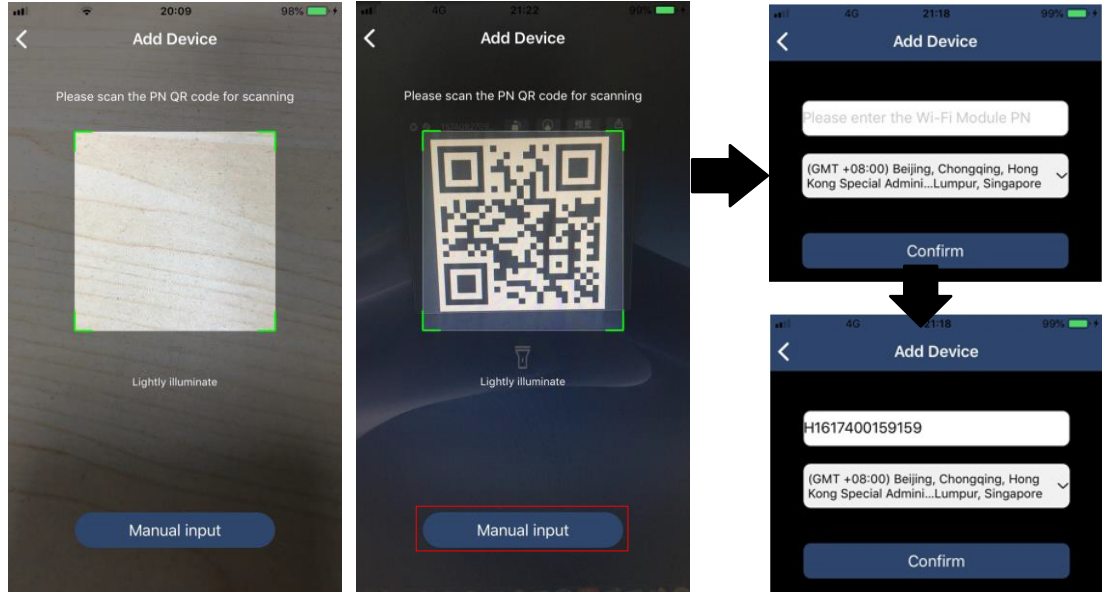

Para más información sobre la lista de dispositivos, consulte la sección 2.4.

## ME

En la página ME, los usuarios pueden modificar "Mi información", incluyendo [Foto del usuario], [Seguridad de la cuenta], [Modificar la contraseña], [Borrar la caché], y [Salir], que se muestra

en los siguientes diagramas.

|                  |         |              |   | Carrier 🗢                           | 7:04 PM Account Security                                  |
|------------------|---------|--------------|---|-------------------------------------|-----------------------------------------------------------|
| Carrier 🗢        | 7:04 PM |              |   | Modify Passwo                       | ord >                                                     |
|                  | Me      |              |   | Carrier 🗢                           | 7:04 PM Street PM                                         |
|                  |         | Cloud Walker | > | Set the WatchPor<br>WatchPower with | wer password, you can login directly to<br>a your account |
|                  |         | Owner        |   | My account                          | Cloud Walker                                              |
| 1<br>Devices     |         | 0<br>Alarms  |   | Old password                        | Please enter the old password                             |
| Account Security | У       | >            |   | New password                        | Please enter the new password                             |
| About            |         | >            |   | Confirm passwo                      | rd Enter new password again                               |
| 🦪 Clear Cache    |         | 1.62KB       |   |                                     |                                                           |
|                  | Log Out | ]            |   |                                     | Confirm                                                   |

## 2-4. Lista de dispositivos

En la página de la Lista de Dispositivos, puede tirar hacia abajo para actualizar la información de los dispositivos y luego tocar cualquier dispositivo que desee comprobar su estado en tiempo real y la información relacionada, así como para cambiar la configuración de los parámetros. Consulte la lista de ajustes de parámetros.

| Device List     Q. Please enter the alias or SN of device                            | Ce Q PI       | Dev<br>Dev                                                       | ice List<br>lias or SN of de                              | • 70%     | Image: Second second second | • 62% •             |
|--------------------------------------------------------------------------------------|---------------|------------------------------------------------------------------|-----------------------------------------------------------|-----------|----------------------------------------------------------------------------------------------------|---------------------|
| All status V Alias A-Z Pull down to refresh Last updated: Today 14:15 10031706103300 | ~<br>•        | All status ∼<br>• 10031706'<br>Device SN:1003<br>Datalogger PN:0 | <u>Alias A-</u><br>103300<br>1706103300<br>20819310000181 | -z ~      |                                                                                                    |                     |
| Device SN:10031706103300<br>Datalogger PN:Q0819310000181                             | >             |                                                                  |                                                           |           | Basic Information                                                                                                    | product Inf<br>0.0V |
|                                                                                      |               |                                                                  |                                                           |           | Grid Frequency                                                                                                    | 0.0Hz               |
|                                                                                      |               |                                                                  |                                                           |           | PV Input Voltage                                                                                                    | 0.0V                |
|                                                                                      |               |                                                                  |                                                           |           | Battery Voltage                                                                                                    | 26.2V               |
|                                                                                      |               |                                                                  |                                                           |           | Battery Capacity                                                                                                    | 100%                |
|                                                                                      |               |                                                                  |                                                           |           | Battery Charging Current                                                                                                    | OA                  |
|                                                                                      |               |                                                                  |                                                           |           | Battery Discharge Current                                                                                                    | OA                  |
|                                                                                      |               | ~                                                                |                                                           |           | AC Output Voltage                                                                                                    | 229.5V              |
| (i)<br>Overview Devices                                                              | 8) (<br>Me Ov | ( <u>i)</u><br>erview                                            | Devices                                                   | (8)<br>Me | AC Output Frequency                                                                                                    | 60.0Hz              |

#### Modo dispositivo

En la parte superior de la pantalla hay un diagrama de flujo de energía dinámico que muestra el funcionamiento en directo. Contiene cinco iconos para presentar la potencia fotovoltaica, el inversor, la carga, la compañía eléctrica y la batería. Según el estado de su modelo de inversor, habrá

[Modo de espera], [Modo de línea], [Modo de batería].

**(Modo de** espera) El **inversor** no alimentará la carga hasta que se pulse el interruptor "ON". Una fuente de energía eléctrica o fotovoltaica calificada puede cargar la batería en el modo de espera.

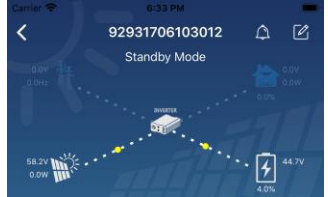

**[Line Mode] El inversor** alimentará la carga de la utilidad con o sin carga fotovoltaica. La utilidad calificada o la fuente fotovoltaica puede cargar la batería.

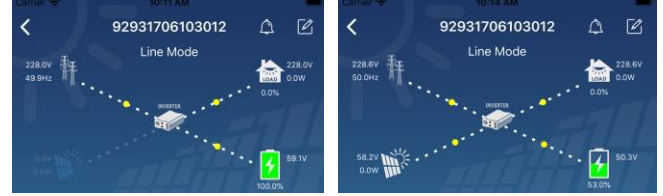

**(Battery** Mode) El **inversor** alimentará la carga desde la batería con o sin carga fotovoltaica. Sólo la fuente FV puede cargar la batería.

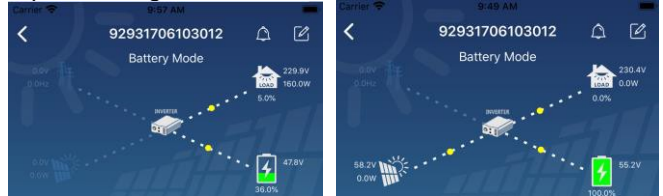

Alarma del dispositivo y modificación del nombre

En esta página, toca el icono la icono de la esquina superior derecha para entrar en la página de alarmas del dispositivo. A continuación, puede revisar el historial de alarmas y la información detallada. Pulse el icono

de la esquina superior derecha y aparecerá un cuadro de entrada en blanco. A continuación, puede editar el nombre de su dispositivo y tocar "Confirmar" para completar la modificación del nombre.

| Emergency calls only 🖲 🦉 660 B/s 🖇 🗐 🛜 | 10:14          |                                                                                                    | _              |
|----------------------------------------|----------------|----------------------------------------------------------------------------------------------------|----------------|
| < 92831801100005 Battery mode www.     | 230.2V<br>0.0W | Service States States S | 230.5V<br>0.0W |
| 0.0V<br>0.0W                           | 28.3V          | Modify device alias                                                                                                    | ation          |
|                                        |                |                                                                                                    |                |
| Basic information Product information  | Rated info     | Grit                                                                                                    | .ov            |
| Grid Voltage                           | 0.0V           | Grie Cancel Confirm                                                                                                    | DHz            |
| Grid Frequency                         | 0.0Hz          | PV supur voltage                                                                                                    | J.0V           |
| PV Input Voltage                       | 302.7V         | Battery Voltage                                                                                                    | 47.9V          |
| Battery Voltage                        | 28.3V          | Battery Capacity                                                                                                    | 37%            |
| Battery Capacity                       | 100%           | Battery Charging Current                                                                                                    | OA             |
|                                        |                | Battery Discharge Current                                                                                                    | OA             |
| Battery Charging Current               | 0A             | AC Output Voltage                                                                                                    | 230.5V         |
| Battery Discharge Current              | 0A             | AC Output Frequency                                                                                                    | 49.9Hz         |
| AC Output Voltage                      | 230.2V         | AC Output Apparent Power                                                                                                    | OVA            |

#### Datos de información del dispositivo

Los usuarios pueden consultar [Información básica], [Información del producto], [Información clasificada], [Historia], y [Wi-Fi Module Information] deslizando hacia la izquierda.

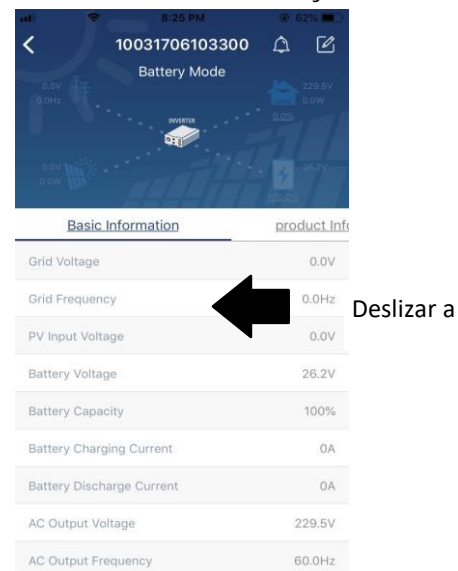

**[Información básica] muestra** la información básica del inversor, incluyendo la tensión de CA, la frecuencia de CA, la entrada FV tensión, tensión de la batería, capacidad de la batería, corriente de carga, tensión de salida, frecuencia de salida, potencia aparente de salida, potencia activa de salida y porcentaje de carga. Por favor, deslice hacia arriba para ver más información básica.

**(Informacion de producción) muestra el** tipo de modelo (tipo de inversor), la versión de la CPU principal, la versión de la CPU Bluetooth y la versión de la CPU secundaria.

**[Rated Information] muestra la** información de la tensión nominal de CA, la corriente nominal de CA, la batería nominal tensión, tensión nominal de salida, frecuencia nominal de salida, corriente nominal de salida, potencia aparente nominal de salida y potencia activa nominal de salida. Por favor, deslice hacia arriba para ver más información nominal.

[History] muestra el registro de la información de la unidad y el ajuste oportuno.

[Wi-Fi Module Information] muestra el PN del módulo Wi-Fi, el estado y la versión del firmware.

### Ajuste de los parámetros

Esta página sirve para activar algunas funciones y configurar los parámetros de los inversores. Tenga en cuenta que la lista de la página "Configuración de parámetros" en el diagrama siguiente puede diferir de los modelos de inversor supervisados. A continuación, se explicará brevemente resaltar algunos de ellos, **C**Output

Setting], [Battery Parameter Setting], [Enable/ Disable items], [Restablecer los valores predeterminados] para ilustrar..

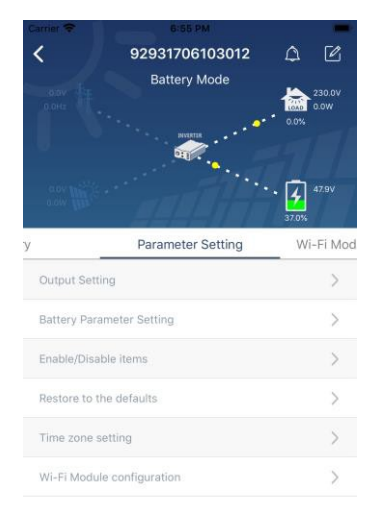

Hay tres formas de modificar el ajuste y varían según cada parámetro.

a) Listado de opciones para cambiar los valores tocando uno de ellos.

b) Activa/desactiva las funciones haciendo clic en el botón "Activar" o "Desactivar".

c) Los valores se cambian haciendo clic en las flechas o introduciendo los números directamente en la columna. Cada ajuste de función se guarda haciendo clic en el botón "Set".

Por favor, consulte la siguiente lista de parámetros para una descripción general y tenga en cuenta que los parámetros disponibles pueden variar dependiendo de los diferentes modelos. Por favor, consulte siempre el manual original del producto para obtener instrucciones detalladas de ajuste.

# Lista de configuración de parámetros:

| Artículo                                     |                                   | Descripción                                                                                                    |  |  |
|----------------------------------------------|-----------------------------------|----------------------------------------------------------------------------------------------------|--|--|
|                                              | Fuente de salida                  | Para configurar la prioridad de la fuente de alimentación de la carga.                                                                                                    |  |  |
| Ajuste de la<br>salida                       | prioridad                         |                                                                                                    |  |  |
|                                              | Rango de entrada<br>de CA         | Cuando se selecciona "UPS", se permite conectar el ordenador personal. Consulte el manual del producto para obtener más detalles.                                                         |  |  |
|                                              |                                   | Si se selecciona "Electrodomésticos", se permite conectar                                                                                                    |  |  |
|                                              | Tensión de salida                 | Para ajustar la tensión de salida.                                                                                                    |  |  |
|                                              | Frecuencia de                     | Para ajustar la frecuencia de salida.                                                                                                    |  |  |
| Ajuste de los<br>parámetros de la<br>batería | Tipo de batería:                  | Para ajustar el tipo de batería conectada.                                                                                                    |  |  |
|                                              | Tensión de corte<br>de la batería | Para ajustar la tensión de parada de descarga de la batería.<br>Consulte el manual del producto para conocer el rango de tensión<br>recomendado en función del tipo de batería conectada. |  |  |
|                                              | Volver a la tensión<br>de red     | Cuando "SBU" o "SOL" se establece como prioridad de la fuente de<br>salida y el voltaje de la batería es inferior a esta tensión de ajuste, la<br>unidad se transferirá al modo de línea  |  |  |
|                                              | Volver al alta<br>tensión         | Cuando "SBU" o "SOL" está ajustado como prioridad de la fuente de salida y la descarga de la batería                                                                                      |  |  |

|                                      | Charger source                                                                        | Para configurar la prioridad de la fuente del cargador.                                                                                                    |  |
|--------------------------------------|---------------------------------------------------------------------------------------|----------------------------------------------------------------------------------------------------|--|
|                                      | priority:                                                                             |                                                                                                    |  |
|                                      | Carga máxima                                                                          |                                                                                                    |  |
|                                      | actual                                                                                |                                                                                                    |  |
|                                      | Max. Carga de CA                                                                      | Es para configurar los parámetros de carga de la batería. Los valores                                                                                                    |  |
|                                      | actual:                                                                               | seleccionables en diferentes modelos de inversores pueden variar.                                                                                                    |  |
|                                      | Carga del flotador<br>tensión                                                         | Consulte el manual del producto para conocer los detalles.                                                                                                    |  |
|                                      | Tensión de carga a<br>todo volumen                                                    | Es para configurar los parámetros de carga de la batería. Los valores seleccionables en diferentes modelos de inversores pueden variar. Consulte el manual del producto para conocer los detalles. |  |
|                                      | Batería<br>ecualización                                                               | Activa o desactiva la función de ecualización de la batería.                                                                                                    |  |
|                                      | Batería de<br>activación en<br>tiempo real                                            | Es una acción en tiempo real para activar la ecualización de la batería.                                                                                                    |  |
|                                      | Tiempo igualado<br>Fuera                                                              | Para configurar el tiempo de duración de la ecualización de la batería.                                                                                                    |  |
|                                      | Tiempo igualado                                                                       | Para configurar el tiempo extendido para continuar la ecualización de la                                                                                                    |  |
|                                      | Ecualización<br>Periodo                                                               | Para configurar la frecuencia de ecualización de la batería.                                                                                                    |  |
|                                      | Ecualización<br>Tensión                                                               | Para configurar la tensión de ecualización de la batería.                                                                                                    |  |
|                                      | Retorno automático<br>de la pantalla LCD                                              | Si se activa, la pantalla LCD volverá a su pantalla principal después de<br>un minuto                                                                                                    |  |
|                                      | Código de avería<br>Registro                                                          | Si se activa, el código de fallo se registrará en el inversor cuando cualquier fallo                                                                                                    |  |
|                                      | Luz de fondo                                                                          | Si se desactiva, la retroiluminación de la pantalla LCD se apaga cuando<br>no se acciona el botón del panel                                                                                        |  |
| Habilitar/deshabili<br>tar funciones | Función de<br>derivación                                                              | Si se activa, la unidad pasará al modo de línea cuando se produzca una sobrecarga en                                                                                                    |  |
|                                      | Pitidos mientras la<br>fuente                                                         | Si se activa, el zumbador sonará cuando la fuente primaria sea<br>anormal.                                                                                                    |  |
|                                      | Sobretemperatura<br>Reinicio                                                          | Si se desactiva, la unidad no se reiniciará después de resolver el fallo de sobretemperatura.                                                                                                    |  |
|                                      | Sobrecarga Auto<br>Reiniciar                                                          | Si se desactiva, la unidad no se reiniciará después de una sobrecarga.                                                                                                    |  |
|                                      | Zumbador                                                                              | Si se desactiva, el zumbador no se encenderá cuando se produzca la                                                                                                    |  |
|                                      | Activar/desactivar                                                                    | Encender o apagar los LEDs RGB                                                                                                    |  |
| Ajuste del LED<br>RGB                | Brillo                                                                                | Ajustar el brillo de la iluminación                                                                                                    |  |
|                                      | Velocidad                                                                             | Ajustar la velocidad de iluminación                                                                                                    |  |
|                                      | Efectos                                                                               | Cambiar los efectos de luz                                                                                                    |  |
|                                      | Selección de                                                                          | Ajusta la combinación de colores para mostrar la fuente de energía y el estado de las baterías.                                                                                                    |  |
| Restaurar a la por defecto           | Esta función sirve para restablecer todos los ajustes a la configuración por defecto. |                                                                                                    |  |